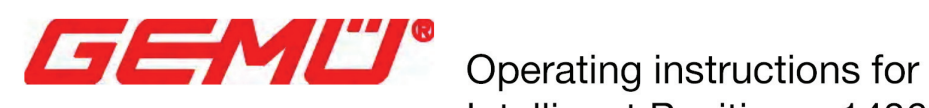

Intelligent Positioner 1436 cPos

# **GEMÜ 1436 cPos** ポジショナー

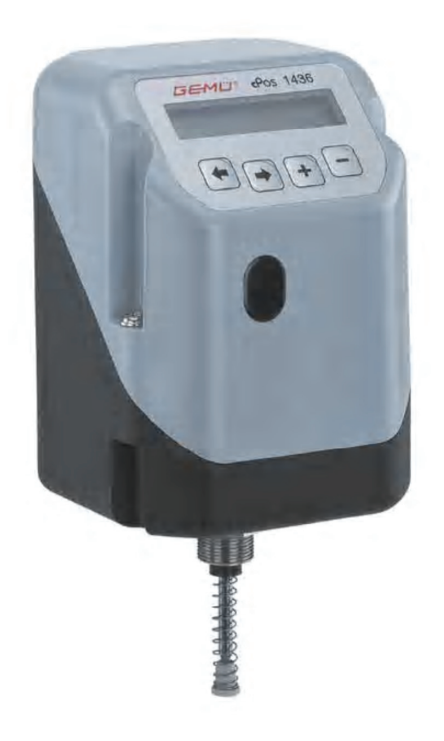

<u> 取扱説明書(和文)</u>

# GEMU cPos 1436 の迅速な作動:

先行条件:

- バルブを取り付ける
- ・ 最大 7bar の空気を接続する。(最低空気圧力は取り付けられているバルブの最低圧力です。)
- ・ 直流 24V を接続する。
- ・ 設定値と実測値の信号を接続する必要はありません。

正しい作動の手続きは以下のフローチャートに記してあります。

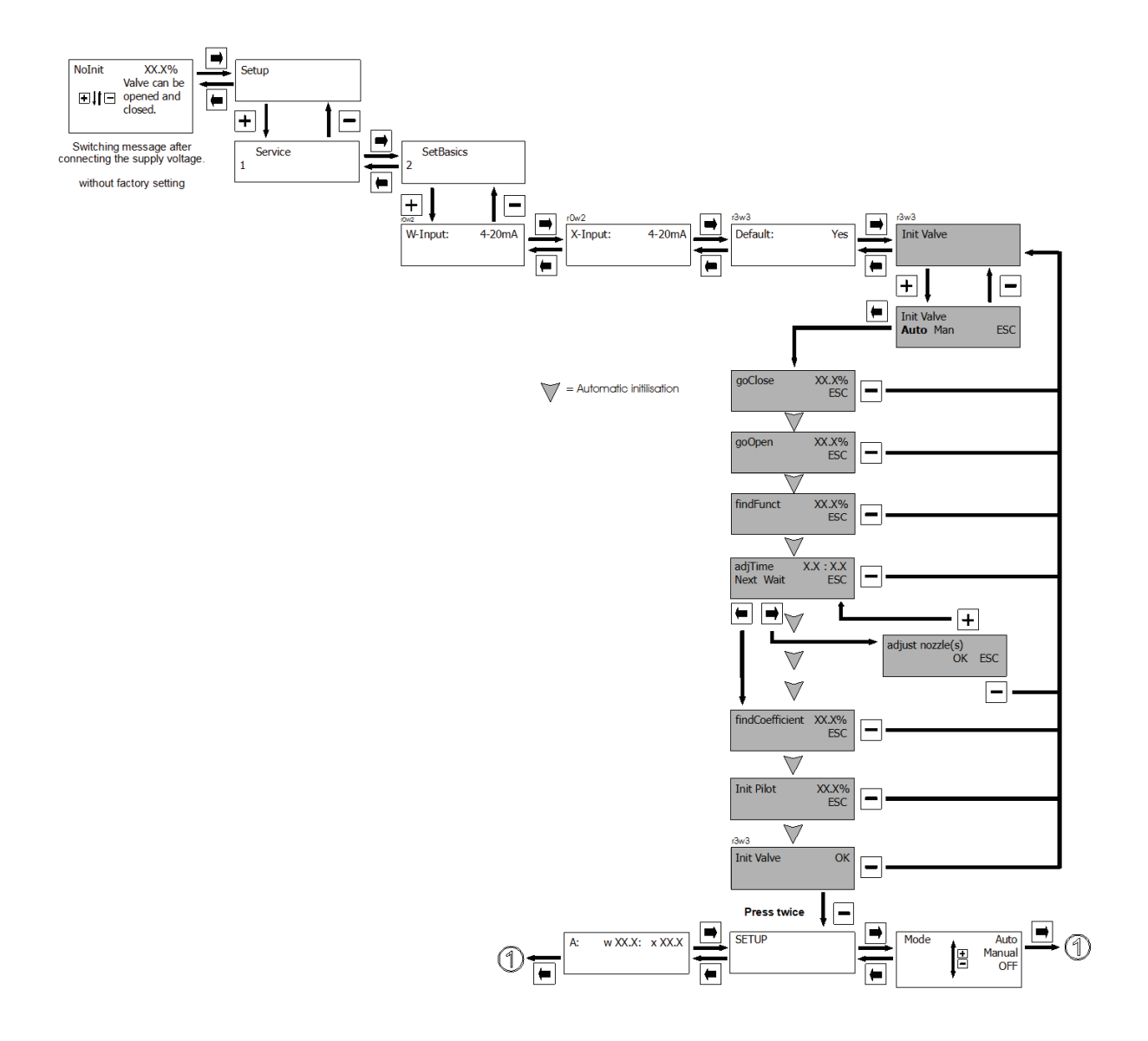

# 目次

# 1. 安全に使用していただく為の注意

- 1.1. 全般的な注意事項
- 1.2. シンボル等の説明
- 1.3. 安全な操作に関する注意
- 1.4. 正しい使用方法
- 1.5. 湿度の高い環境でのご使用
- 1.6. 取付け方向
- 1.7. 設置と組立に必要な道具

#### 2. メーカーからのお知らせ

- 2.1. 梱包品の確認
- 2.2. 製品概要
- 2.3. 安全性

#### 3. 入出力回路のブロック図

#### 4. 取付け方法

- 4.1. リニアアクチュエーターへの取り付け
- 4.1.1. バルブアクチュエーターの準備
- 4.1.2. トラベルセンサーの組立
- 4.1.3. ポジショナーの取り付け
- 4.2. クオーターターンアクチュエーターの取り付け
- 4.2.1. バルブアクチュエーターの取り付け
- 4.2.2. トラベルセンサーの組立
- 4.2.3. ポジショナーへの取り付け
- 4.2.4. 組み付け後の確認
- 4.3. リニアアクチュエーターとクオーターターンアクチュエーターのセパレート式の取り付け
- 4.3.1. バルブアクチュエーターの取り付け
- 4.3.2. トラベルセンサーの組立
- 4.3.3. 取付けられた組立部品の確認
- 4.3.4. マウンティング・ブラケットの取り付け
- 4.3.5. トラベルセンサーの接続

#### 5. 空気配管の接続

#### 6. 電気系統の接続

- 6.1. 外部トラベルセンサー用の M12 プラグの接続方法
- 6.2. 供給電源
- 6.3. 設定値入力(オートオペレーションモードにのみ有効)
- 6.4. 実測値入力(プロセスコントロールとして使用するときのセンサー信号)
- 6.5. 実測値出力
- 6.6. 出力
- 6.7.デジタル入力
- 6.7.1. デジタル入力としての設定値と実際値の使用
- 6.8. デジタル入力 (オプショナル)
- 6.9. RS232 インターフェイス

## 7. 操作

- 7.1. 液晶ディスプレイとキーの解説
- 7.2. メニューレベル
- 7.3. ワーキングレベル
- 7.4. 配置レベル (セットアップ)

#### 8. パラメーターの変更

## 9. 作動

- 9.1. 一般注意事項
- 9.2. 出荷時に設定が解除されている場合の初期作動(バルブが付いていない場合)
- 9.2.1. 自動初期化
- 9.2.2. 手動初期化
- 9.2.3. 初期化パラメーター
- 9.3. 出荷時に工場で既に設定されている場合の初期作動(ポジショナーがバルブに取付け られて供給される場合)

#### 10. 作動モード

10.1. 作動モードの選択

- 10.2. 自動操作
- 10.3. 手動操作
- 10.4. テストモード
- 10.5. ポーズモード

# 11. 配置メニューモード

11.1. 配置メニューの変更
 11.2. 配置メニューへのアクセス権の許可
 11.3. メニュー構成 (1.Service)
 11.4. メニュー構成 (2.Set Basics)
 11.5. メニュー構成 (3.Setfunction)
 11.6. メニュー構成 (4.Set Calibration)
 11.7. メニュー構成 (5.Communication)

12. パラメーターリスト

# 13. パラメーターの解説

- 13.1. 1.Service
- 13.1.1. 入出力信号の読み取り
- 13.1.2. ユーザーアクセスの有効化または無効化
- 13.1.3. エラーメッセージの読み取り、削除及び無効化
- 13.1.4. シリアルナンバー、ソフトウェアバージョン及び ID の表示と TAG ナンバー入力

# 13.2. 2.Set Basics

- 13.2.1. 実測値と設定値の定義
- 13.2.2. リセット
- 13.2.3. スイッチ・オン動作の決定
- 13.2.4. 初期化
- 13.2.5. 表示設定

#### 13.3. 3.Set Function

- 13.3.1. プロセスコントローラーのパラメーター設定(任意)
- 13.3.2. ポジショナーのパラメーター設定
- 13.3.3. デッドゾーンの設定
- 13.3.4. オプショナルデジタル入力のパラメーター設定
- 13.3.5. 出力機能とスイッチポイントの設定

- 13.3.6. エラータイムとエラー動作の設定
- 13.3.7. パラメータセッティングの保存
- 13.3.8. 実測値の出力の定義

## 13.4 4.Set Calibration

- 13.4.1. 実測値と設定値の動作方向の定義
- 13.4.2. 固有流量特性の定義
- 13.4.3. トラベルセンサーの方向の定義
- 13.4.4. 実測値出力信号の定義
- 13.4.5. エラー監視用スイッチポイントの決定
- 13.4.6. 実測値と設定値表示のスケーリング
- 13.5. 5.コミュニケーション
- 13.5.1. IRポートの有効化
- 13.5.2. フィールドバス パラメーターの設定
- 13.5.3. コミュニケーティング パラメーターの設定

# 14. ポジショナーの構成

#### 15. エラーメッセージ

#### 16. 命令系統図

- 16.1.設定値信号と実測値信号の変更
- 16.2. プロセスコントローラーの入り・切りの切替(オプション)
- 16.3. コントロールパラメーターの変更 (Proc P, Proc I, Proc D and Proc T)

#### 17. 制御技術に関する基礎知識

17.1.コントロールループ
17.2.制御技術用語
17.3.コントロールパラメーター
17.4.制御対象へのコントローラー・システムの適応
17.5.GEMU 1436cPos の微分方程式
17.6.制御システムに対するコントロールパラメーターの影響
17.7.制御特性と一時的レスポンス

### 18. 工場設定への変更用一覧表

18.1.変更されたコントロールパラメーター 18.2.自由にプログラム可能な特性曲線のための設定値 19. 技術資料

# 20. 注文資料

- 21. リニアアクチュエーターの取り付けキット
- 22. クオーターターンアクチュエーターの取り付けキット
- 23. 安全機能
- 24. 接続キット
- 25. 使用事例
- 26. 索引

# 1. 安全に使用していただく為の注意

下記の注意事項を読み、内容を守って下さい。

## 1.1. 全般的な注意事項

製品の持つすべての機能を正しく作動させる為に以下の項目を守って下さい。

- ・ 適切な輸送と保管
- ・ 専門知識を有する方による取り付けと作動
- 取扱説明書に記載された操作方法
- ・ 正しい保守

これらの指示に従って本製品をお使い下さい。操作、保守管理、およびメンテナンスに関 する取扱説明書のすべての内容を遵守し、適用しなければなりません。内容を遵守されな いと、作業者の保証権利と製造者の法的責任は効力を失います。これらの安全に関する事 項を遵守されない場合、製造者は本製品に対する責任を負いかねます。

よって、下記の事項を遵守して下さい。

- 取扱説明書の内容
- ・ 電気系統のインストールと操作に関連する安全規則
- ・ 本製品を防爆区域で使用しない

これらの使用法で挙げられている規則、標準、およびガイドラインはドイツにおいてのみ 適用されるものです。本製品をドイツ国外で使用される場合、当該国の規則等を遵守して 下さい。適合するヨーロッパの標準、規格、およびガイドラインを取り扱う時、これらは 欧州単一市場内で適用されます。作業者は適用を受ける国内の規則も固く遵守しなければ ならなりません。

これらの取扱説明書における注意や指示は標準品に基づいています。 安全に関する注意は以下の事項を考慮していません。

- ・ 組立、操作、および保守管理中の偶発的な出来事
- ・ 作業者が固く遵守しなければならない地域で決められている安全に関する取り決め

ご不明な点がございましたら、お近くの営業所にお気軽にお尋ねください。

## 1.2. シンボル等の説明

以下のシンボルによって本取扱説明書における重要事項が定義されています。

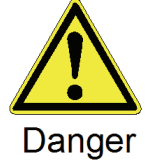

この記号は「危険」を表します。 取扱を誤った場合、使用者に死亡又は重傷を負う危険が生じる事が想 定される場合。

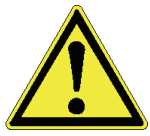

取扱を誤った場合、使用者が軽傷を負うか、または物的損傷のみが生じ る事が想定される場合。

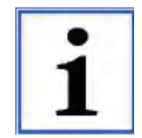

この記号は本製品に関する重要な情報である事を指し示します。

## 1.3. 安全な操作に関する注意

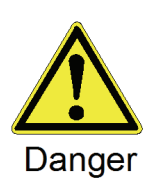

・専門知識を有する方のみが組立、電気配線及び作動を行って下さい。 操作、保守管理、点検および組立は専門知識を有する方に依頼して下さい。 責任の範囲は明確にし、作業者はスタッフおよびスタッフの能力管理を行っ て下さい。

知識が不十分なスタッフは代理店で教育を受けるか、必要であれば、本製品 の販売元に技術者派遣を依頼して下さい。

- ・ホストデバイスの電気系統の安全性を確認して下さい。
- ・電気系統に関する値が正しいか確認して下さい。

安全に関する注意を遵守しなければ、人体、周囲及び本製品が危険にさらされる事が想定 されます。さらに、安全に関する注意事項を遵守しなければ、損害賠償権を完全に失う事 になる可能性があります。

法的な要求事項や規制を固く遵守して下さい。

#### 1.4. 正しい使用方法

本製品は技術資料の定義にそってご使用下さい。

製品の機能を正しくお使いいただくために、下記の事項を遵守して下さい。製品ラベルの 情報にご注意下さい。

これらの注意や一般注意事項の記述を遵守していただかないと、本製品に対する保証権利 および法的責任は効力を失います。

本製品は単独でポジションコントローラーとプロセスコントローラーを提供するものであ り、また技術資料に沿ってご使用されなければなりません。 通常の用途以外の使い方をされた場合、結果的に損害が生じても当社はいかなる保証もい たしかねます。ご使用者のみが責任を負うことになります。

装置を使用、操作されようとする時は、関連する技術的安全事項に注意を払って下さい。 設計者、プラント設備業者又は作業者は配置や設置に関して常に責任を有します。

#### 1.5. 湿度の高い環境でのご使用

下記の事項は湿度の高い環境での本製品の組立時や操作時にご参照下さい。

- ・ 結露や雨水が配管内に残らないように、配管・配線をして下さい。また、ケーブルは本 製品の M12 プラグの接続端子に接続しないで下さい。
- M12 プラグおよび取り付け器具のケーブルは、すべて緩みが無いかどうか必ず確認し て下さい。

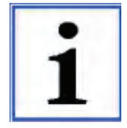

本製品の清掃に高圧洗浄装置を用いないで下さい。保護等級 IP65 はこれに十分ではありません。

# 1.6. 取付け方向

本製品の取付け方向は任意です。逆さに設置する場合は、リリーフ弁の二次側に液体やスケールが入り込まないか確認して下さい。

## 1.7. 設置と組立に必要な道具

取り付けと組立に必要な道具は、同梱されていません。

## 2. メーカーからのお知らせ

#### 2.1. 梱包品の確認

受け取られたらすぐに製品及び付属品すべてが揃っているか、輸送中に損傷を受けていな いかどうかを確認して下さい。

梱包内容は発送案内に記してあります。

オーダーナンバーでご注文通りの型式、内容かご確認下さい。

GEMU 1436 cPos ポジショナーをバルブとの完全なユニットでご注文の場合は、付属する 部品等がすでに組立てられ、出荷時に調製されています。

その場合、GEMU ポジショナーはすぐにご使用いただけます。

#### 2.2. 製品概要

本製品は空気操作アクチュエーターに取り付けるために設計されたインテリジェント電空 ポジショナーです。お客様の使用用途に応じて、ポジショナーもしくはプロセスコントロ ーラーとしてご使用いただけます。

一般的に、本製品はアクチュエーターに直接取り付けられます。トラベルセンサーは既に ポジショナーに組み込まれています。(オプションでトラベルセンサーをセパレート式にす る為の M12 コネクター付きでご注文いただけます。)

トラベルセンサーは、バルブの実際の位置を測定し、本製品の電気制御系へこの位置信号 を送ります。本製品はバルブの実測値と設定値を相関させ、必要に応じてバルブを調整し ます。

ポジショナーを追加のプロセスコントローラー(オプション)と共にご注文された場合、 現在の実測値信号(レベル、圧力、温度、流量等)が数値化され、ポジショナーはプロセ スコントローラーの機能を有します。

必要な情報は本製品の2行ディスプレイに表示させることが出来ます。パラメーターの説明や意味を解説するセルフヘルプ文章も表示させることが出来ます。 本製品は4つのキーを用いて操作できます。

#### 2.3. 安全機能

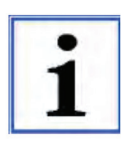

本製品には、空気や電気の供給に問題が発生したときは、二次側を開放する安 全機能があります。しかしながら、この安全機能はプラント固有の安全設備の 代替となるものではありません。

本製品は安全制御システムではありません。

3. 入出力回路のブロック図

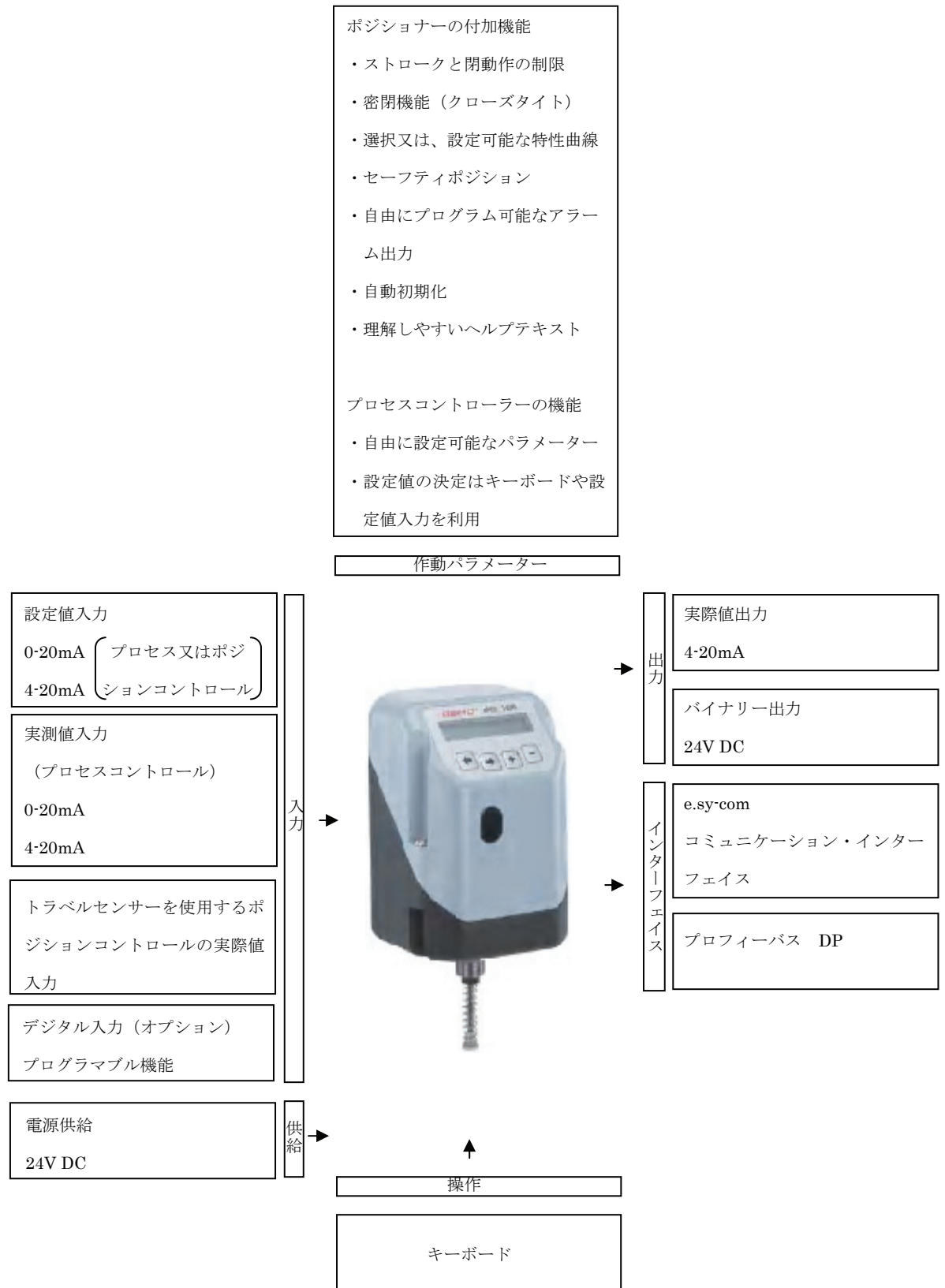

# 4. 取り付け方法

4.1. リニアアクチュエーターへの取り付け

#### 4.1.1. バルブ アクチュエーターの準備

- アクチェータをゼロポジション(アクチュエーターの空気を開放した状態)にして下さい。
- オプションのポジションインジケーターがアクチュエーターに取り付けられている場合は取り除いて下さい。

# 4.1.2. トラベルセンサーの組立

トラベルセンサーはスプリング、オペレーティングブッシュおよびスレッドアダプター(適 用可能な場合)から成る取り付けキット "4222S01Z..."を用いて組み立ててください。取 り付けキットはバルブのタイプにより異なります。

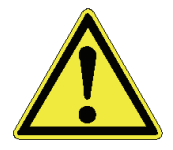

警告:スピンドルの表面を傷つけるとトラベルセンサーの故障原因となりますので注意して下さい。

- トラベルセンサーからスピンドルを止まる迄
   引っ張りあげてください。
- スプリングをスピンドルに押さえて入れて下さい。
- スピンドルを "a"の位置に固定して下さい。
   (この際にスピンドルの表面傷をつけないで下さい。)
- オペレーティングブッシュをスピンドルにねじ込んでください。

# 4.1.1. ポジショナーの取り付け

 ポジショナー(1)をアクチュエーターの上に置き、 な M27 のレンチでトラベルセンサー(3)を固 定して下さい。

トラベルセンサー スピンドル スプリング

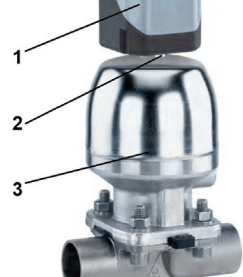

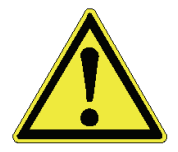

内部のストッパーが壊れる恐れがあるため、ハウジン グ本体を回してポジショナーを固定しないで下さい。

正しくバルブに取り付けられた場合、ポジショナーは(内部のストッパーにあたるまで) 370度回転させることが出来ます。

# 4.2. クオーターターンアクチュエーターの取り付け

## 4.2.1. バルブ アクチュエーターの取り付け

- アクチェータをゼロポジション(アクチュエー ター内の空気を開放した状態)にして下さい。
   ダブルアクティングアクチュエーターはバルブ
   位置を"閉"ポジションまで動かして下さい。
- オプションのポジションインジケーター付いて いるスクリュー(6)は取り除いて下さい。
- アクチュエーターの回転方向を決定して下さい。
   (アクチュエーターを"閉"ポジションから"開" ポジションに動かす時は、アクチュエーターの
   回転方向は反時計回りにならなくてはいけません。)

# 4.2.2. トラベルセンサーの組立

- トラベルセンサーをアクチュエーターに取り付ける前に、アクチュエーターのシャフトの高さと穴の位置と大きさがマウンティング・ブラケット(1)の形状と一致するか確認して下さい。
- トラベルセンサーのシャフトには目印(2)がつけられています。この目印がトラベルセンサーのハウジングの底の目印(3)と合わさる場合、トラベルセンサーは0°ポジションです。
- ・ 電気的な回転範囲は0°ポジションから時計回りに 90°です。

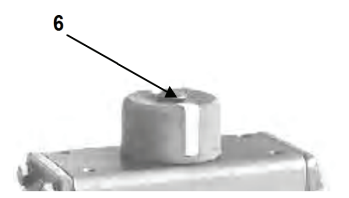

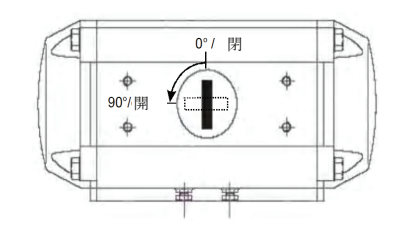

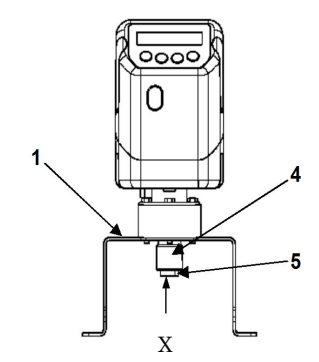

#### 4.2.3. ポジショナーへの取り付け

- アダプター(4)をポテンショメーターのシャフト に取り付けて下さい。
- トラベルセンサーを組み付けたポジショナーを
   マウンティング・ブラッケットでアクチュエー
   ターの上に取り付けて下さい。
- アダプターのつまみ(5)はアクチュエーターの シャフトの溝にかみ合わなければなりません。
- マウンティング・ブラケットを同梱されたねじで アクチュエーターに固定して下さい。

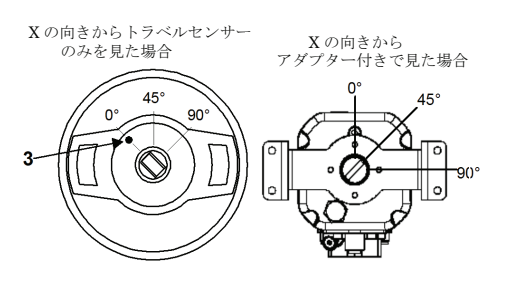

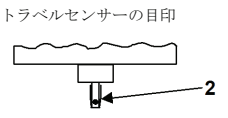

#### 4.2.4. 組み付け後の確認

- ・ ポジショナーに電源と空気を供給して下さい。(P.17 参照)
- 以下のメッセージが表示されます。

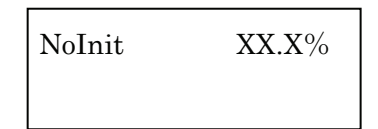

組み付けられたアクチュエーターは+とのキーを使って開と閉の位置に動かすことが出 来ます。

表示されたバルブの位置は 0%と 100%の間でなければなりません。0%と 100%の間に入 らない場合、取り付け方をもう一度確認して下さい。

4.3. リニアアクチュエーターとクオーターターンアクチュエーターのセパレート式の取り付け

#### 4.3.1. バルブ アクチュエーターの取り付け

4.1.1.と 4.2.1.を参照して下さい。

#### 4.3.2. トラベルセンサーの組立

4.1.2.と 4.2.2.を参照して下さい。

# 4.3.3. 取付けられた組立部品の確認

4.2.4.を参照して下さい。

# 4.3.4. マウンティング・ブラケットの取り付け

- ポジショナー接続アダプターをマウンティング・ブラケットの穴に差し込み、同梱のナットで固定して下さい。
- しっかりとマウンティング・ブラケットを固定して下さい。

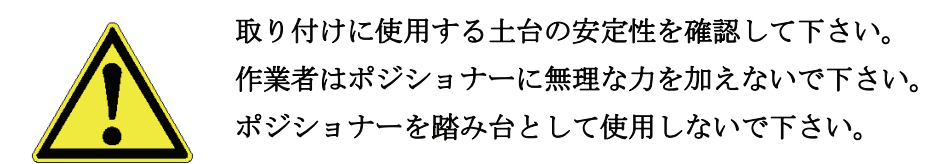

#### 4.3.5. トラベルセンサーの接続

5-ピン M12 のトラベルセンサープラグは5-ピンのポジショナープラグと接続しなければ なりません。

# 5. 空気導管の接続

- 空気アクチュエーターの入口側と空気ボジショナーの出口 A1 (シングルアクティング の場合)又は出口 A1 と出口 A2 (ダブルアクティングの場合)を接続して下さい。
- 操作空気供給源 (コンプレッサー)よりの空気を P(1)を接続して下さい。(最大 7bar)

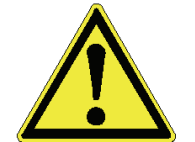

注意:アクチュエーター操作圧力の最大値を守って下さい。

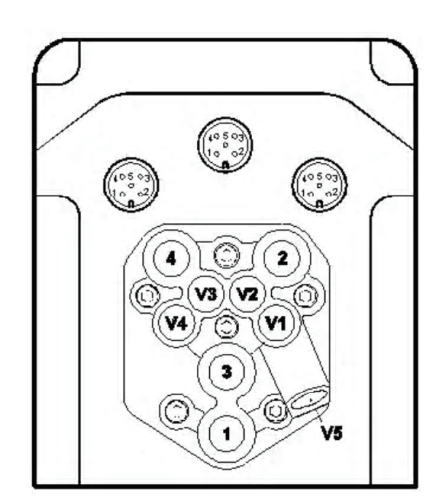

| 接続 | 説明                            |
|----|-------------------------------|
| 1  | 空気供給コネクターP                    |
| 3  | サイレンサー付きG1/8通気コネクター           |
| ٧1 | A1(コネクター2)用補助空気スロットル          |
| ٧2 | A1(コネクター2)用排気スロットル            |
| ٧3 | A2(コネクター4)用排気スロットル            |
| ٧4 | A2(コネクター4)用補助空気スロットル          |
| ٧5 | チャッキバルブ                       |
| 2  | ブロセスバルブc.f.1・c.f.2 (A1)用作動接続口 |
| 4  | ブロセスバルブc.f.3 (A2)用作動接続口       |

空気導管は全て G1/8 です。

- 6. 電気系統の接続
  - 24V DC 供給電源を X1(ピン1とピン3) プラグに接続して下さい。
  - 0/4-20mAのアナログ入力値(設定値入力)をX3プラグ に接続し て下さい。
  - プロセスコントローラーとして用いる場合、0/4-20mAのアナログ 入力値(センサー実測値)をX3(ピン3と4)プラグに接続して下 さい。

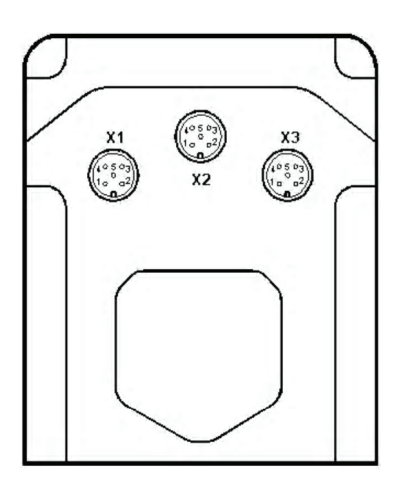

| 接続      | ピン | 信号名                   |
|---------|----|-----------------------|
| X1      | 1  | Uv, 24VDC供給電源         |
| M12ブラグ  | 2  | K1出力, 24VDC           |
| Aコーディング | 3  | GND                   |
|         | 4  | K2出力, 2 4 VDC         |
|         | 5  | デジタル入力1(オプション)        |
| 接続      | ピン | 信号名                   |
| X2      | 1  | I+, 実測値出力, 4-20mA     |
| M12ブラグ  | 2  | I-, 実測値出力 内部供給        |
| Bコーディング | 3  | R×D, 受信データ, RS232     |
|         | 4  | T×D, 発信データ, RS232     |
|         | 5  | GND, RS232            |
|         |    |                       |
| 接続      | ピン | 信号名                   |
| X3      | 1  | I+,設定値入力              |
| M12ブラグ  | 2  | I-, 設定値入力             |
| Aコーディング | 3  | I+, 実測値入力 フロセスコントローラー |
|         | 4  | I-, 実測値入力∫ として使用の場合   |
|         | 5  | デジタル入力2(オブション)        |

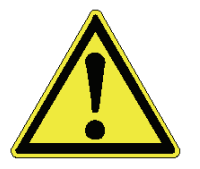

電源供給中断後のポジショナー再起動時の安全を確保するため、 電源供給の中断は3秒以上おいてして下さい。

# 6.1. 外部トラベルセンサー用の M12 プラグの接続方法

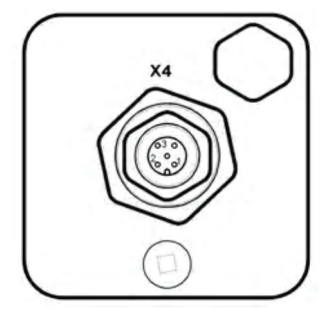

| 接続      | ピン | 信号名          |
|---------|----|--------------|
| Χ4      | 1  | U+,電位差計信号電圧+ |
| M12ソケット | 2  | U,電位差計信号出力   |
| Aコーディング | 3  | U-,電位差計信号電圧- |
|         | 4  | n.e.         |
|         | 5  | n.c.         |

# 6.2. 供給電源

| ブラグ | ピン | 信号名         | 結線                            |
|-----|----|-------------|-------------------------------|
| X1  | 1  | 24V DC 供給電源 | 内部 ¦ 外部<br>  + 24∀ DC供給電源<br> |
| X1  | 3  | GND         |                               |

# 6.3. 設定値入力(オートオペレーションモード時にのみ有効)

| プラグ | ビン | 信号名      | 結線                                             |
|-----|----|----------|------------------------------------------------|
| X3  | 1  | I+,設定値入力 | 内部: 外部<br>———————————————————————————————————— |
| X3  | 2  | I-,設定値入力 |                                                |

# 6.4. 実測値入力(プロセスコントロールとして使用するときのセンサー信号)

| プラグ | ピン | 信号名       | 結線                                             |  |
|-----|----|-----------|------------------------------------------------|--|
| X3  | 3  | I+,実測値入力  | 内部: 外部<br>———————————————————————————————————— |  |
| X3  | 4  | I-, 実測値入力 |                                                |  |

# 6.5. 実際値出力

| ブラグ | ピン | 信号名      | 結線                                      |  |
|-----|----|----------|-----------------------------------------|--|
| X2  | 1  | I+,実測値出力 | 内部 ¦ 外部<br>  + 0/4-20m.A<br>  (内部供給:有効) |  |
| X2  | 2  | I-,実測値出力 |                                         |  |

# 6.6. 出力

| ブラグ | ピン | 信号名   | 約4.48                                      |
|-----|----|-------|--------------------------------------------|
| X1  | 2  | K1 出力 | 内部 <sup> 外部</sup> + 24V DC供給電源<br>+ 24V DC |
| X1  | 3  | GND   | GND                                        |
| X1  | 4  | K2 出力 | + 24V DC + 24V DC供給電源                      |

メニューアイテムの"3 Set Function"で、出力作動モードの K1 スイッチと K2 スイッ チ(11.5.と 13.3.5.参照)を NO(接触)から NC(非接触)に切り替える事が出来ます。

# 6.7. デジタル入力

本製品には、一定の条件下でデジタル入力として実測値入力と設定値入力を用いるオプシ ョン機能があります。

**6.7.1.**に記載されている結線に関する案内は、オプションのデジタル入力カードが提供されていない製品にのみ適用されます。

# 6.7.1. デジタル入力としての実測値と設定値の使用

実測値と設定値の入力は以下の条件下でデジタル入力として使用できます。

| 制御システム      | 作動モード      | "In ₩"デジタル入力としての<br>設定値入力 | "In X"デジタル入力としての<br>実際値入力 |
|-------------|------------|---------------------------|---------------------------|
| ポジショナー      | AUTO(自動)   |                           | 0                         |
| ボジショナー      | MANUAL(手動) | 0                         | 0                         |
| プロセスコントローラー | AUTO(自動)   |                           |                           |
| プロセスコントローラー | MANUAL(手動) | 0                         |                           |

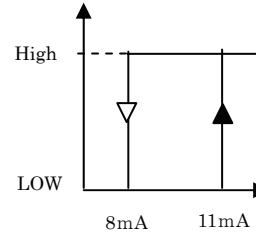

" In W "と" In X "の二つのデジタル入力にアドレスするために は、抵抗器 (R=1.2k $\Omega \pm 5$ %) は結線図に従って直列で接続しなけ ればなりません。スイッチングレベルはハイシグナルの場合>11m A、ローシグナルの場合<8mAです。

## 専用接続-"In W"デジタル入力としての設定値入力の使用

| プラグ | ピン | 信号名      | 結線                                                   |
|-----|----|----------|------------------------------------------------------|
| X3  | 1  | I+,設定値入力 | 内部¦ 外部<br>                                           |
| X3  | 2  | I-,設定値入力 | $- \Theta = 1.2 \text{K} \Omega \pm 5\% \text{ GND}$ |

#### 専用接続-"In X"デジタル入力としての実際値入力の使用

| プラグ | ピン | 信号名      | 約吉線                                           |
|-----|----|----------|-----------------------------------------------|
| X3  | 3  | I+,実測値入力 | 内部¦ 外部<br>  + 24∀DC電源<br>  →                  |
| X3  | 4  | I-,実測値入力 | B=1.2KΩ ± 5% MO PLC = 2% // Δ //<br>Pv=1W GND |

# 6.8. デジタル入力 (オプション)

本製品はデジタル入力カードがインストールされている場合に 4 つのデジタル入力を持ちます。

実測値と設定値の入力は以下の条件下でデジタル入力として使用できます。

| 制御システム      | 作動モード      | ″In ₩″デジタル入力としての<br>設定値入力 | "In X"デジタル入力としての<br>実際値入力 |
|-------------|------------|---------------------------|---------------------------|
| ポジショナー      | AUTO(自動)   |                           | 0                         |
| ボジショナー      | MANUAL(手動) | 0                         | 0                         |
| プロセスコントローラー | AUTO(自動)   |                           |                           |
| プロセスコントローラー | MANUAL(手動) | 0                         |                           |

# "In W"デジタル入力としての設定値入力の使用

| ブラグ | ピン | 信号名       | <u>冬士2白</u><br>中国4水:                               |
|-----|----|-----------|----------------------------------------------------|
| X3  | 2  | I-, 設定値入力 | 内部 外部 + High-Level(1428V DC)<br>Low-Level(0…8V DC) |
| X1  | 3  | GND       |                                                    |

# "In X" デジタル入力としての実測値入力の使用

| プラグ | ピン | 信号名      | <u>冬</u> 士3自<br>中国和水           |
|-----|----|----------|--------------------------------|
| X3  | 4  | I-,実測値入力 | 内部 / 外部 / High-Level(1428V DC) |
| X1  | 3  | GND      |                                |

デジタル入力1・2

| プラグ | ピン | 信号名     | 結線                                           |
|-----|----|---------|----------------------------------------------|
| X1  | 5  | デジタル入力1 | 内部 外部<br>——————————————————————————————————— |
| X1  | 3  | GND     |                                              |
| X3  | 5  | デジタル入力2 | High-Level(1428V DC)<br>                     |

6.9. RS232 インターフェイス

| プラグ | ビン | 信号名       | 結線 |
|-----|----|-----------|----|
| X2  | 3  | R×D 受信データ |    |
| X2  | 4  | T×D 発信データ |    |
| X2  | 5  | GND       |    |

M12 ソケット, B-コーデッド, 5ピン

D-SUBコネクター,9ピン

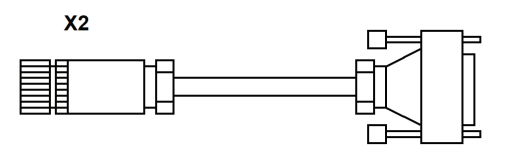

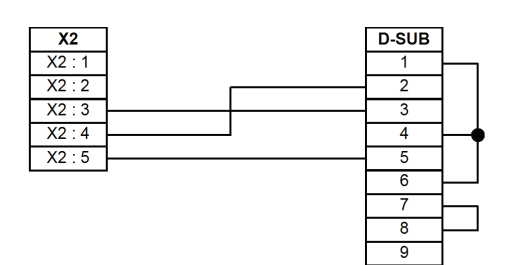

7. 操作

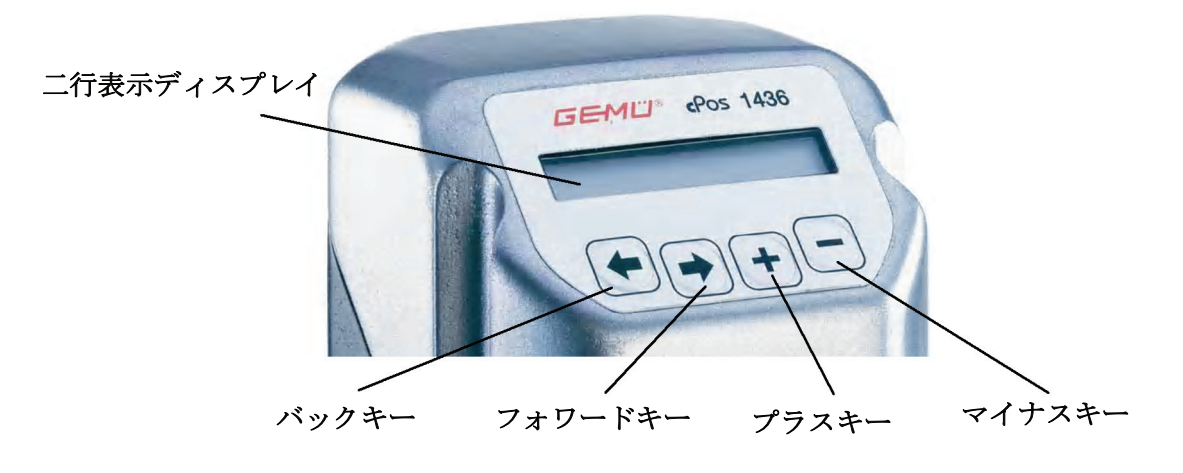

7.1. 液晶ディスプレイとキーの解説

#### 7.2. メニューレベル

本製品にはワーキングレベルと配置レベル(セットアップ)の二つのレベルがあります。

#### 7.2.1. ワーキングレベル

本製品は供給電源のスイッチが入ると自動的にこのレベルになります。メニューアイテム の **"MODE"** は、作動モード **"A (AUTO)"、 "M (MANUAL)"、 "T (TEST)"** および **"OFF"** を切り替える為に用います。

#### M (MANUAL) :

ポジショナーとしての作動時に MANUAL を選択すると、バルブを十キーと一キーを使用 して手動で開閉できます。 プロセスコントローラーとしての作動時に MANUAL を選択すると、設定値を十キーと一 キーを使用して変更できます。

# A (AUTO) :

AUTO 作動モード使用時は、外部の設定値信号によってポジショナーが駆動します。プロ セスコントローラーとしての作動時、ポジショナーは外部の実測値信号も処理することが 出来ます。

#### T (TEST) :

**テスト**モード(標準設定時)の時、テストを目的に手動で作動させられます。この時、いかなる外部入力信号も処理せず、ポジショナーとしての機能しか持ちません。

## OFF :

**OFF** に切り替えると、ポジショナーはポーズモードとなり入力信号のいかなる変更にも反応しません。

## 7.2.2. 配置レベル (セットアップ)

装置の状態に最大限適合させるために、このレベルで様々なパラメーターを設定すること が出来ます。

# 8. パラメーターの変更

← → + → キーは "11.配置メニューモード"に沿って様々なメニューを選択するために用います。

必要とされるパラメーターの変更は、それぞれのパラメーターの周りに配置された階層を 利用して行って下さい。

← →キーを利用して各パラメーターにカーソルを移動し+ −キーでパラメーターを変 更して下さい。

# 例:

作動モードを OFF から AUTO に変更する場合。

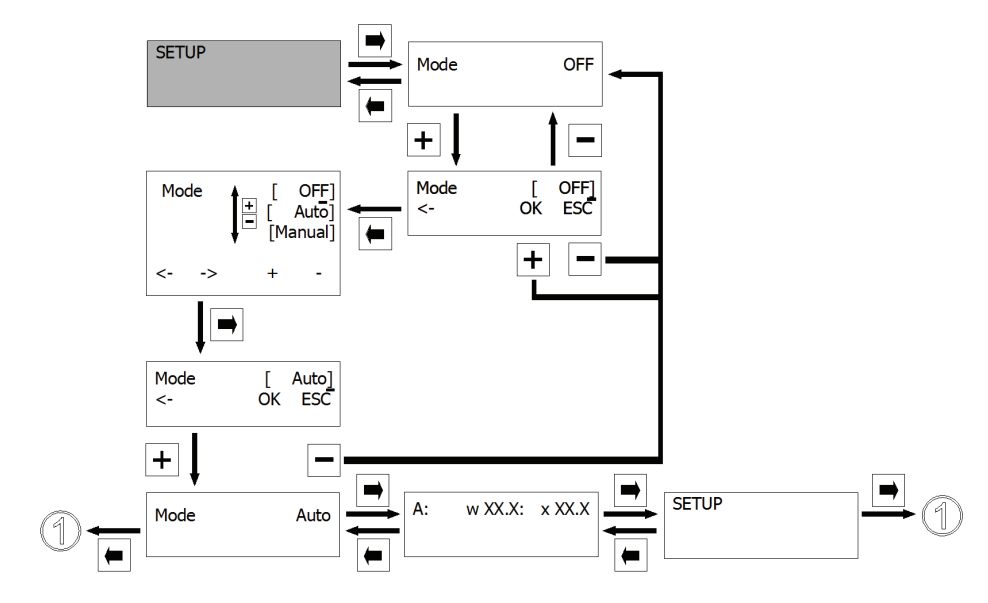

# 9. 作動

- 空気制御用の空気の供給を行ってください。(ポジショナーとバルブの最大制御圧力に 注意して下さい)
- 24VDC 供給電源のスイッチを入れてください。{X1 プラグ、ピン1(+)とピン3(-)}
- 0/4-20mAのアナログ設定値を規定して下さい。
- 0/4-20mA のアナログ実測値を規定して下さい。(プロセスコントローラーとして使用 する場合のみ)

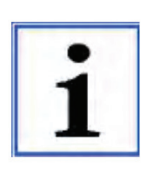

本製品がすでに工場で完全にバルブに取り付けられている場合、 すでに出荷時設定(制御圧力は 5.5-6bar)がされており、すぐに 作動可能です。再初期化(9.2.1.参照)は異なった制御圧力のもと で作動させる場合に必要となります。

# 9.1. 一般注意事項

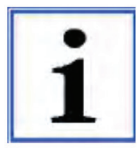

本製品の設定やパラメーターの変更を可能にするために、ハウジングを 分解したり、部品を取り去る必要はありません。すべてのパラメーター の設定は、電源供給が中断された後でもそのまま残ります。

## 9.2. 出荷時に設定がされていない場合の初期作動(バルブが付いていない場合)

組立てられ、すべての空気配管・電気系統を接続した後、必ずポジショナーの初期化が必要となります。

この時、自動での初期化と手動での初期化を選択することが出来ます。

供給電源を接続したとき、以下のメッセージがソフトウェアチェック後に表示 されます。

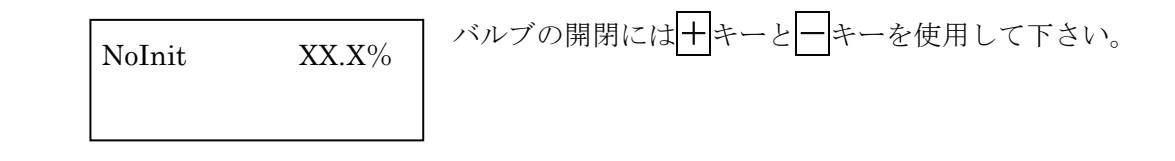

## 9.2.1. 自動初期化

自動初期化が始まるとポジショナーはバルブに順応します。すべてのパラメーターは自動 的に読み込まれます。

この処理作業はバルブによって異なりますが数分要します。

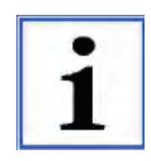

アクチュエーターの体積が小さい場合にはバルブの作動時間を増加さ せる為に、内部のポジショナーのスロットルを少し絞る必要があるか もしれません(シングルアクティングアクチュエーターの場合 V1 と V2。ダブルアクティングアクチュエーターの場合 V1、V2、V3 および V4。)。初期化中に"adjTIME"で行うこと出来ます。

#### 作動前には、8.に記載の操作方法をしっかりと理解しておいて下さい。

## 使用のための情報:

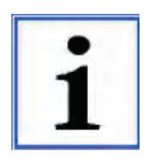

アクチュエーターの自動初期化中にアクチュエーターの動作が中 断されると、エンドポジションを正確に検出することが出来ませ ん。(大きなサイズのバタフライバルブ使用時の定義されていない 停止の発生等)この場合、メニュー(9.2.2.参照)を用いて連続作 動させ、作業者が手動で初期化して下さい。

自動初期化は次ページの記載事項に従って下さい。

#### 自動初期化中のエラーメッセージ

#### **Pneumatic Error**

初期化中に空気制御用空気の供給に問題が発生した場合、"Pneumatic Error"が表示されます。

このメッセージは++キーを押すことで確認できます。 空気制御用空気の供給を確認後、もう一度初期化を行って下さい。

#### Leakage

初期化中に空気システム内で漏れが発見されると、"Leakage"というメッセージが表示されます。

このメッセージは++キーを押すことで確認できます。 空気システムを確認後、もう一度初期化して下さい。

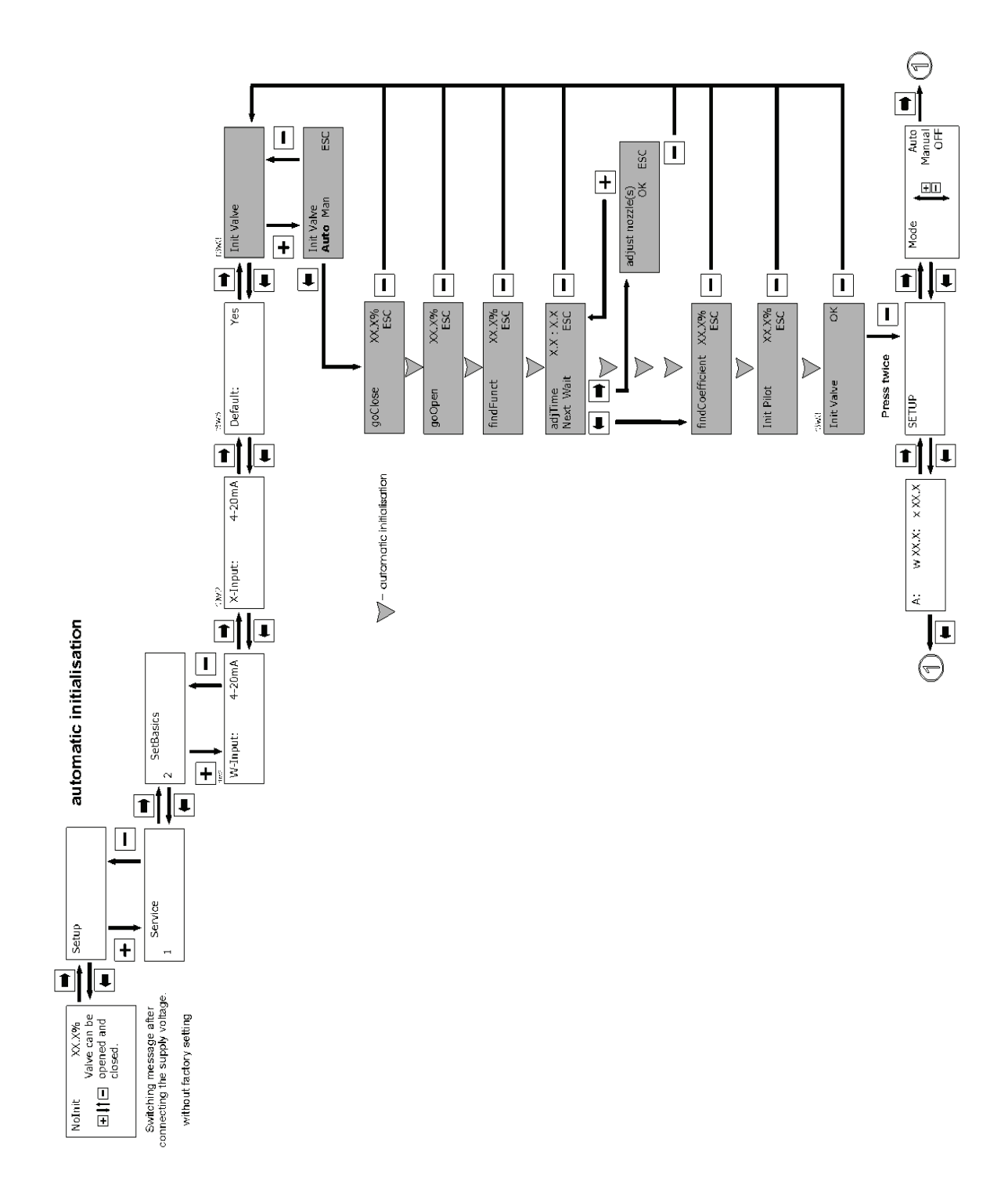

# 9.2.2. 手動初期化

手動初期化が開始されると、ポジショナーは自動初期化と類似の初期化プログラムを行い ます。しかし、作業者は手動初期化用の異なったプログラム行程を++キーを使用して行わ なければなりません。

- ・ 手動初期化は自動初期化で十分に満足する制御性が得られない場合か、"漏れ" (Leakage Problem)が表示された時にのみ行って下さい。
- メニューアイテムの "goClose" と "goOpen" は非常に短いバルブのストロークをポジ ショナーの順応を確認する目的で、微小なバルブの作動をさせる為に数回実行して下さい。
- メニューアイテムの "goClose" と "goOpen" が実行されてさえいれば自動制御システムの緊急作動は可能です。
- バルブの作動時間を増加させる為に、アクチュエーターの体積が小さい場合、内部のポジショナーのスロットルを少し絞る必要があるかもしれません。(単動式アクチュエーターの場合 V1 と V2。複動式アクチュエーターの場合 V1、V2、V3 および V4。)
- ・ 誤作動を避けるため、正確な機能に関する要求事項に従った時のみ手動初期化で設定されたパラメーターは有効になります。

# 作動前には、8.に記載の本製品の操作をしっかりと理解しておいて下さい。

手動初期化は次ページの記載事項に従って下さい。

## 自動初期化中のエラーメッセージ

#### **Pneumatic Error**

初期化中に空気制御用空気の供給に問題が発生した場合、"Pneumatic Error"が表示されます。

このメッセージは十キーを押すことで確認できます。

空気制御用空気の供給圧等を確認後、もう一度初期化を行って下さい。

#### Leakage

初期化中に空気システム内で漏れが発見されると、"Leakage"というメッセージが表示されます。

このメッセージは十キーを押すことで確認できます。 空気システムを確認後、もう一度初期化して下さい。

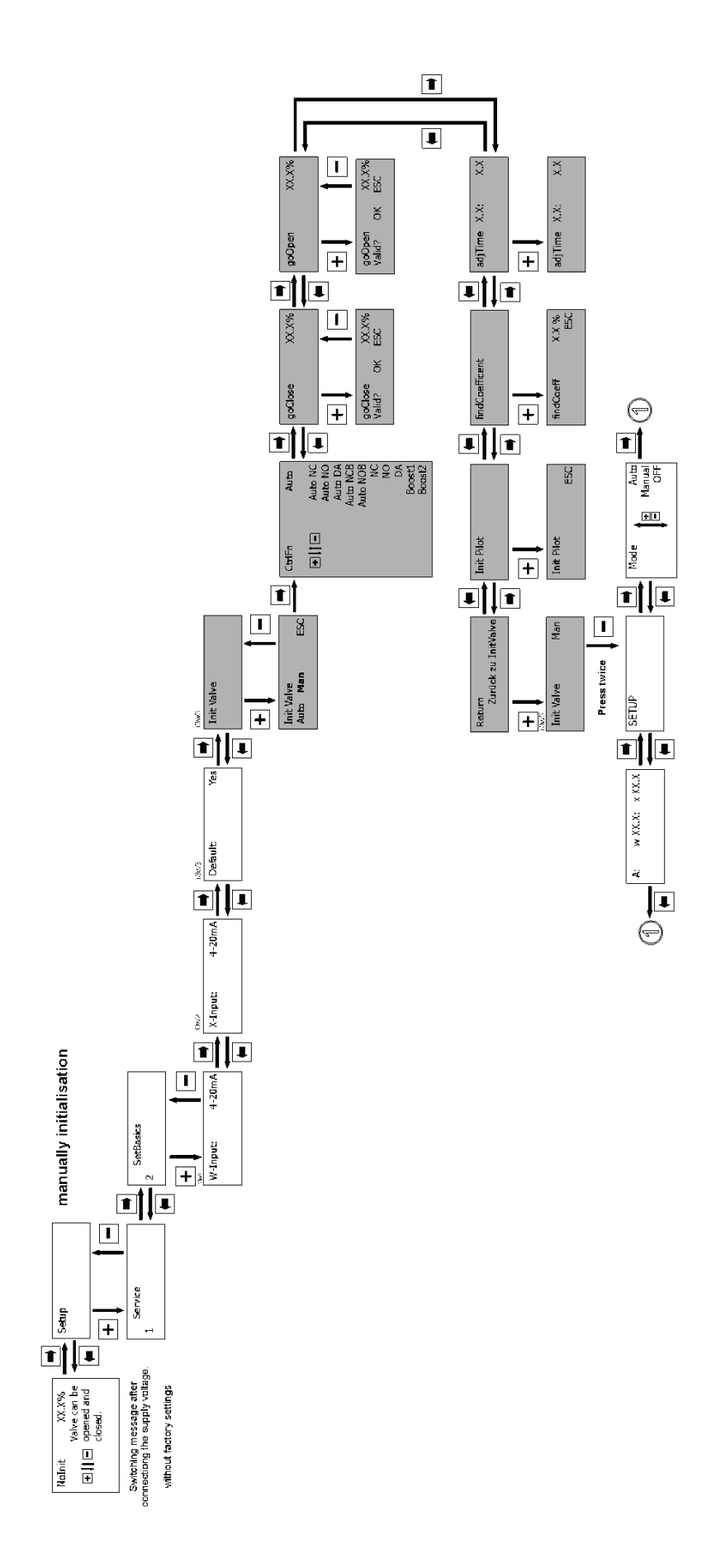

#### 9.2.3. 初期化パラメーター

#### InitValve :

自動もしくは手動初期化(ポジショナーとバルブのマッチング)が開始されます。

#### CtrFn :

バルブのコントロール機能のタイプは手動初期化中に選択できます。

Auto:自動コントロール機能検索

NC:コントロール機能1 (ノーマル・クローズ)

**NO**: コントロール機能2(ノーマル・オープン)

**DA**: コントロール機能3(ダブルアクティング)

- **Boost NC**: コントロール機能1 (大きなサイズのアクチュエーター, 空気の体積が大きい 場合)
- **Boost NO**: コントロール機能 2 (大きなサイズのアクチュエーター, 空気の体積が大きい 場合)

## goClose :

初期化中に閉弁時の位置情報を読み取ります。 この機能は手動初期化の場合に+キーで開始され、その後確定します。

#### goOpen :

初期化中に開弁時の位置情報を読み取ります。

この機能は手動初期化の場合に+キーで開始され、その後確定します。

#### findFnct :

バルブのコントロール機能を決定します。(自動初期化の場合のみ有効)

## adjTime :

("goClose"と"goOpen"が実行されている時にのみ表示されます) バルブの最小作動時間を初期化中にスキャンします。

この機能は手動初期化の場合に+キーで開始されます。

# ${\bf findCoefficient}:$

("adjTime"が実行されている時にのみ表示されます) 様々な位置から両端間のコントロールの特徴をチェックします。

# Init Pilot :

内部パイロットバルブの最小作動時間をプロセスバルブに順応させます。 この機能は手動初期化の場合に+**キー**で開始されます。

初期化後、様々なメッセージが初期化で決定された状況に応じて表示されることがありま す。

# Init Valve OK

初期化が正常に行われました。 初期化中にエラーは検出されませんでした。 ポジショナーを作動させる準備が整いました。

# Init Valve Man

初期化が手動で行われました。 両端の位置は正常に測定されました。 手動初期化中に、その他の考えられるエラーは認められません。 ポジショナーを作動させる準備が整いました。

# Init Valve Error

初期化中にエラーが検出されました。 作動させることが出来ません。 取り付け方法や空気システムを確認し、もう一度初期化して下さい。 手動初期化を実行することで緊急作動が可能になります。

# Init Valve ESC

初期化がユーザーによって中止されました。 メニューアイテムの **"goClose"**と **"goOpen"** が実行されてさえいれば自動制御システム の緊急作動は可能です。

# 9.3. 出荷時に工場で既に設定されている場合の初期作動 (ポジショナーがバルブに取付けられて供給される場合)

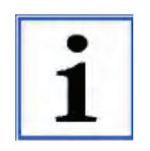

本製品が出荷時に既にバルブに完全に組み付けられている場合、出荷 時設定がされており、すぐに作動させることが出来ます。操作圧力の 違いを補正するために再初期化することをお奨めします。 9.2.1.の記載事項に沿って行って下さい。

供給電源を接続すると、少しの間のソフトウェアチェックの後、以下の2つのメッセージ の内どちらかが表示されます。

w XX.X% x XX.X% A:

A:

ポジショナーが自動モードの場合

M: w XX.X% x XX.X%

B :

ポジショナーが手動モードの場合

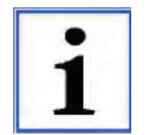

作動モードの切り替えは **10**.の記載事項に沿って行って下さい。 **作動モード**は次ページ記載の通りです。 10. 作動モード

**A:AUTO、M:MANUAL、T:TEST**および**OFF**という4つの作動モードがご使用いた だけます。

# 10.1. 作動モードの選択

作動モードの選択と配置メニューへ入るには以下のメニューで行います。

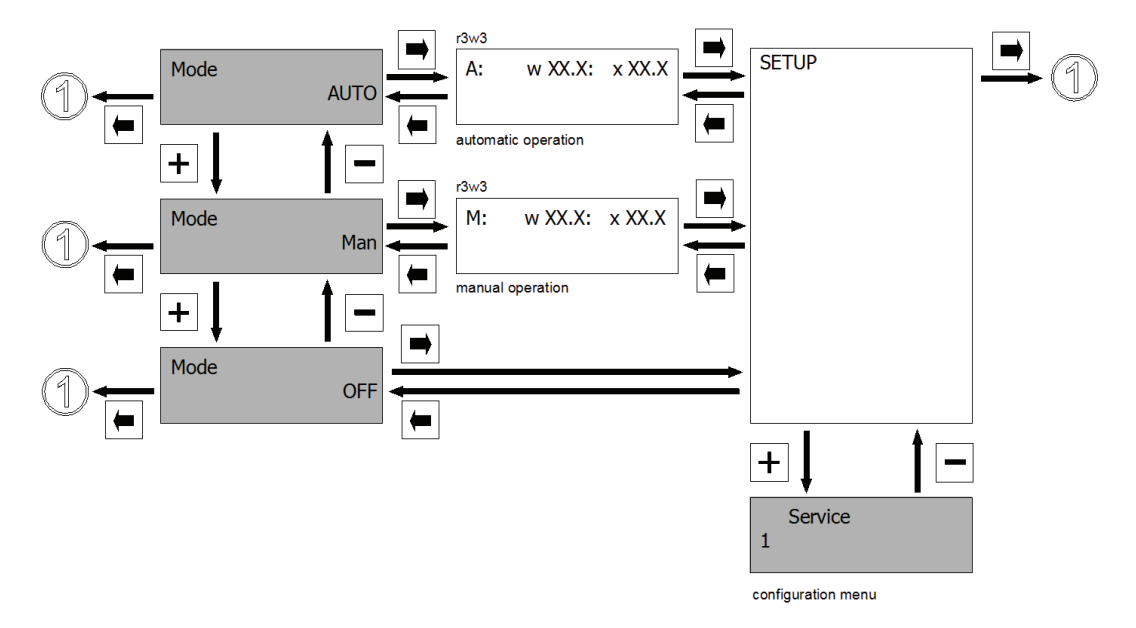

# 10.2. 自動操作(A:)

自動操作は標準の作動モードです。初期化されたポジショナーは設定値の変更に応じてバ ルブを調節します。

自動操作時、十キーとーキーは機能しません。

装置をポジショナーとして使用時、作動モード(A)が左上に、現在の設定値(w)が中央 に、現在のバルブの位置(x)が右上にパーセンテージで表示されます。

装置をプロセスコントローラーとして使用時、作動モード(A)が左上に、現在の設定値が 中央に、外部接続のプロセスセンサーの実際値(x)が右上に表示されます。

#### 10.3. 手動操作(M:)

ポジショナーとしての使用時に手動操作を選択された場合、 + キーと + ーを使用してバ ルブを開閉することが出来ます。プロセスコントローラーとしての使用時に手動操作を選 択された場合、 + キーと + ーを使用して設定値を手動で変更できます。

# 10.4. テストモード (T:)

テストモードは、テスト目的で使用する時、ポジショナーの基本設定に素早くアクセスす るのに役立ちます。テストモードでのパラメーターの変更はこの操作モードでのみ有効で す。

# 10.5. ポーズモード (OFF)

OFF に切り替えると、ポジショナーはポーズモードになり、入力信号のいかなる変更にも 反応しません。

# 11. 配置メニュー (セットアップ)

本製品の様々なパラメーターの値が配置メニューで変更できます。パラメーターの名前が ディスプレイの左上に、パラメーターの値が右上に表示されます。

すぐに本製品を使用できるように、最も一般的な値が出荷時に設定されています。

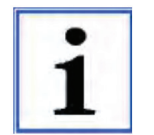

プロセスコントローラーのみに必要とされるサブメニューは統合プロセス コントローラーとして設計された場合にのみ利用可能です。(PA01)

関連するサブメニューはグレーで強調されています。

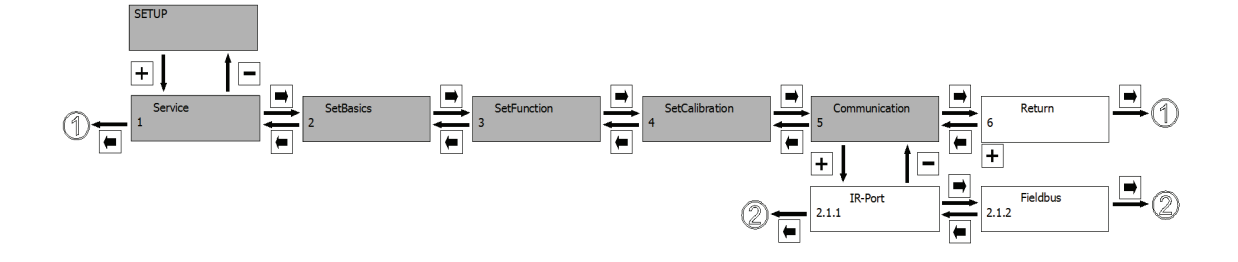

配置メニューは以下の5つのサブメニューから構成されています。

**1.Service** ポジショナーや接続信号、発生したエラーに関連するすべての情報およ び対処法を判断するために用います。

2.SetBasics 本製品の初期化、入力信号の選択、出荷時設定のリセットなど基本設定 をするために用います。

**3.SetFunction** ポジショナーの特別な機能の有効化、無効化と制御パラメーターを設定 するために用います。

- **4.SetCalibration** 動作、特性曲線の方向やストロークリミット、クロージングリミットお よびエラーリミットの値を設定するために用います。
- **5.Communication** 本製品用の異なったコミュニケーション・オプションを設定するために 用います。

## 11.1. 配置メニューの変更

以下のメニュー概要に従って出荷時設定を変更することができます。

配置メニューを変更する前に、8.に記載の操作方法をしっかりと理解しておいて下さい。

11.2.以降のメニュー構造概要の中で、 ←、 →、 十、 一は次のメニュー項目や様々な設定のためのメニュー内に達するためや押さなければならないキーを表わします。

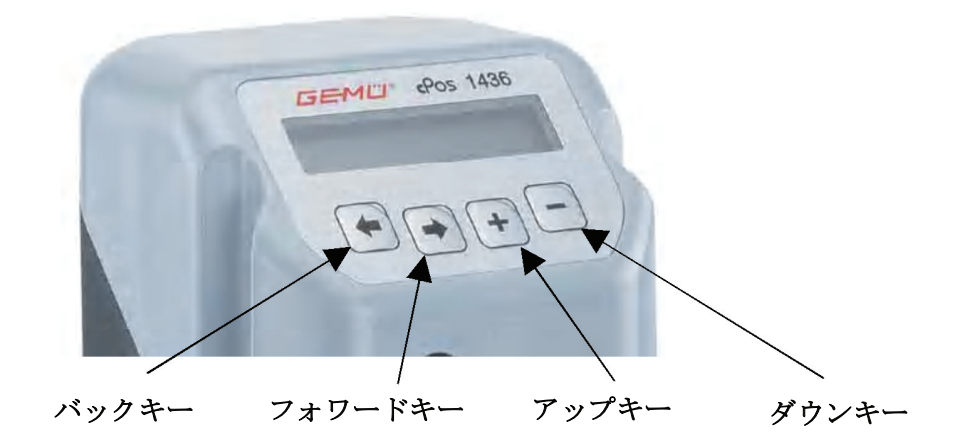

#### 11.2. 配置メニューへのアクセス権の許可

変更されたくないパラメーター値は、配置メニューにて3通りのアクセスコードで保護す ることが出来ます。

出荷時コード設定は以下の通りです:

- コード1: パスワード**0** (ニューコード:1)
- コード3: パスワード**0** (ニューコード:3)

出荷時設定コードを入力後、いつでも作業者によってコードを変更できます。必要とされるアクセス優先権は配置メニューに示されています。

アクセスコードの変更は13.1.2.をご参照下さい。
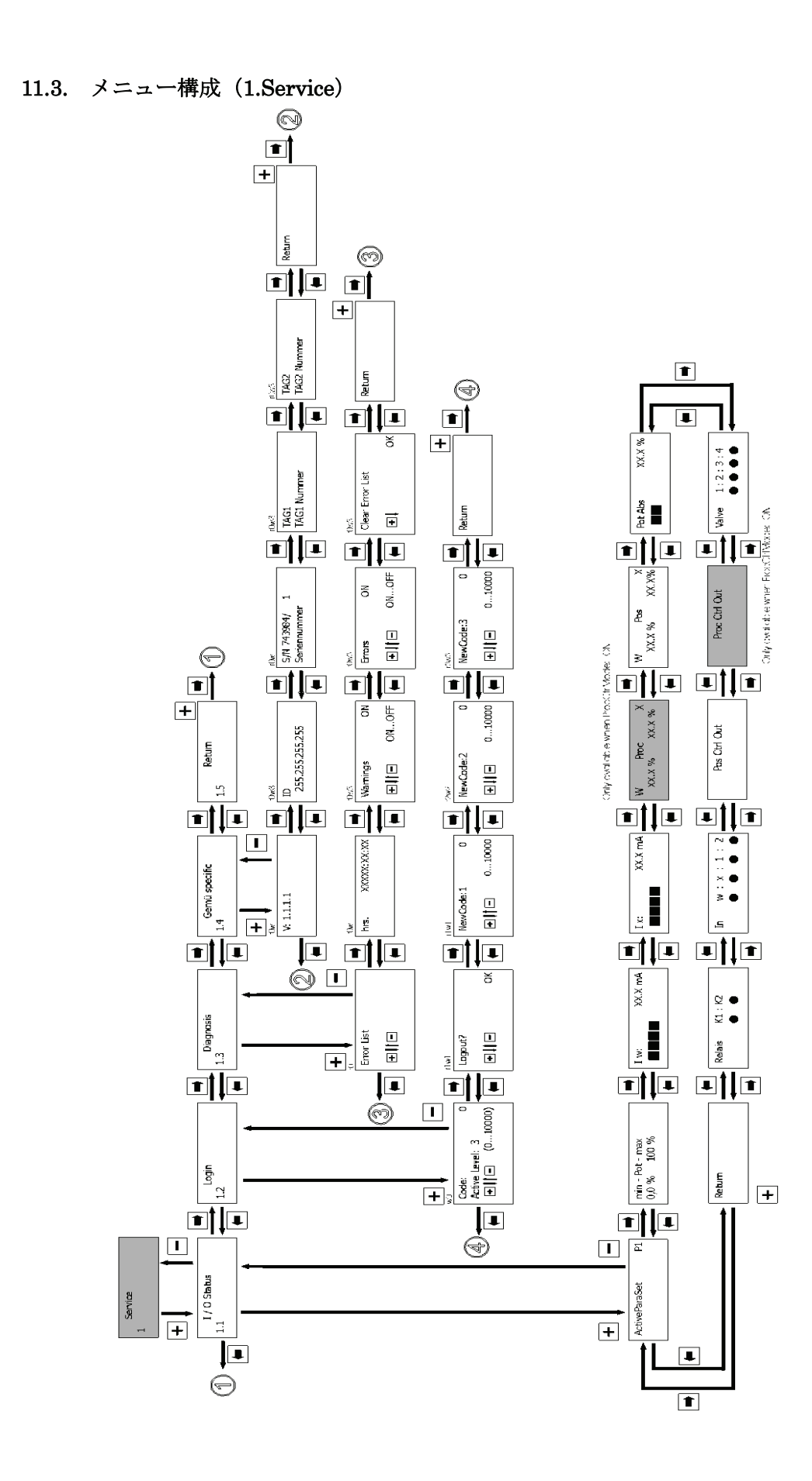

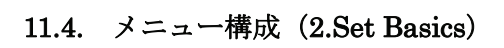

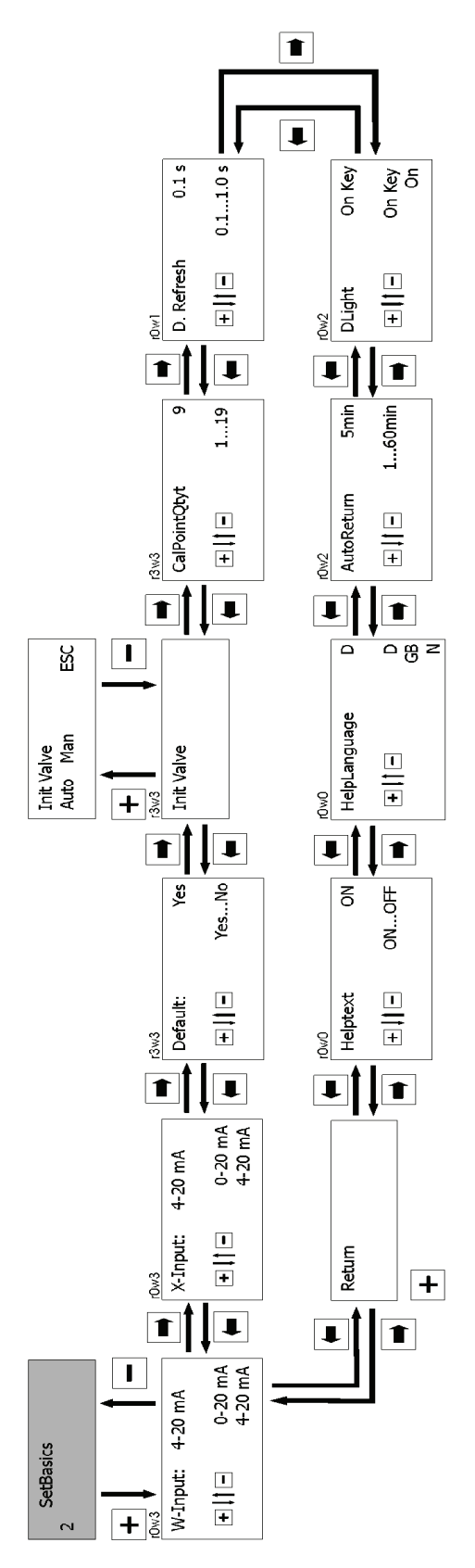

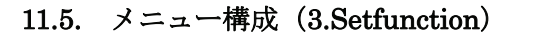

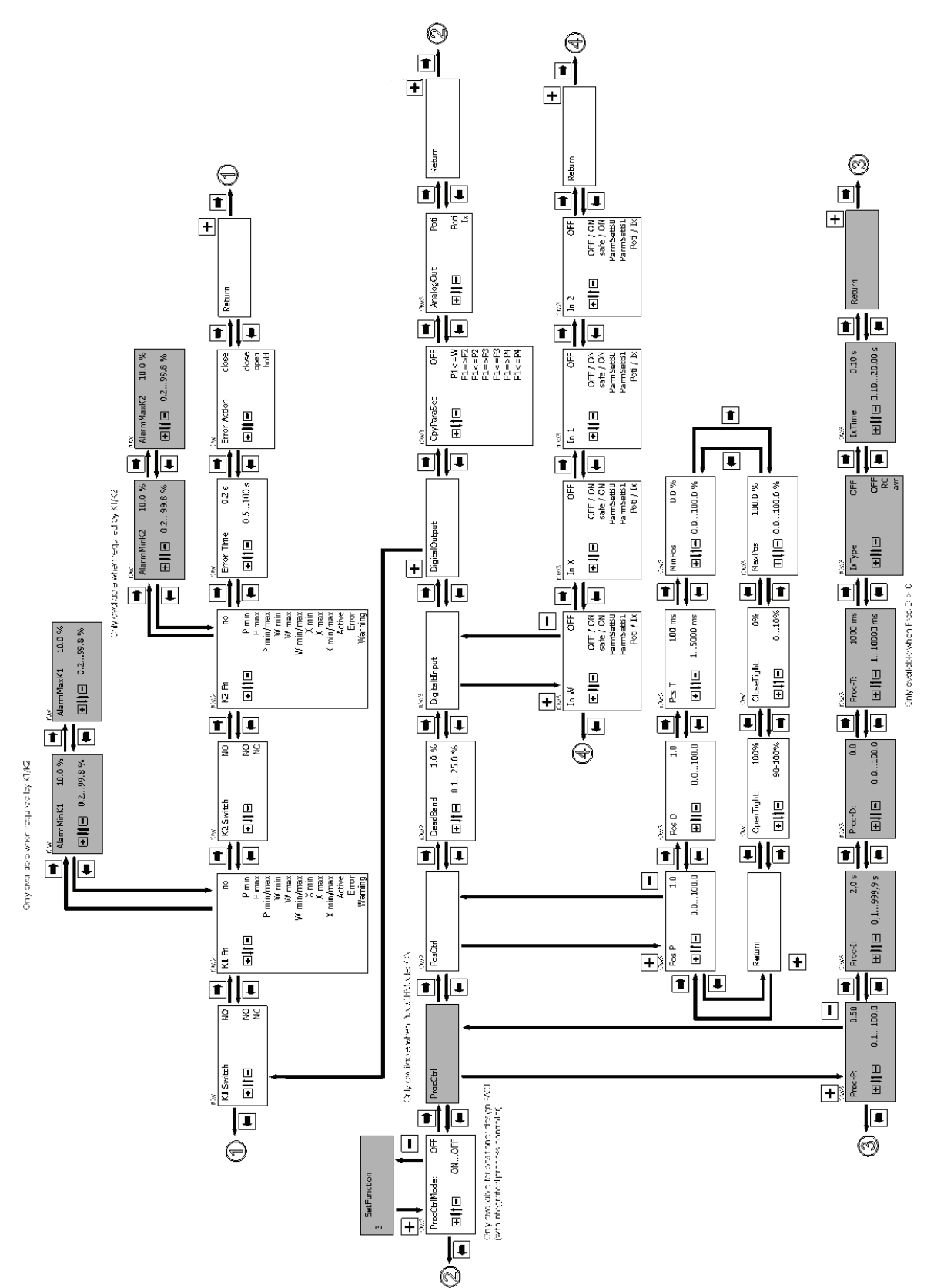

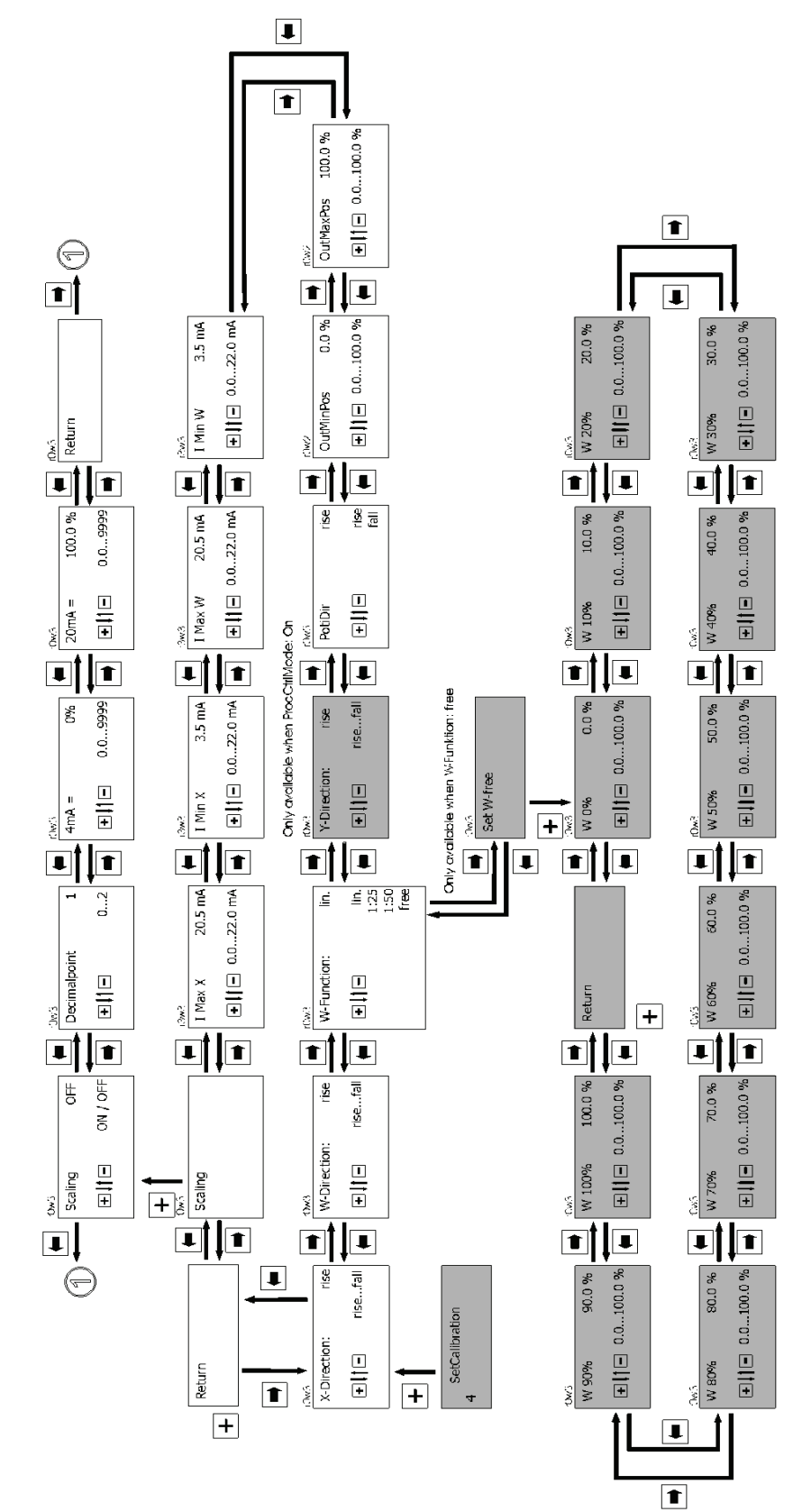

11.6. メニュー構成 (4.Set Calibration)

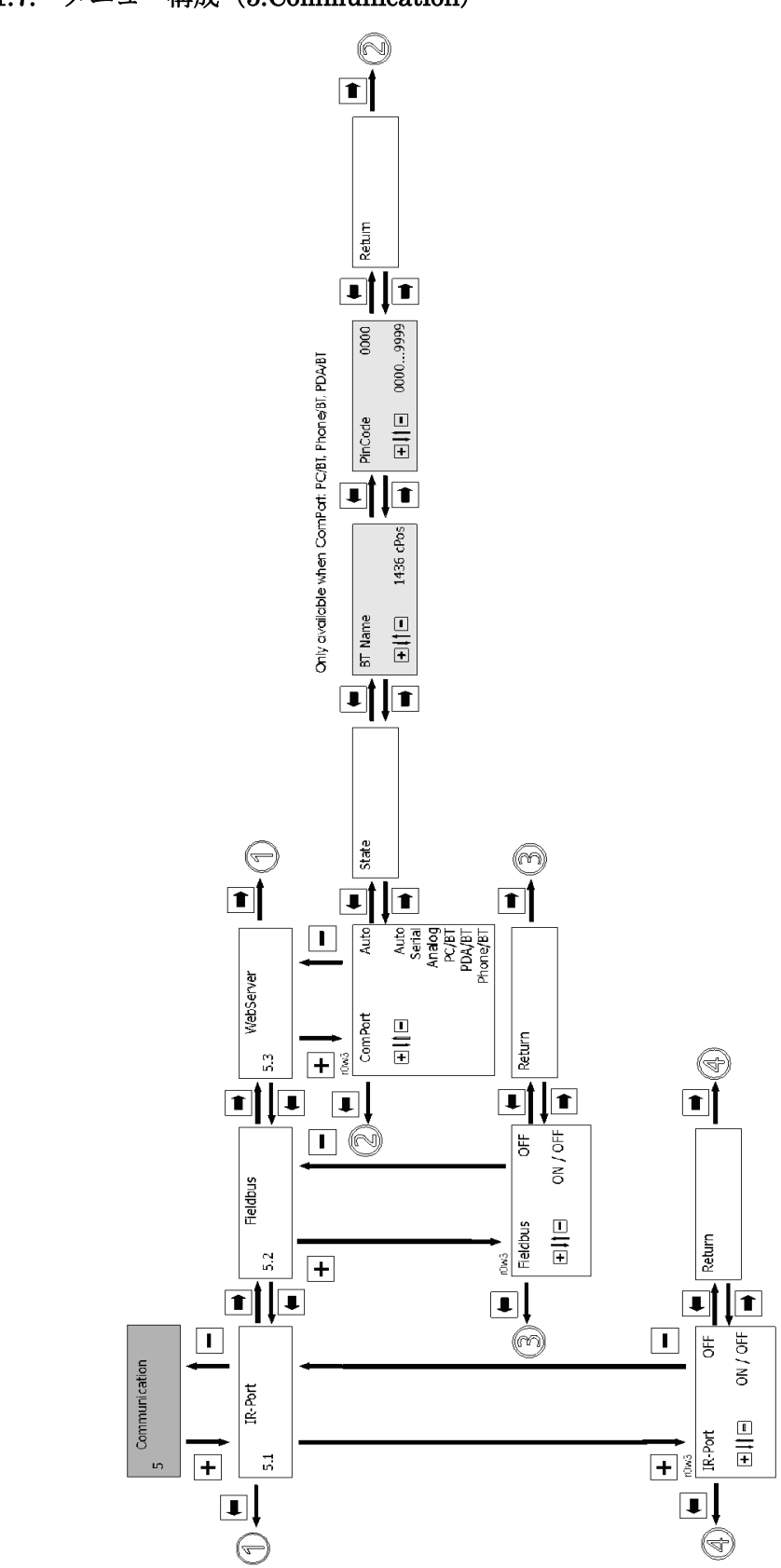

11.7. メニュー構成 (5.Communication)

# 12. パラメーターリスト

| 配置しべル            | 表示                       | 相称导致                                                     | 對值節囲             | 出荷時設定  |
|------------------|--------------------------|----------------------------------------------------------|------------------|--------|
| HOLL P · · · · · | 3600                     | 1000 FIG                                                 | AUTO/MAN         |        |
|                  | モード                      | 作動モードの選択                                                 | TEST (OFF        | AUTO   |
| 1 Service        | NotivePereSet            | 現在の実測値パライムなム語空の事子                                        | D1 D4            | D1     |
| I DELAICE        | Min-Pot-May              | 10月代の実際にパリア・ジョ設定の扱い                                      | 11               | 11     |
|                  | Tm                       | ドラベルビンチョの位置をつい扱い  <br>  設定値信号の値あっかの表示                    |                  |        |
|                  | 11                       | 実通信号の値を置いて扱い                                             |                  |        |
|                  | Ix                       | ス別値信号の値を聞いて扱い                                            |                  |        |
|                  | III Ducc V               | マノビモスコンドローソーとして使用の場合/                                    |                  |        |
|                  |                          | 設定他信号と実別他信号を掲載した他を表示  <br> 設定値を考える時にも値をま子                | +                |        |
|                  | W FUS A                  | 設定他とハルノは直を見取した他を改か                                       | +                |        |
|                  | FOS ADS                  | トワベルセンソンの12直を表示                                          | +                |        |
|                  | ProcCtr1Out              | 設定値と実測値の偏差を表示<br> (プロセスコントローラーとして使用の場合)                  |                  |        |
|                  | PosCtrlOut               | 設定値と実測値の偏差を表示<br>(ポジショナーとして使用の場合)                        |                  |        |
|                  | In w:x:1:2               | 現在のデジタル入力信号の表示                                           |                  |        |
|                  | Relay K1:K2              | 内部出力の現在の位置を表示                                            |                  |        |
|                  | Valve                    | 内部バイロットバルブの現在の位置を表示                                      |                  |        |
|                  | Code                     | パスワード登録                                                  | 010000           | 0      |
|                  | Logout                   | メニューエリアへのアクセス                                            | ок               |        |
|                  | New Code:1               | 低優先権バスワードの入力                                             | 010000           | 0      |
|                  | New Code:2               | 中優先権バスワードの入力                                             | 010000           | 0      |
|                  | New Code:3               | 高優先権パスワードの入力                                             | 010000           | 0      |
|                  | Error List               | エラーメッセージの表示                                              |                  | ľ      |
|                  | Warnings                 | 作動中の警告メッセージの表示                                           | ON/OFF           | ION    |
|                  | Errors                   | 作動中のエラーメッセージの表示                                          | ON/OFF           |        |
|                  | Clear Error List         | エラーリストの削除                                                | ОК               |        |
|                  |                          |                                                          | 4 00 1           |        |
| Z SetBasics      | W-Input                  | 設定値信号の種類                                                 | 4-20mA<br>0-20mA | 4-20mA |
|                  | X-Input                  | 実測値信号の種類                                                 | 4-20mA<br>0-20mA | 4-20mA |
|                  | Default                  | 工場設定にリセット                                                | Yes/No           | Yes    |
|                  | PwrOnMode                | 供給電源を接続した時のスイッチオン動作                                      |                  |        |
|                  | Init Valve               | 初期化の開始                                                   |                  |        |
|                  | GoClose                  | 開弁時のバルブ位置を読み取り                                           |                  |        |
|                  | GoOpen                   | 開弁時のバルブ位置の読み取り                                           |                  |        |
|                  | AdjTime                  | 作動時間の読み取り                                                |                  |        |
|                  | FindCoefficient          | 制御特性の最適化                                                 |                  |        |
|                  | CalPointQty              | 初期化中の校正ポイントの数                                            | 119              | 9      |
|                  | D.Refresh                | 表示の切替時間                                                  | 0.11.Os          | 0.1s   |
|                  | Dlight                   | 表示画面の明るさ                                                 | OnKey/On         | OnKey  |
|                  | AutoReturn               | 作動レベルに自動復帰する時間                                           | 160min           | 5min   |
|                  | HelpText                 | ヘルプテキストの表示                                               | ON/OFF           | ON     |
|                  | HelpLanguage             | テキストの言語                                                  | D/GB/N           | D      |
| 3 SetFunction    | ProcCtr1Mode             | ブロヤスコントローラーのオンとオフ選択                                      | ION/OFF          | OFF    |
| U DOTIGIOTICI    | ProcCtrl                 | プロセスコントローラーのパラメーター設定用サゴメニュー                              |                  |        |
|                  | Proc-P                   | プロセスコントローラーの比例ゲインKPを損定                                   | 0.0100.0         | 0.5    |
|                  | Proc-I                   | プロセスコントロージーのパロパノーンなどが定                                   | 0 1 999 98       | 2.00   |
|                  | Proc-D                   | プロセスコンドロージーのデビッドン中に加た病庭                                  |                  | 0.0    |
|                  | Proc-T                   | プロセスコンドロージーのベルノインルと決定<br>ゴロセスコントロッチッのデノレノタノムTVを担定        | 1 10000ms        | 1000me |
|                  | IvTune                   | 「実測値入力サイルないの新類の完美                                        | OFF/RC/avr       | OFF    |
|                  | IvFilter                 | 国際になっていたが、シューンの理論のの定義                                    |                  | 0.10%  |
|                  | PosCtrl                  | ポジショチンのパラインクション1490/24数                                  | 0.1020.005       | 0.100  |
|                  | Pos P                    | TATE マロナーのパリストント設定用サラステムト<br>ポジジョナムの胚例ゲインパPを担定           | 0 0 100 0        | 1 0    |
|                  | Pos D                    | 小シショノニの地所/コンロで現理 <br> ポジショナムの海公だノン加加理学                   | 0 0 100 0        | 0.0    |
|                  | Pos T                    | 小ノノョチニの幽八サイノルで現定 <br>ポジショナニの御公亜去のゴッケノケノンを担空              | 1 5000           | 1.00mo |
|                  | TOS I<br>MimDoo          | 小シショチ=の呶刀安光のサイチオダイムを規定  <br>  抑御範囲の是併持業(方向点がいだけを見ていた地中   | 1                | 0.0%   |
|                  | MayPoo                   | mplopec中の取扱性直(クロビンジクリミット)を規定<br> 卸御範囲の長空后里(サレロになりミュレンを担定 |                  | 100.0% |
|                  | Maxros<br>ClessTight     | ●別IPF型曲の取同型直(ストロピクリミット)を規定<br>                           |                  | 100.08 |
|                  | GIOSEIISDI<br>Oraș Tântă | クロビスダイト (温明) (版記の)設定<br>  まっぱい ねえに (会明) (総絶点部位)          | 0.010.08         | 100.0% |
|                  | Upeniight                | オピワンダイト(宝開)機能の設定                                         | 30.0100.0%       | 1.0%   |
|                  | DeadBand                 | 計谷帰左の規定 <br>  ゴジはッキカの恐つ思想ゴリュ                             | 0.125.0%         | 1.08   |
|                  | juigitalihpüt            | コテンタル八刀の設定用サリスニュー                                        | 1                | 1      |

| 配置しべル          | 表示                                         | お紙合い                                                      | 對值節囲                      | 出荷時設定  |
|----------------|--------------------------------------------|-----------------------------------------------------------|---------------------------|--------|
| 3 SetEunction  | 50.74                                      |                                                           | ON/OFF                    |        |
| o petrunetron  |                                            |                                                           | Sefe/ON                   |        |
|                | T n W                                      | W-12/12 ゴジオル 大力機能の相空                                      | Darey on<br>DarmSat D0    | OFF    |
|                | 111 11                                     | 114~4377るテンタルハンが反応の死在                                     |                           | orr    |
|                |                                            |                                                           |                           |        |
|                |                                            |                                                           | POTI/IX                   |        |
|                |                                            |                                                           | UN/UFF                    |        |
|                |                                            |                                                           | Sale/UN                   |        |
|                | In X                                       | Aにおけるテンタル人力機能の規定                                          | ParmSetBU                 | 110    |
|                |                                            |                                                           | ParmSetB1                 |        |
|                |                                            |                                                           | Poti/Ix                   |        |
|                |                                            |                                                           | ON/OFF                    |        |
|                |                                            |                                                           | Safe/ON                   |        |
|                | In 1                                       | デジタル入力1の機能を規定                                             | ParmSetBO                 | OFF    |
|                |                                            |                                                           | ParmSetB1                 |        |
|                |                                            |                                                           | Poti/Ix                   |        |
|                |                                            |                                                           | ON/OFF                    |        |
|                |                                            |                                                           | Safe/ON                   |        |
|                | In 2                                       | デジタル入力2の機能を規定                                             | ParmSetB0                 | OFF    |
|                |                                            |                                                           | ParmSetB1                 |        |
|                |                                            |                                                           | Poti/Ix                   |        |
|                | K1 Switch                                  | K1出力の機能の形式を定義                                             | NC/ND                     | NO     |
|                |                                            |                                                           | P min                     |        |
|                |                                            |                                                           | P may                     |        |
|                |                                            |                                                           | P min/max                 |        |
|                |                                            |                                                           | I min/max                 |        |
|                |                                            |                                                           |                           |        |
|                |                                            |                                                           | m max<br>W nitu /nitu     |        |
|                | K1 Fn                                      | K1出力の機能を規定                                                | w min/max                 | no     |
|                |                                            |                                                           | X min                     |        |
|                |                                            |                                                           | X max                     |        |
|                |                                            |                                                           | X min/max                 |        |
|                |                                            |                                                           | Active                    |        |
|                |                                            |                                                           | Error                     |        |
|                |                                            |                                                           | Warning                   |        |
|                | K2 Switch                                  | <u>K2出力の機能の形式を定義</u>                                      | NC/NO                     | NO     |
|                |                                            |                                                           | P min                     |        |
|                |                                            |                                                           | P max                     |        |
|                |                                            |                                                           | P min/max                 |        |
|                |                                            |                                                           | W min                     |        |
|                |                                            |                                                           | ₩ max                     |        |
|                | VO T                                       | 化化学学会的研究中心                                                | W min/max                 |        |
|                | KZ FD                                      | K2出力の低能を規定                                                | X min                     | no     |
|                |                                            |                                                           | X max                     |        |
|                |                                            |                                                           | X min/max                 |        |
|                |                                            |                                                           | Active                    |        |
|                |                                            |                                                           | Frror                     |        |
|                |                                            |                                                           | Warning                   |        |
|                | FrrorTime                                  | 「マラン認識的なマランマッセンジ表示すべの遅延時間」                                |                           | 0.20   |
|                | 1110111100                                 |                                                           | Close/Open                | 0.20   |
|                | ErrorAction                                | エラーメッセージ表示時のバルブの作動                                        | Hold                      | Close  |
|                | AlarmMaxK1                                 | 何%以下でリレッパを研替るか担実                                          | 0 2 99 9%                 | 10.0%  |
|                | AlarmMinK1                                 | 何%[//下で1])い//参切琴為が相宏                                      | 0.2.99.9%                 | 90.0%  |
|                | AlarmMavK9                                 | (1945) - ビフレー Mic の自つが 洗油<br>(1955) - Frail 1             | 0.200.0%                  | 10 0%  |
|                | ilarmMink9                                 | (19/10)(11)(19)(10)(10)(10)(10)(10)(10)(10)(10)(10)(10    | 0.200.0%                  | 90.0%  |
|                | CouPeranSot                                | pr//www.iiでアレニ M4Cの目の//況准<br>パーマムカム发送をか作品マエロム/ビービュ        | 0.200.00                  | 00.0α  |
|                | opyraramoet<br>Ameloefut                   | / ・ フィーン・と 1家 N 4 F 野ノ モソーに 具とに<br>  マチャガル 中継線の設定         | Poti/Ix                   | Poti   |
|                | Analogout                                  | アクロジェントの設定                                                | 1011/12                   | 1011   |
| 4 SetCalibrati | X-Direction                                | 実際値信号の方向の定義(上昇/下降)                                        | rise/fall                 | rise   |
|                | W-Direction                                | 設定値信号の方向の定義(上昇/下降)                                        | rise/fall                 | rise   |
|                | W-Eurotion                                 | 周右法最特性小党美                                                 | lin./1:25                 | 14.2   |
|                | "-rune tion                                | 四:月初(重)行(120)定報                                           | 1:50/free                 | 110.   |
|                |                                            |                                                           | WOX 0100X                 | 0.0%   |
|                |                                            |                                                           | W10% 0100%                | 10.0%  |
|                |                                            |                                                           | W20% 0100%                | 20.0%  |
|                |                                            |                                                           | W30% 0100%                | 30.0%  |
|                |                                            |                                                           | W40% 0 100%               | 40 0%  |
|                | Set W-free                                 | <br> 必要に広いて10箇所の計測者を特性曲線をにポウガウル                           | W50% 0 100%               | 50 0%  |
|                | NO 0 11 11 11 11 11 11 11 11 11 11 11 11 1 | posety we or Cirolan / for an / for an intermine エキーフロンプク | WEN% 0 100%               | 80.0%  |
|                |                                            |                                                           | W70% 0 100%               | 70.0%  |
|                |                                            |                                                           | 1100 01000                | 00.0%  |
|                |                                            |                                                           | που» υΙΟυ»<br>μουν ο Ιοον | 00.00  |
|                |                                            |                                                           | maux u100%                | 100.08 |
|                | 1                                          |                                                           | WIUU& U1UU&               | 100.0% |

| 配置レベル              | 表示                  | 機能                               | 数値範囲                                          | 出荷時設定    |
|--------------------|---------------------|----------------------------------|-----------------------------------------------|----------|
| 4 SetCalibrati     | Y-Direction         | ブロセスコントローラーの出力の方向を規定             | rise/fall                                     | rise     |
|                    | PotDir              | 実測値のポテンショメーターの方向を規定              | rise/fall                                     | rise     |
|                    | OutMinPos           | 4mAの実測値信号が出力された時のバルブの位置を規定       | 0.0100.0%                                     | 0.0%     |
|                    | OutMaxPos           | 20mAの実際値信号が出力された時のバルブの位置を規定      | 0.0100.0%                                     | 100.0%   |
|                    | I Min W             | 下回ると設定値信号がエラーメッセージを有効化する点<br>を規定 | 0.022.0mA                                     | 3.5mA    |
|                    | I Max W             | 上回ると設定値信号がエラーメッセージを有効化する点<br>を規定 | 0.022.OmA                                     | 20.5mA   |
|                    | I Min X             | 下回ると実測値信号がェラーメッセージを有効化する点<br>を規定 | 0.022.OmA                                     | 3.5mA    |
|                    | I Max X             | 上回ると実測値信号がェラーメッセージを有効化する点<br>を規定 | 0.022.OmA                                     | 20.5mA   |
|                    | Scaling             | 実際値と設定値表示のスケーリング用サブメニュー          |                                               |          |
|                    | Scale               | スケーリングされた値の表示切替                  | ON/OFF                                        | OFF      |
|                    | Decimalpoint        | 小数点何桁まで表示するかを規定                  | 02                                            | 1        |
|                    | $4$ mA $\triangleq$ | 0/4mA信号が出力された時に表示される値を規定         |                                               | 0%       |
|                    | 20mA 🖴              | 20mA信号が出力された時に表示される値を規定          |                                               | 100%     |
| 5<br>Communication | IR-Port             | 使用不可                             | OFF                                           | OFF      |
|                    | Fieldbus            | フィールドバス接続設定用サブメニュー               | OFF                                           | OFF      |
|                    | Webserver           | サーバー接続設定用サブメニュー                  |                                               |          |
|                    | ComPort             | サーバー接続の種類を規定                     | Auto<br>Serial<br>PC/BT<br>Phone/BT<br>PDA/BT | Serial   |
|                    | State               | 現在の接続状況の表示                       |                                               |          |
|                    | BT Name             | ブルートゥース接続用デバイス名の規定               |                                               | 1436cPos |
|                    | BT Code             | ブルートゥース接続用ビンコードの規定               | 000099999                                     | 0000     |

## 13. パラメーターの解説

Mode :

**AUTO (A:)、MANUAL (M:)、TEST (T:)** および **OFF** (ポーズモード) という4 つの作動モードを選択出来ます。

#### 13.1. 1 Service

### 13.1.1. 入出力信号の読み取り

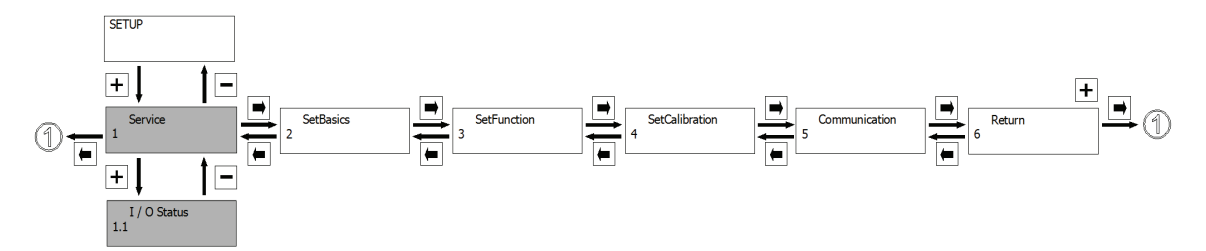

### ActiveParaSet :

現在の媒介変数設定を表示します。

#### min-Pot-max :

最小と最大のトラベルセンサーの位置をパーセンテージで表示します。完全な作動のため にはこの値が2%~98%の範囲内でなければなりません。

#### Iw:

現在の設定値信号の値を mA で表示します。

### Ix:

現在の実測値信号の値を表示します。(プロセスコントローラーとして使用される場合)

#### W Proc X :

現在の設定値信号の値と現在の実測値信号の値を比較した値を表示します。(プロセスコン トローラーとして使用される場合)

## $W \ Pos \ X:$

現在のバルブの位置と現在の設定値信号の値を比較した値をパーセンテージで表示します。

### PotAbs :

現在のトラベルセンサーの位置を表示します。(注意:バルブがトラベルセンサーの 0~ 100%の範囲を限なく使っていないとこの値は "Pos x value" と異なることがあります。)

### Valve :

内部パイロットバルブの現在の位置を表示します。(●=開弁)

### **Proc Ctrl Out :**

設定値と実測値の偏差を表示します。(プロセスコントローラーとして使用される場合)

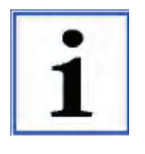

偏差が大きすぎる場合、ディスプレイの左側もしくは右側にドット が表示されます。この時、ポジショナーが作動することはありませ ん。コントロールシステム系統のすべてのパラメーターを確認して 下さい。

### **Pos Ctrl Out :**

設定値と実測値の偏差を表示します。(ポジショナーとして使用される場合)

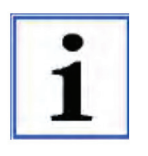

偏差が大きすぎる場合、ディスプレイの左側もしくは右側にドットが 表示されます。この時、ポジショナーが作動することはありません。 コントロールシステム系統のすべてのパラメーターを確認して下さ い。

### In w:x:1:2 :

デジタル入力の現在の状態を表示します。(●=高信号値)

#### Relay :

内部リレーK1 と K2 の現在の位置を表示します。(●=リレーが切り替えられている)

### 13.1.2. ユーザーアクセスの有効化または無効化

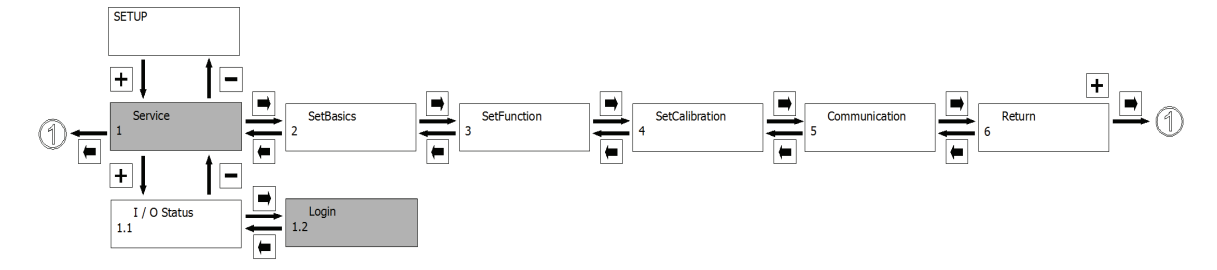

本製品の配置レベルはパラメーター不適切な変更から守るため、特定のエリアが保護されています。

すべてのメニューアイテムに書き込み及び読み込み保護に関するシンボルが表示されてい ます。

| <i></i> | r 0w2             |                |
|---------|-------------------|----------------|
| (例)     | Inp X-Sig: 4-20mA |                |
|         | +                 | 0-10V<br>0-20V |

シンボルの意味・目的は以下の通りです。

r0:読み込みにパスワードは不要です。

w0:書込みにパスワードは不要です。

**r1**:読み込みには低優先度パスワード1が必要です。 **w1**:書き込みには低優先度パスワード1が必要です。

**r2**:読み込みには中優先度パスワード2が必要です。 **w2**:書き込みには中優先度パスワード2が必要です。

**r3**:読み込みには高優先度パスワード3が必要です。 **w3**:書き込みには高優先度パスワード3が必要です。

コードは以下のメニューで変更もしくは有効化できます。

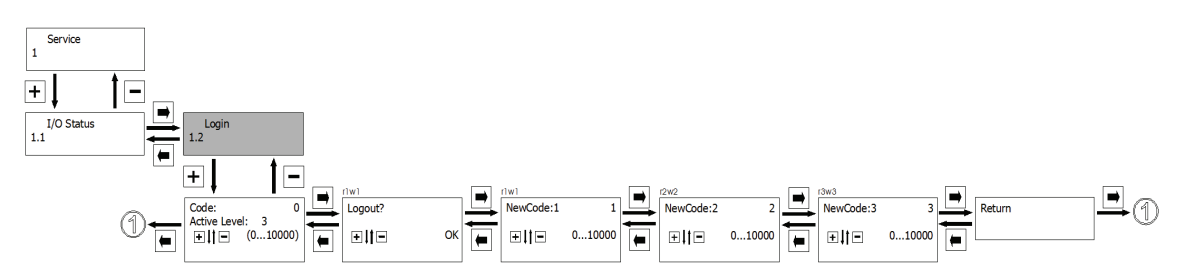

Code :

ユーザーアクセスの為のパスワードを登録します。現在のパスワードはアクティブレベル に表示されます。

(例) アクティブレベル 0 の時、ポジショナーは 3 つすべてのユーザーレベルで無効 です。"r0w0"が表示されているパラメーターのみ読み込みと変更が可能です。

### Logout :

書き込み保護および読み取り保護されたメニューのエリアをログアウトします。この機能 は、有効化されたユーザーレベルに関係する様々なメニューを無効にします。 ユーザーレベル0がアクティブレベルパラメーターに表示されます。

### NewCode1 :

ユーザーレベル1の新しいコードを入力します。(出荷時設定:0)

#### NewCode2:

ユーザーレベル2の新しいコードを入力します。(出荷時設定:0)

### NewCode3 :

ユーザーレベル3の新しいコードを入力します。(出荷時設定:0)

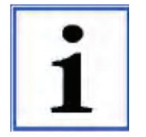

出荷時設定0は三つのコード共に割り当てられているので、 すべてのパラメーターメニューが保護されていません。

(例) ユーザーレベル 2 が無効になっている場合には、ユーザーレベル 2 とユーザーレ ベル 3 もまたコードを命じなければなりません。

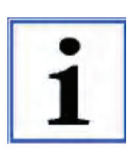

RS232 インターフェイスを通してコードの有効化・無効化している時、その他のコードは本製品のキーパッドを使って同様にコードを直接入力する事が出来ます。

これにより作動のタイプに従ってポジショナーの使用の無効化を、ポジショナーで直接行う場合と RS232 インターフェイスで行う場合両方で保証 します。

**RS232** インターフェイスを通して操作する為のコードは **RS232** インターフェイスを通してのみ命じて、有効化および無効化することができます。

また、直接本製品のキーパッドを通して操作する為のコードは本製品のキーパッドを通し てのみ命じて、有効化および無効化することができます。

### 13.1.3. エラーメッセージの読み取り、削除及び無効化

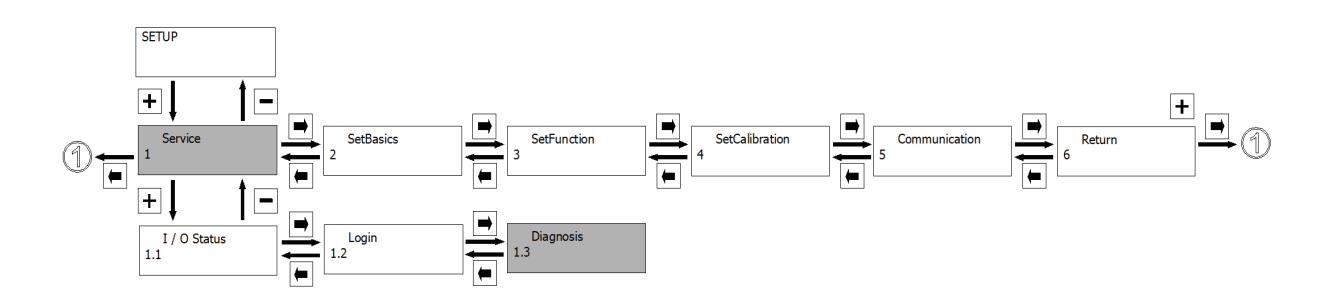

## ErrorList :

保有しているすべてのエラーメッセージを表示します。

### hrs:

ポジショナーの作動した時間を数えて表示します。

### Warnings :

警告メッセージの表示・非表示が設定できます。 警告が発せられた時にポジショナーの通常作動を続ける事ができます。 メッセージは**エラーリスト**に保存されます。(15.参照)

#### Errors :

エラーメッセージの表示・非表示が設定できます。 エラーメッセージが発せられた場合、ポジショナーはエラーモードになり**エラーアクショ** ンで規定された位置なります。 メッセージは**エラーリスト**に保存されます。(15.参照)

### ClearErrorList :

+++ーでエラーリストを削除できます。

## 13.1.4. シリアルナンバー、ソフトウェアバージョン及び ID の表示と TAG ナンバー入力

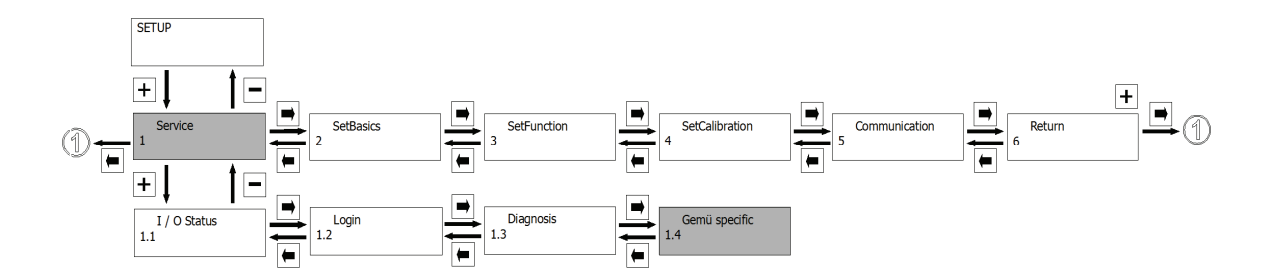

### V:X.X.X.X:

現在のソフトウェアバージョンを表示します。

### ID:

ネットワークアドレスを表示します。

### S/N :

ポジショナーのシリアルナンバーを表示します。

### **TAG1**:

ポジショナーの製造番号(ID コード)です。(11 桁で表示)

## **TAG1**:

ポジショナーの製造番号(ID コード)です。(11 桁で表示)

#### 13.2. 2 SetBasics

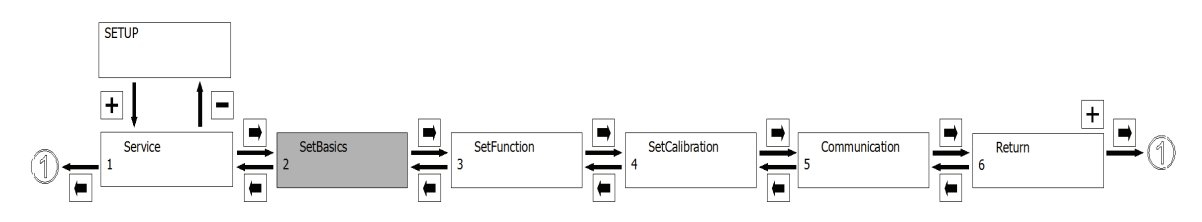

### 13.2.1. 実測値と設定値の定義

#### W-Input :

設定値入力信号の種類(0-20mA/4-20mA)を規定します。

### X-Input :

実測値入力信号の種類(0-20mA/4-20mA)を規定します。

### 13.2.2. リセット

### **Default** :

ポジショナーをリセットして出荷時設定にします。作業者によって変更されたすべての値 がリセットされます。また、既に行われている初期化処理も消去されます。 しかし、消去されるのはワーキングメモリーにその時点で保存されたパラメーター設定の みです。それ以外の保存されたパラメーター設定は変更されません。(13.3.7.参照)

### 13.2.3. スイッチ・オン動作の決定

### ${\bf PwrOnMode}:$

供給電源が接続された時のポジショナーの作動を決定します。

Safe:供給電源が接続された時、ポジショナーはエラーアクションで規定された位置に移動し、その後通常の作動モードに変わります。

Fast:供給電源が接続された時、ポジショナーは通常作動モードで始動します。

#### 13.2.4. 初期化

### InitValve :

自動もしくは手動初期化(ポジショナーとバルブの調整)が開始されます。

### CtrlFn :

手動初期化時にバルブコントロール機能のタイプを選択します。

Auto:自動でコントロール機能を検索します。

NC:コントロール機能1 (ノーマルクローズ)

**NO**: コントロール機能2(ノーマルオープン)

**DA**: コントロール機能3(ダブルアクティング)

**Boost NC**: コントロール機能1(サイズの大きなアクチュエーター、空気の体積が大きい 場合)

**Boost NO**: コントロール機能 2 (サイズの大きなアクチュエーター、空気の体積が大きい 場合)

### goClose :

初期化中に閉弁時のバルブの位置を読み取ります。

この機能は手動初期化の場合に+キーで開始され、その後確定されます。

### goOpen :

初期化中に開弁時のバルブの位置を読み取ります。 この機能は手動初期化の場合に**+キー**で開始され、その後確定されます。

### findFnct :

バルブのコントロール機能とパイロットバルブの環境設定を決定します。

### adjTime :

("goClose"と"goOpen"が実行されている時にのみ表示されます) 初期化中にバルブの最小作動時間をスキャンします。

## ${\bf findCoefficient:}$

("adjTime"が実行されている時にのみ表示されます) 様々な位置からバルブの両端間の制御特徴をチェックします。

#### CalPointQty :

初期化中に校正ポイントの量を変更します。

(例:QtyCalPoint=9) バルブの両端間の9箇所においてバルブの制御の特性を調べます。 (10パーセントステップ)

### 13.2.5. 表示設定

### D.Refresh :

表示の切り替わる時間を変更できます。

### DLight :

表示画面の明るさの特色は以下の2つの間で切り替えられます。 OnKey-キーを押すことで表示画面が点灯します。最後のキー操作からAutoReturn で設 定した時間が経つまで表示画面は点灯します。 On-表示画面は常に点灯しています。

### AutoReturn :

最後にキーを操作してから自動的にワーキングレベルに戻るまでの時間を設定できます。 この時間設定は表示画面点灯(DLight)時間にも有効です。

## HelpText :

出荷時設定では表示画面の2行目に表示されるヘルプテキストを非表示に出来ます。 ヘルプテキストが非表示の場合、キーの割り当てが表示されます。

## HelpLanguage :

ヘルプテキストの言語を D (ドイツ語)、GB (英語) および N (ノルウェー語) から選択 できます。

### 13.3. 3 SetFunction

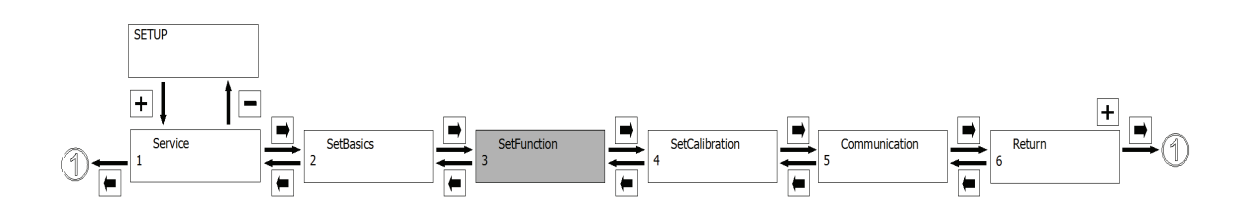

13.3.1. プロセスコントローラーのパラメーター設定(オプション)

以下のメニューは統合プロセスコントローラー(PA01)として設計された場合にのみ使用 できます。

### **ProcCtrlMode** :

プロセスコントローラーのオン・オフを選択して下さい。

## **ProcCtrl** :

プロセスコントローラーのパラメーター設定の為のサブメニューです。**"ProcCtrlMode"**が **オン**の時のみ使用できます。

### Proc-P:

プロセスコントローラーの比例ゲイン Kpを規定します。

### Proc-I:

プロセスコントローラーのリセットタイム Tiを規定します。

## $\mathbf{Proc} \cdot \mathbf{D}$ :

プロセスコントローラーの微分ゲイン Kdを規定します。

#### Proc-T:

プロセスコントローラーのディレイタイム Tvを規定します。Proc-D>0の場合に使用できます。

IxType:
 実測値の入力フィルターのタイプを定義します。
 OFF-実測値入力フィルターを無効化します。
 RC-実測値入力信号にローパスフィルターをかけます。
 AVr-実測値入力信号を平均化して算出します。

IxType [OFF]

IxType [OFF]

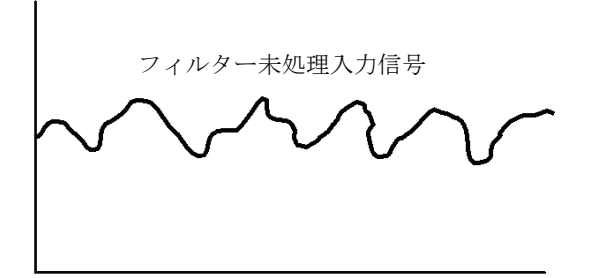

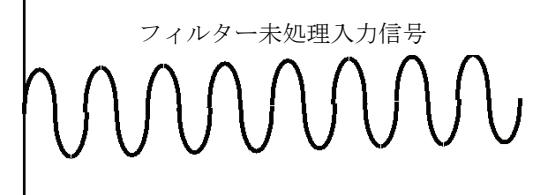

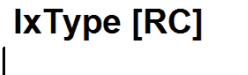

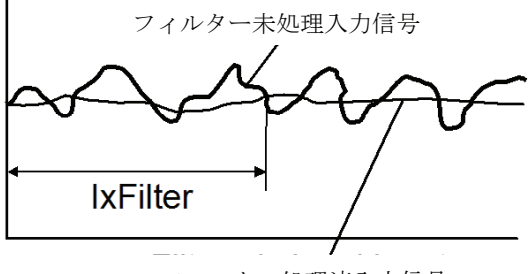

フィルター処理済入力信号

IxType [avr]

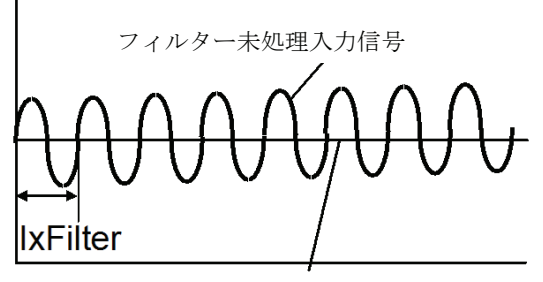

フィルター処理済入力信号

IxType [avr]

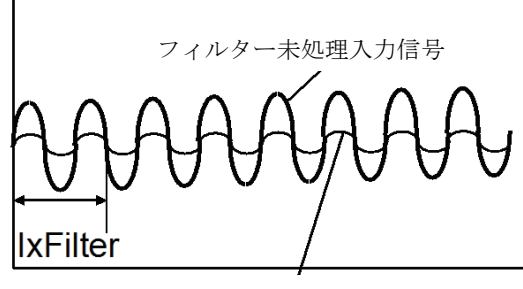

フィルター処理済入力信号

## IxFilter:

実測値入力信号のフィルタータイムを定義します。

#### 13.3.2. ポジショナーのパラメーター設定

### PosCtrl:

ポジショナーのパラメーターを規定します。

### $Pos \ P:$

ポジショナーの比例ゲイン KPを規定します。 最適な値は初期化中にポジショナーによって定められます。

### $Pos \ D : \\$

ポジショナーの微分ゲイン Dを規定します。

## $\mathbf{Pos}\;\mathbf{T}:$

ポジショナーの微分要素の為のディケイタイム(減衰時間)を規定します。

### MinPos :

制御範囲の最低位置を規定します。(クロージングリミットとして扱います)

### MaxPos:

制御範囲の最高位置を規定します。(ストロークリミットとして扱います)

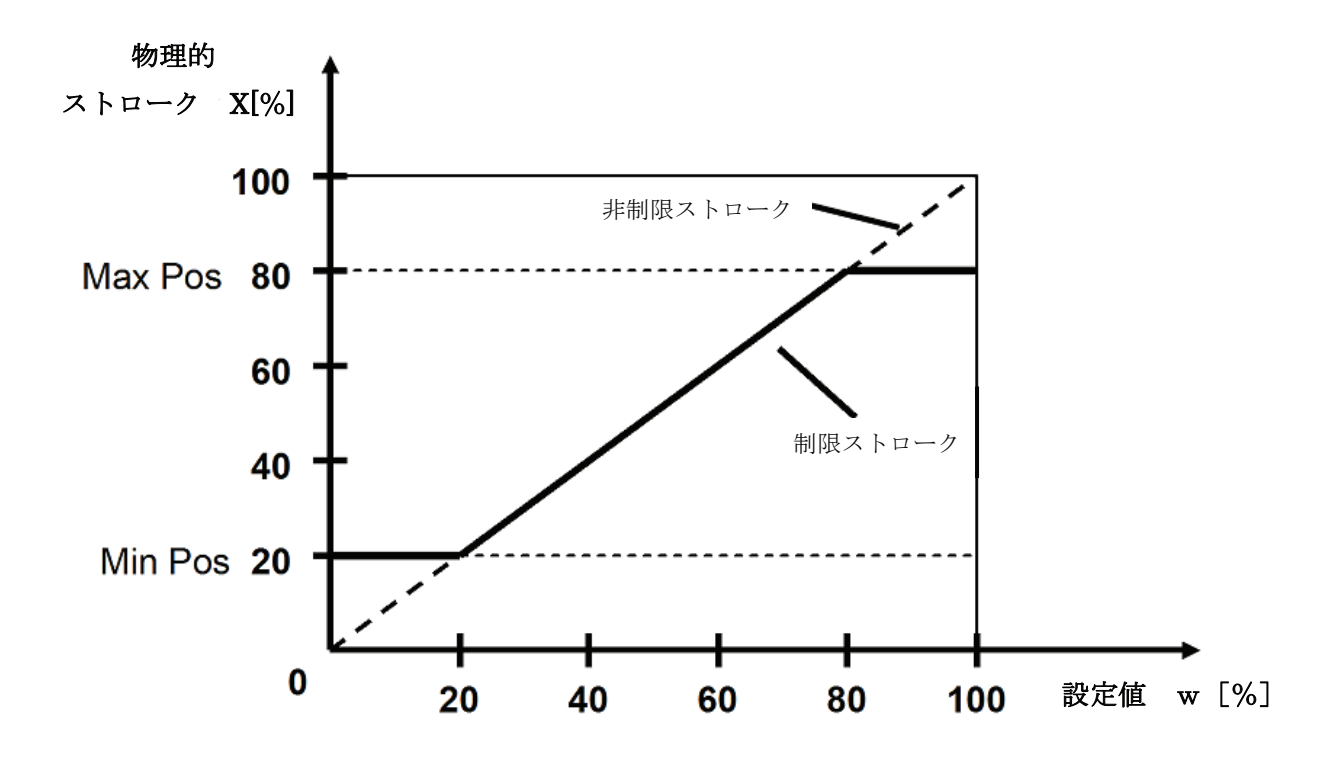

### **OpenTight** and **CloseTight**

密閉機能範囲(アクチュエーターの完全な加圧と排気)を決定します。 この機能を利用すると、アクチュエーターの最大限の力でバルブをシート面に押し付ける 事が出来ます。

(例)

クローズタイトを 0.5%に、オープンタイトを 98.5%に設定した場合、以下の図表に従って バルブを完全に開ける事および閉じる事が出来ます。 ヒステリシスは1%です。

ストローク x [%] 100 ٥ 0.5 1,5

制御特性曲線(13.4.2.のW機能参照)を1:25もしくは1:50の値に変更した場合、バルブ を完全に閉じる為に、クローズタイトの値は>2.0 (特性曲線が 1:50 の場合) もしくは>4.0 (特性曲線が1:25の場合)に設定しなければなりません。

98,5 99,5

設定值 w [%]

### 13.3.3. デッドゾーンの設定

#### **DeadBand**:

許容偏差を規定します。(デッドゾーンは設定値と実測値の間です。) ポジショナーとプロセスコントロールの両方に効果があります。

### 13.3.4. オプショナルデジタル入力のパラメーター設定

### **Digital Input :**

デジタル入力設定用サブメニューです。

### $In \ W: \\$

Wにおけるデジタル入力の高速信号機能を規定します。(設定値入力と関連します。手動操作時のみ有効です。)

## In X:

Xにおけるデジタル入力の高速信号機能を規定します。(実測値入力と関連します。ポジショナーとして作動する時のみ有効です。)

### In1:(オプション)

デジタル入力1における高速信号機能を規定します。

In 2: (オプション)

デジタル入力2における高速信号ハイシグナル機能を規定します。

| バラメーター    | 機能                              | 低速信号レベルの機能                                 | 高速信号レベルの機能            |
|-----------|---------------------------------|--------------------------------------------|-----------------------|
| OFF       | デジタル入力を無効化します。                  |                                            |                       |
| OFF/ON    | ポジショナーを停止モードに設定しま<br>す。         | OFF:<br>ポジショナーを停止モードにします。                  | ON:<br>ポジジョナーを有効化します。 |
| Safe/ON   | ポジショナーをセーフポジションに動かし<br>ます。      | Safe:<br>ポジショナーをエラーアクションで規定<br>した位置に動かします。 | ON:<br>ポジショナーを有効化します。 |
| ParmSetB0 | ワーキングメモリーにパラメーターの設<br>定を読み込みます。 |                                            | 下(2). <b>4</b> .H2    |
| ParmSetB1 | ワーキングメモリーにパラメーターの設定を読み込みます。     |                                            | L T 28.44             |
| Poti/I×   | 実測値出力機能                         | Poti:<br>バルブの位置                            | ▶:<br>ブロセスの実測値        |

| ParmSetB1の現在の信号 | ParmSetBOの現在の信号 | 読み込まれたメモリー |
|-----------------|-----------------|------------|
| 0               | 0               | P1         |
| 0               | 1               | P2         |
| 1               | 0               | P3         |
| 1               | 1               | P4         |

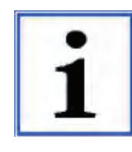

異なったパラメーター設定が読み込み可能になる前には、まず 適当なメモリーにそのパラメーターをコピーしなければなりま せん。(13.3.7.CpyParamSet 参照)

### 13.3.5. 出力機能とスイッチポイントの設定

### DigitalOutput :

内部出力 K1 と K2 の切替条件を定義します。

### K1 Switch :

リレーの接触方式を定義します。

NO-接触もしくは NC-非接触

## K1 fn

リレーK1の機能を定義します。

| (no)        | 機能なし                                 |
|-------------|--------------------------------------|
| (P min)     | AlarmMinK1 ではプリセットのバルブ位置より低いです。      |
| (P max)     | AlarmMaxK1 ではプリセットのバルブ位置より高いです。      |
| (P min/max) | プリセットのバルブ位置より低いもしくは高いです。             |
| (W min)     | <b>AlarmMinK1</b> ではプリセットの設定値より低いです。 |
| (W max)     | AlarmMaxK1 ではプリセットの設定値より高いです。        |
| (W min/max) | プリセットの設定値より低いか高いです。                  |
| (X min)     | AlarmMinK1 ではプリセットの実測値より低いです。        |
| (X max)     | AlarmMinK1 ではプリセットの実測値より高いです。        |
| (X min/max) | プリセットの実測値より低いか高いです。                  |
| Active      | ポジショナーがオフモードの場合有効です。                 |
| Error       | エラーメッセージ                             |
| Warning     | 警告メッセージ                              |

### AlarmMinK1

リレーK1を切り替えるスイッチポイントが何%以下か設定します。

### AlarmMaxK1

リレーK1を切り替えるスイッチポイントが何%以上か設定します。

## K2 Switch

リレーの接触方式を定義します。 NO-接触もしくは NC-非接触

## K2 fn

| リレーK2 の機能る  | を設定します。                                |
|-------------|----------------------------------------|
| (no)        | 機能なし                                   |
| (P min)     | <b>AlarmMinK2</b> ではプリセットのバルブ位置より低いです。 |
| (P max)     | AlarmMaxK2 ではプリセットのバルブ位置より高いです。        |
| (P min/max) | プリセットのバルブ位置より低いか高いです。                  |
| (W min)     | AlarmMinK2 ではプリセットの設定値より低いです。          |
| (W max)     | AlarmMaxK2 ではプリセットの設定値より高いです。          |
| (W min/max) | プリセットの設定値より低いか高いです。                    |
| (X min)     | AlarmMinK2 ではプリセットの実測値より低いです。          |
| (X max)     | AlarmMinK2 ではプリセットの実測値より高いです。          |
| (X min/max) | プリセットの実測値より低いか高いです。                    |
| Active      | ポジショナーがオフモードの場合有効です。                   |
| Error       | エラーメッセージ                               |
| Warning     | 警告メッセージ                                |

### AlarmMinK2

リレーK2を切り替えるスイッチポイントが何%以下か設定します。

## AlarmMaxK2

リレーK2を切り替えるスイッチポイントが何%以上か設定します。

## 13.3.6. エラータイムとエラー動作の設定

### **ErrorTime** :

エラーの認識からエラーメッセージ表示までの遅延時間を定義します。

## ${\bf ErrorAction}:$

エラーメッセージが表示された場合のバルブの動作を規定します。

Close:バルブが排気されています。
Open:バルブが加圧されています。
Hold:バルブが規定の位置で留まります。

#### 13.3.7. パラメータセッティングの保存

#### **CpyParamSet** :

現在のポジショナーの設定を異なったメモリーにコピーおよび読み込みが出来ます。 全ての変更されたパラメーターをプログラムメモリーに読み込むことは出来ません。 保存可能なパラメーターの一覧は 18.を御覧下さい。パラメーターが保存できない場合は、 全てのメモリーが有効です。

- (P1<=W) WからP1に書き込みます。
- (P1=>P2) P1からP2に書き込みます。
- (P1<=P2) P2からP1に読み込みます。
- (P1=>P3) P1からP3に書き込みます。
- (P1<=P3) P3からP1に読み込みます。
- (P1=>P4) P1からP4に書き込みます。
- (P1<=P4) P4からP1に読み込みます。
- (OFF) 保管機能を無効化します。

**P1**:メモリー1

- **P2**:メモリー2
- **P3**:メモリー3
- **P4**:メモリー4
- W:出荷時設定

本製品は全てのパラメーターをワーキングメモリーP1に自動的に保存します。

### 13.3.8. 実測値の出力の定義

#### AnalogOut :

4-20mAの実測値出力の機能を定義します。

Poti: 実際のバルブ位置 4-250mA で出力します。

Ix: プロセスの実測値を 4-250mA で出力します。

(統合プロセスコントローラーのバージョンでのみ利用可能です。)

## 13.4. 4 SetCalibration

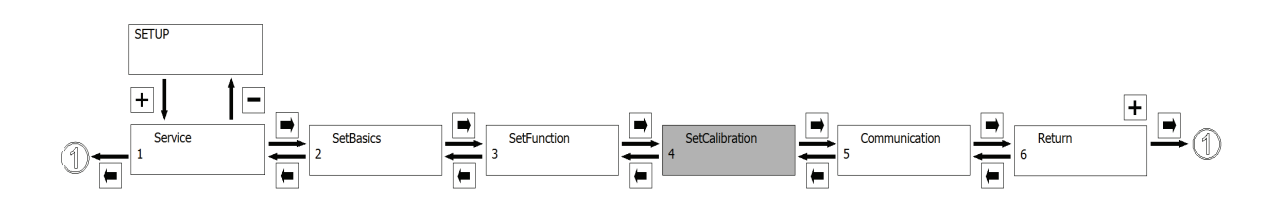

### 13.4.1. 実測値と設定値の動作方向の定義

### **X-Direction** :

実測値信号の方向を規定します。(上昇/下降) ポジショナーがプロセスコントローラーとして作動している時のみ利用できます。

## W-Direction :

設定値信号の方向を規定します。(上昇/下降)

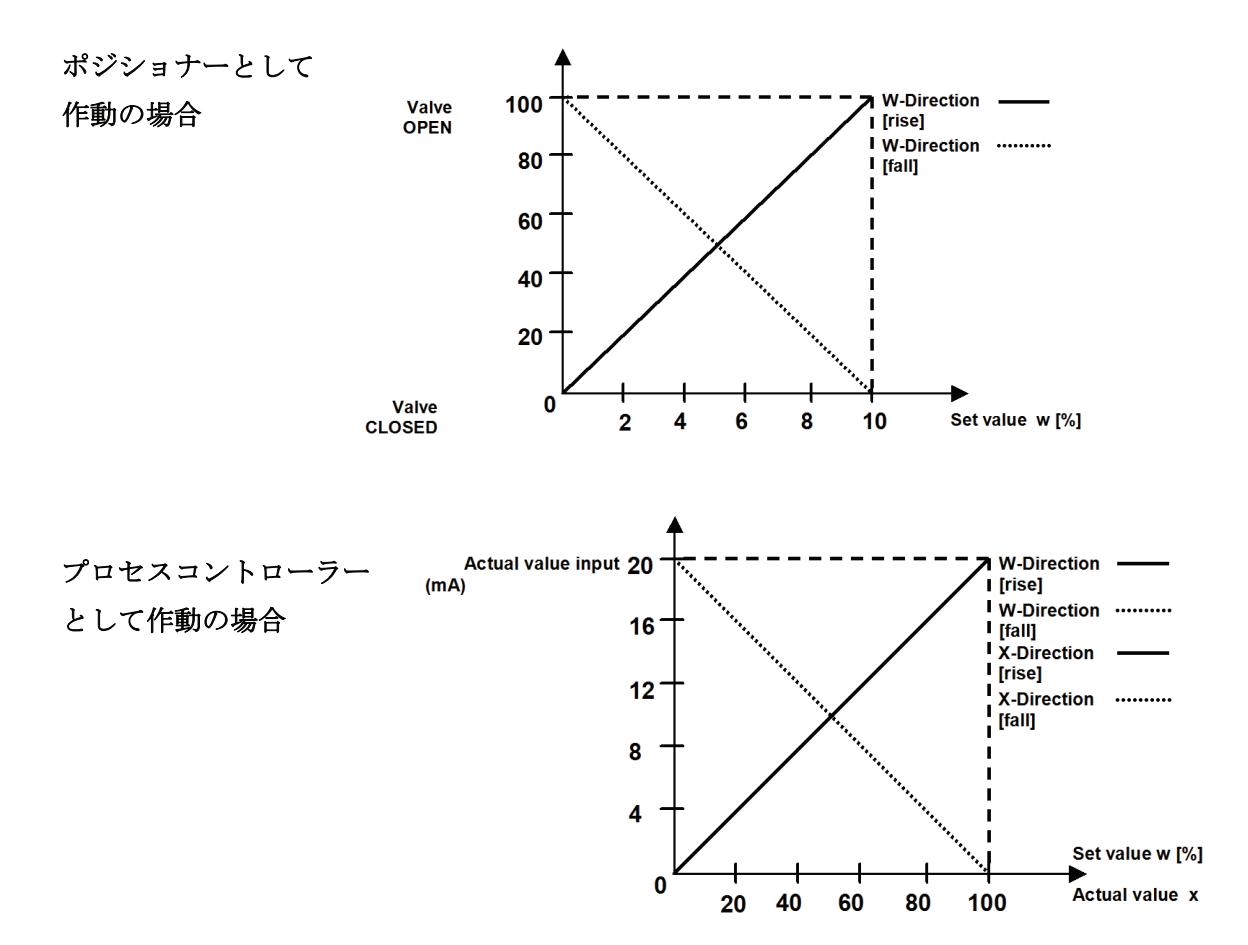

## 13.4.2. 固有流量特性の定義

### W-Function :

固有流量特性が選択できます。(リニア/1:25/1:50/フリー)

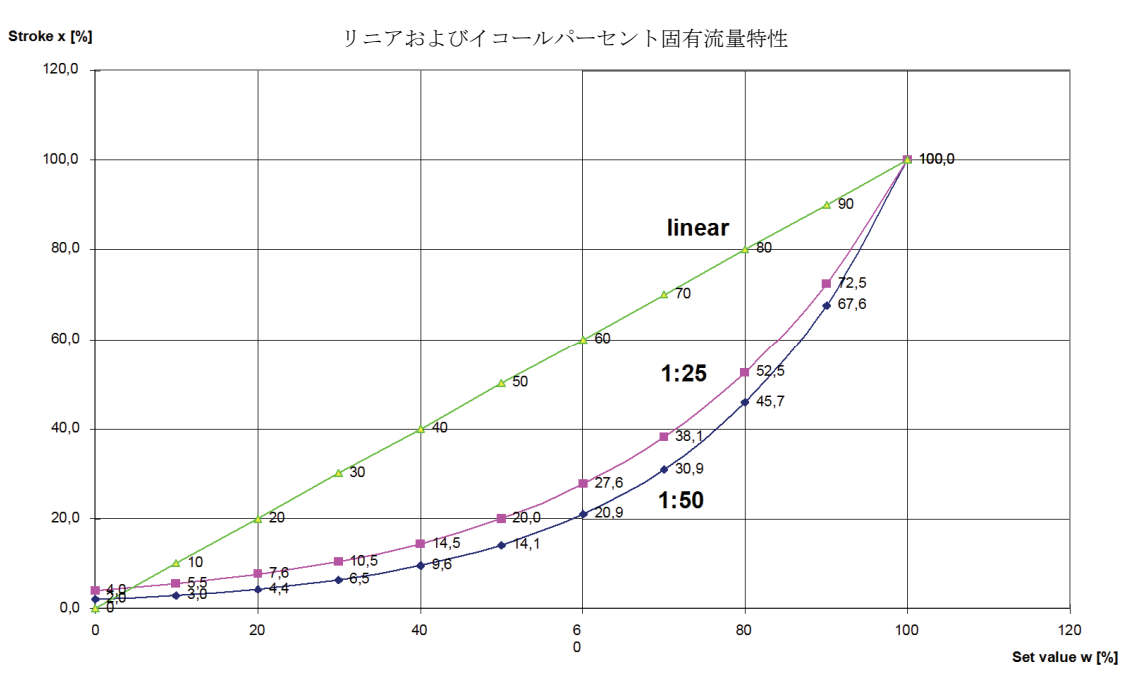

1:25 もしくは 1:50 のイコールパーセンテージ選択時にバルブを完全に閉じる為に、クローズタイト機能(13.3.2.参照)の値は>2.0(特性曲線 1:50 の場合)もしくは>4.0(特性曲線 1:25)設定して下さい。

### SetW-free :

11 箇所の計測点が必要に応じて特性曲線上にプログラムできます。

### **Y-Direction** :

プロセスコントローラーの出力の方向を定義します。(上昇/下降) インバートプロセスコントロールシステムの構築が可能です。

### 13.4.3. トラベルセンサーの方向の定義

### Pot Dir :

実測値のポテンショメーターの方向を規定できます。

### 13.4.4. 実測値の出力信号の定義

### **OutMinPos** :

4mAの実測値信号が出力された時のバルブの位置を規定します。

### **OutMaxPos** :

20mAの実測値信号が出力された時のバルブの位置を規定します。

#### 13.4.5. エラー監視用スイッチポイントの決定

### I Min W :

設定値信号を下回るとエラーメッセージを発する様に規定します。

#### I Max W :

設定値信号を上回るとエラーメッセージを発する様に規定します。

#### I Min X :

実測値信号を下回るとエラーメッセージを発する様に規定します。

### I Max X :

実測値信号を上回るとエラーメッセージを発する様に規定します。

#### 13.4.6. 実際値と設定値の表示のスケーリング

### Scaling :

実測値と設定値表示のスケーリングの為のサブメニューです。

### Scale :

実測値と設定値がスケール化された変数かパーセンテージのどちらで表示するかを定義します。

ON:スケール化された変数で表示します。

OFF: パーセンテージで表示します。

#### Decimalpoint :

小数点何桁まで表示するかを規定します。

### 4mA≙:

0/4mA信号が出力された時に表示される値を規定します。

### 20mA≙:

20mA信号が出力された時に表示される値を規定します。

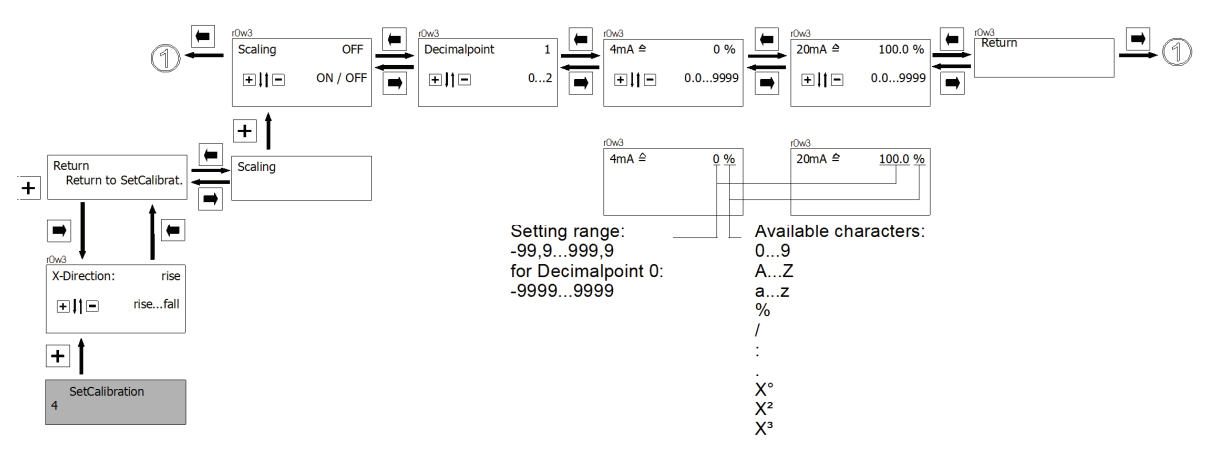

自由にスケーリング可能な実測値および設定値入力における可能な設定値:

スケーリング・オフに設定された時の表示:

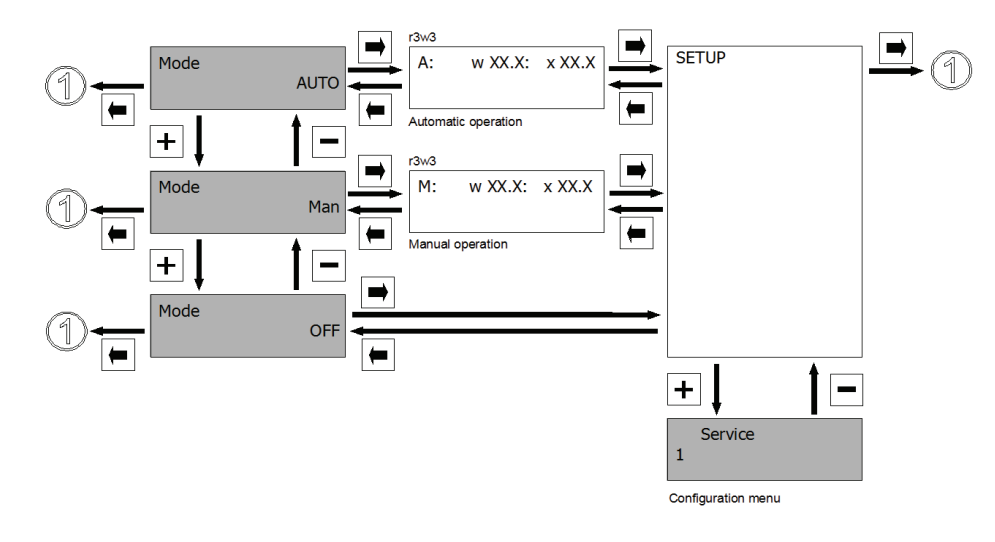

スケーリング・オンに設定された時の表示(例・mbar):

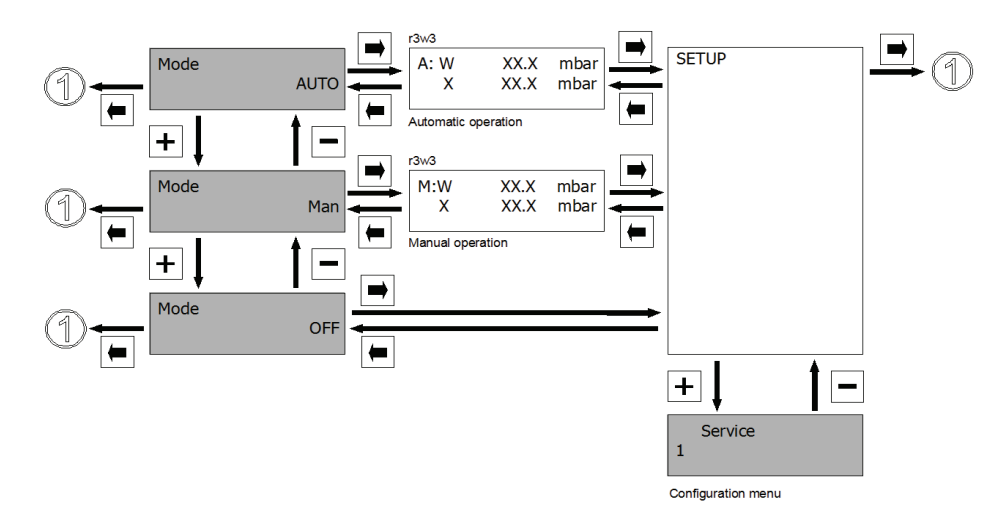

### 13.5. 5 Communication

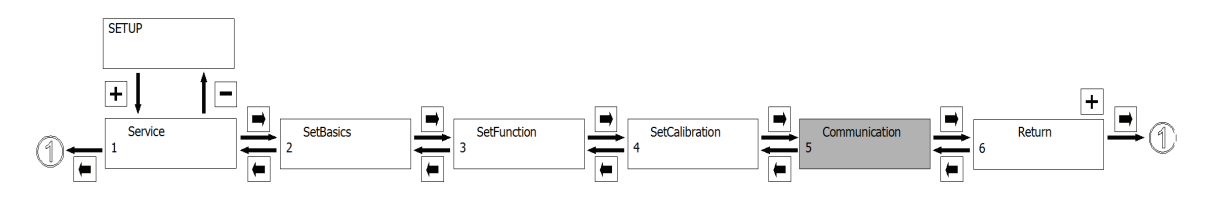

### 13.5.1. IR ポートの有効化

## IR port :

使用不可

### 13.5.2. フィールドバス パラメーターの設定

### Fieldbus :

フィールドバスバージョンでのみ利用できます。 詳細は別途取扱説明書を御覧下さい。

## 13.5.3. コミュニケーティング パラメーターの設定

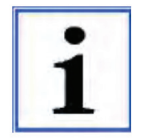

GEMU e.sy-com インターフェイスとブラウザの操作方法に ついての詳細は別途取扱説明書を御覧下さい。

#### WebServer :

コミュニケーションパラメーター設定用サブメニューです。

## **ComPort** :

コミュニケーション接続のタイプを定義します。

| Auto     | GEMU が特定したコンポーネントの使用の為に用います。(Stollmann® ブ<br>ルートゥースモジュール RS+E, Multitech® インダストリアルモデム) |
|----------|----------------------------------------------------------------------------------------|
| Serial   | 115200kbps の PC/laptop シリアルケーブル接続での使用に用います。                                            |
| Analog   | 完全な AT コマンドセットを用いたインダストリアルモデムでの使用に用います。                                                |
| PC/BT    | 外部ブルートゥースモジュール(Stollmann® RS+E)の使用とブルトゥー<br>スコンパティブル PC/laptop でのアクセスに用います。            |
| PDA/BT   | 外部ブルートゥースモジュール (Stollmann ® RS+E)の使用と<br>WinMobile5.0のブルトゥースコンパティブル PCA でのアクセスに用います。   |
| Phone/BT | 外部ブルートゥースモジュール (Stollmann® RS+E)の使用とブルトゥー<br>スコンパティブル携帯電話 (Nokia®6310) でのアクセスに用います。    |

## State :

現在の接続状況を表示します。

| メッセージ:No Module | コミュニケーションモジュールは接続されていません。   |
|-----------------|-----------------------------|
| Init            | 接続されたコミュニケーションモジュールは初期化されてい |
|                 | ます。                         |
| Init OK         | コミュニケーションモジュールは正常に初期化されました。 |
| Connect         | 接続が確立されました。                 |
|                 |                             |

## BT Name :

デバイス名をブルートゥースモジュールにて入力できます。 パラメーター値[1436cPos]が出荷時に設定されています。 ComPort [AUTO] 設定では BT 名は変更できません。

## Pin Code :

ピンコードをブルートゥースモジュールにて入力できます。 パラメーター値 [0000] が出荷時に設定されています。 ComPort [AUTO] 設定ではピンコードは変更できません。

## 14. ポジショナーの構成

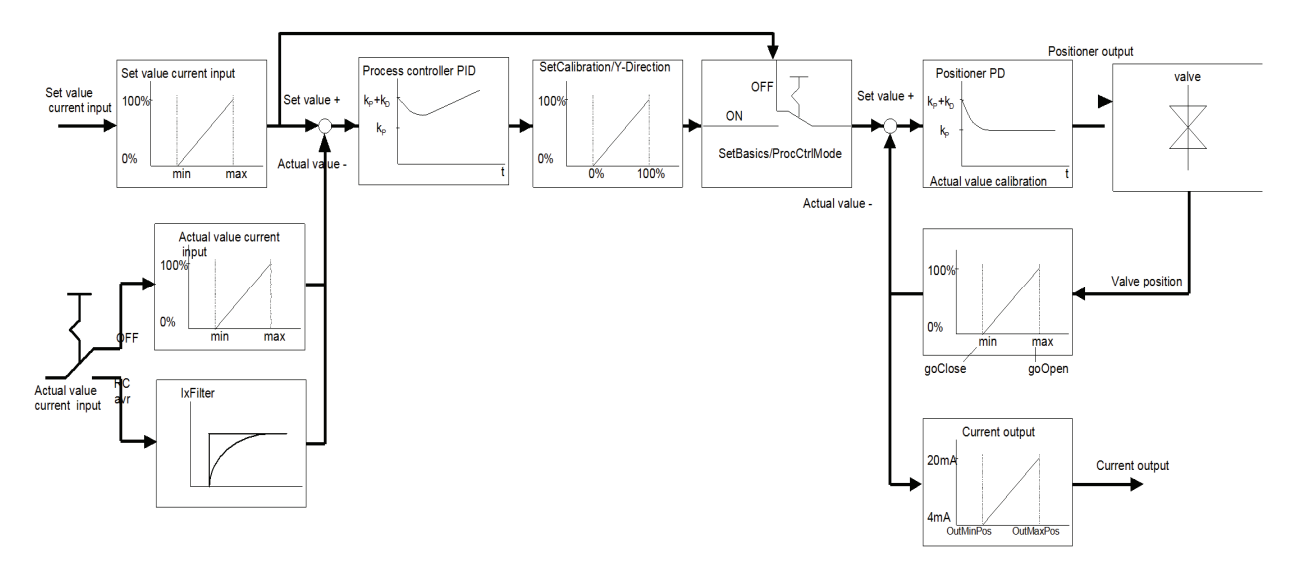

15. エラーメッセージ

| エラーナンバー | エラーテキスト                            | 記載事項                                       | エラー発生条件                                                                                                    | エラー原因                                                                                              |
|---------|------------------------------------|--------------------------------------------|----------------------------------------------------------------------------------------------------|----------------------------------------------------------------------------------------------------|
| 000     | NO ERROR                           | エラーはありません。                                 |                                                                                                    |                                                                                                    |
| 01 0    | lw<4mA<br>Error                    | 設定値信号が4mAより低い<br>です。                       | ポジショナーが自動モード                                                                                                    | 設定値入力のケーブル故障                                                                                       |
| 01 1    | lw>20mA<br>Error                   | 設定値信号が20mAより高<br>いです。                      | ポジショナー が自動 モード                                                                                                    | 設定値信号が20mAより高い                                                                                     |
| 01 2    | lx<4mA<br>Error                    | 実測値信号が4mAより低い<br>です。                       | プロセスコントローラーが有効                                                                                                    | 実測値入力のケーブル故障                                                                                       |
| 01 3    | I≫20mA<br>Error                    | 実測値信号が20mAより高<br>いです。                      | プロセスコントローラーが有効                                                                                                    | 実測値信号が20mAより高い                                                                                     |
| 020     | Pot wrong dir<br><b>Error</b>      | ポテンショメーターが初期<br>化中に誤ったコントロール<br>機能を認識しました。 | パラメーター"CtrlFn"がAUTOに設定され、パ<br>ルブがコントロール機能3で認識され、また、ア<br>クチュエーターが誤った方向に動いた。<br>パラメーター"CtrlFn"が修正されたコントロー<br>ル機能に設定され、この機能が初期化中に規<br>定されたコントロール機能に合っていない。 | 弁の開と閉の空気配管が変わってい<br>るか、パラメーター"Pot Dir"が"Fall"<br>に設定されている。<br>誤ったコントロール機能で設定され<br>ている。             |
| 021     | Wrong<br>function<br><b>Error</b>  | 自動初期化中に正しくない<br>コントロール機能を認識し<br>ました。       | パラメーター"CtrIFn"が修正されたコントロー<br>ル機能に設定され、この機能が初期化中に規<br>定されたコントロール機能に合っていない。                                                                               | "CtriFn"パラメーターで誤ったコント<br>ロール機能が選択されている。<br>1436は選択されたコントロール機能<br>に対応し、そしてコントロール機能は<br>誤ったままになっている。 |
| 022     | Pneumatic<br>Error<br><b>Error</b> | バルブの自動初期化中に<br>空気系統のエラーが検出さ<br>れました。       | ・最小 ストロークに速しない。<br>・エンド ポジションに速しない。<br>・システムに漏れがある。                                                                                                    | 空気システムのストロークや漏れと<br>エンドポジションを確認して下さい。                                                              |
| 023     | Leakage<br>Error                   | バルブの自動初期化中に<br>バルブからの漏れが検出さ<br>れました。       | ポジショナーが初期化モードになっている。                                                                                                    | 空気システムを確認し、再初期化し<br>て下さい。                                                                          |
| 030     | Air missing<br>Warning             | 圧縮空気の異常が発見さ<br>れました。                       | 1436がパルブの位置を変更しようとしたが、間<br>違った方向に変わった。<br>著告:ポジショナーの設定値の反応時間に<br>依って、反応時間内にエラーが検出されたかも<br>しれません。その場合はエラーが再発します。                                         | 圧縮空気が供給されていない。<br>内部パイロットバルブの故障。                                                                   |

全てのエラーメッセージはメニューアイテム "ErrorList" (1 Service/1.3 Diagnosis) で読 むことが出来ます。メニューアイテム "ClearErrorList" (1 Service/1.3 Diagnosis) は内 部エラーメモリーを消去する為に使用します。

## 16. 命令系統図

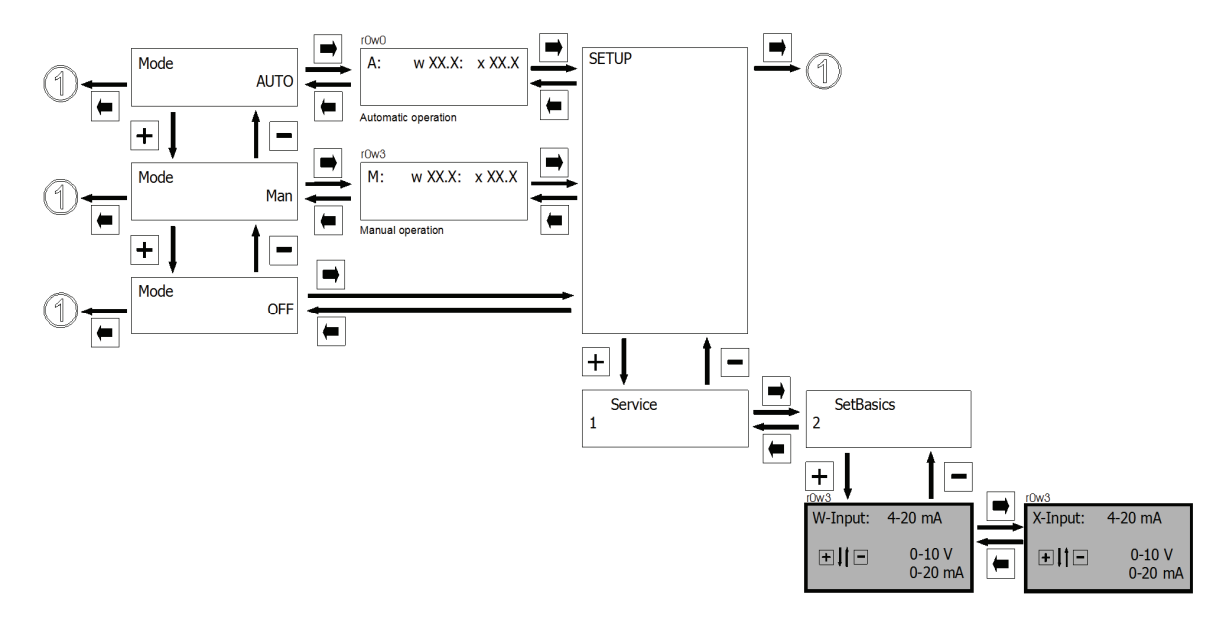

## 16.1. 設定値信号と実測値信号の変更

16.2. プロセスコントローラーの入り・切りの切替(オプション)

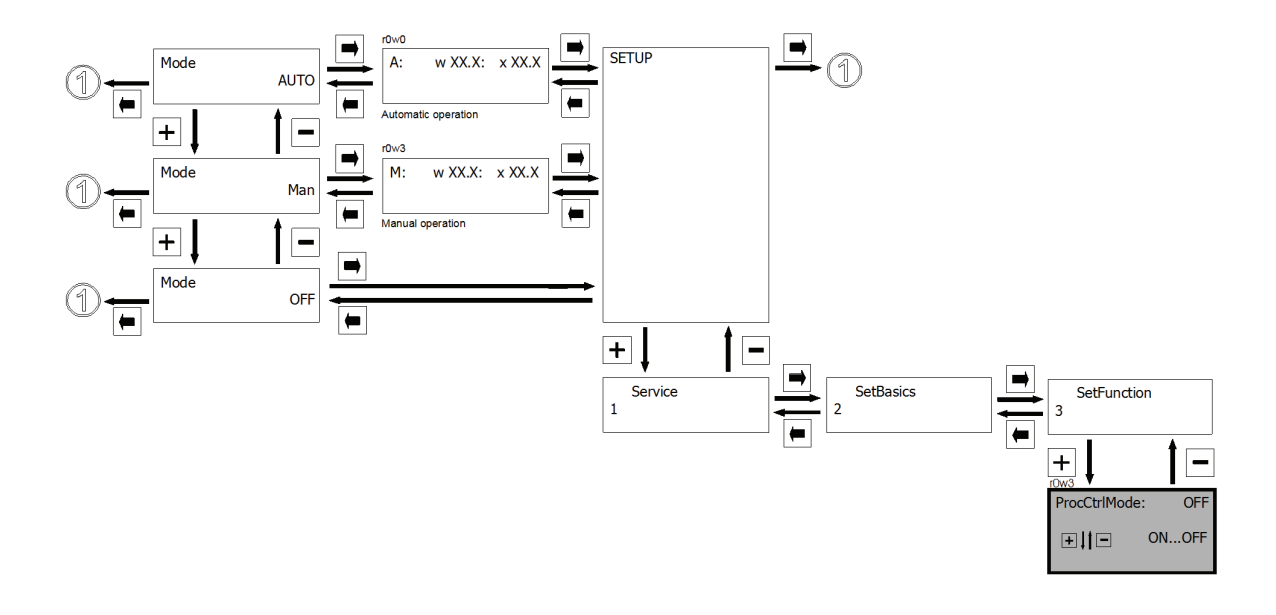

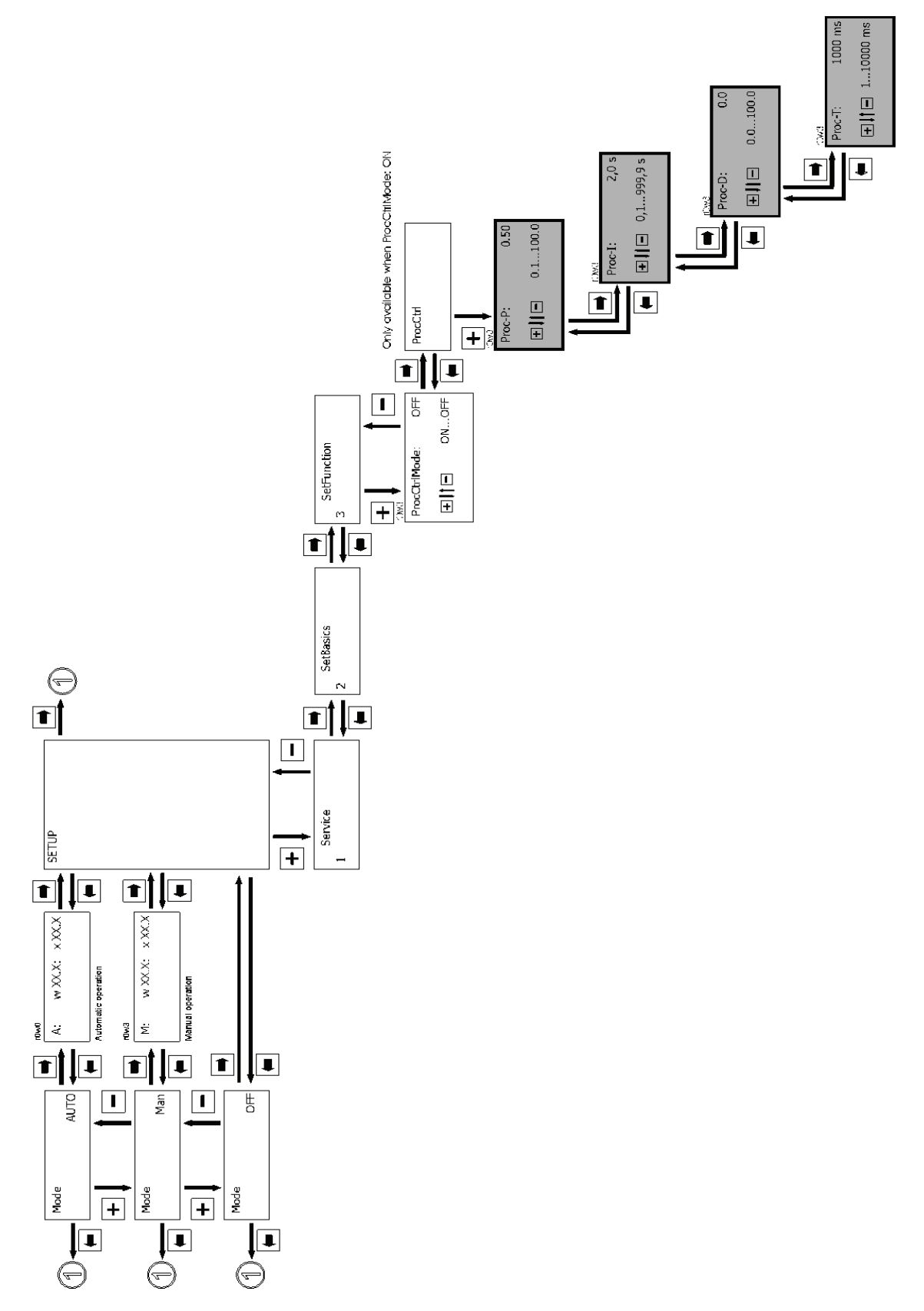

16.3. コントロールパラメーターの変更 (Proc P, Proc I, Proc D and Proc T)

### 17. 制御技術に関する基礎知識

#### 17.1. コントロールループ

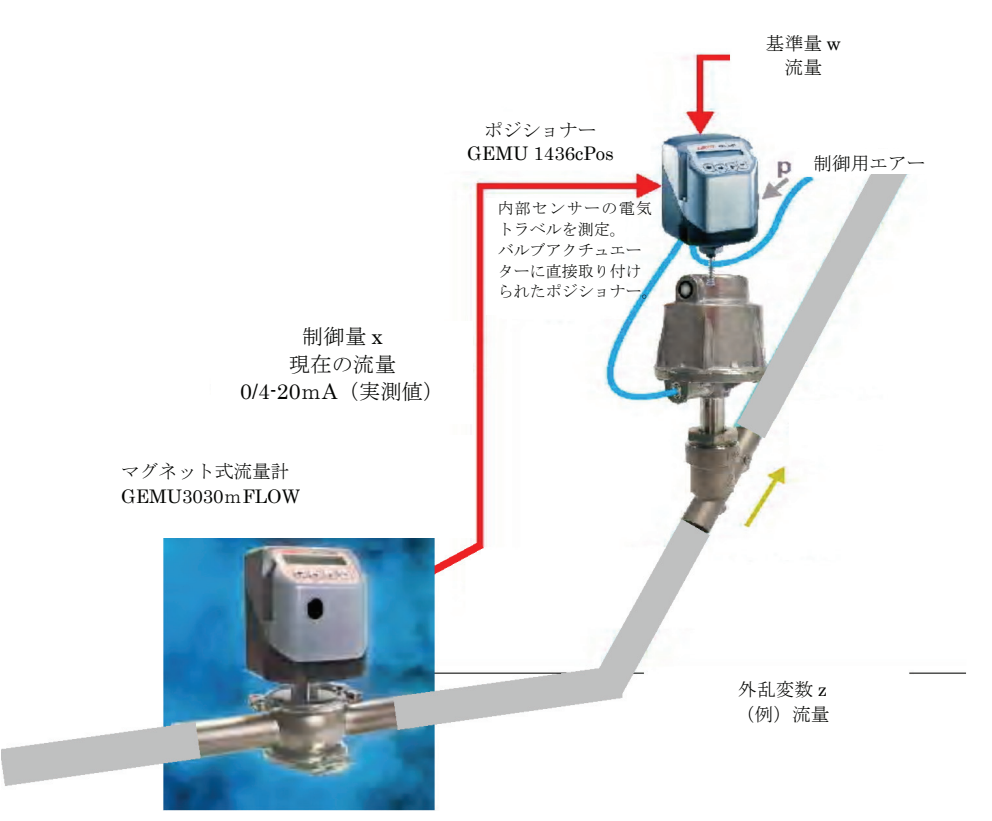

#### 17.2. 制御技術用語

### 基準量(設定値)w:

コントロールループ用入力変数(設定値)です。制御量 x はあらかじめ定められた従属変数の元で入力変数に追従します。

### 制御量(実測値)x:

測定された現在の流量です。

#### システム偏差 Xd:

基準量 w と制御量 x の差です。(Xd=w-x)

### 操作量 y:

被制御システムへの入力変数です。プロセスコントローラーはポジショナーを希望の流量 にする為に駆動されたコントロールバルブの位置まで導きます。
外乱変数 z:

通常では影響を受けることのない制御されたシステムに影響を及ぼす外部変数です。(例・ 流量の変動)

17.3. コントロールパラメーター

本製品のパラメーターの説明:

| Proc P | $\rightarrow$ | Kр               |
|--------|---------------|------------------|
| Proc I | $\rightarrow$ | $\mathbf{T}_{n}$ |

## 比例带 XP:

比例帯より、操作量 y が調整された時の制御量の変化の程度を知ることが出来ます。 XP は被制御システムへコントローラーの増幅化にて適合させる為に用います。 小さい比例帯の値を選択された場合、結果として大きな操作量 y (例・20mA) となり、言 い換えれば、小さな比例帯ではコントローラーの反応はより素早く、激しくなります。 さらにあまりにも小さい比例帯の値を選択すると、コントロールループの振幅を招くこと になります。

### 比例動作係数 Kp:

比例帯の記述の代わりに、比例動作係数 Kp での表現が頻繁に用いられます。 Xp を Kp に置き換えにより:

**XP=100 [%] /KP** より **KP=100 [%] /XP** となります。

KP 値より、操作量 y が調整された時の制御量 x の変化の程度を知ることが出来ます。

### $K_P = \Delta x / \Delta y = x2 - x1/y2 - y$

上記の方程式でユニットインディペンデントの関係性を得る為には、xとyはそれぞれの最 大値[%]で割らなければなりません。

この場合、Kp値が高くなるほど小さな偏差となります。しかし、Kp値を高く設定しすぎる とコントロールループの振幅が増加傾向となります。

# 微分時間 Tv:

微分要素の度合を設定する為に使用します。

#### 微分要素(D要素):

インバースコントローラー(加熱)において D 要素は以下の効果を持ちます。

- ・ 制御量が被制御システムの外乱によって減少してしまう場合、D 要素は正の制御比率を 創出する事で変化を和らげます。
- ・ 制御量が被制御システムの外乱によって増加してしまう場合、D 要素は負の制御比率を 生成する事で変化を和らげます。

微分時間 Tvを高く設定するほどダンプニング反応はより強まります。

#### 積分動作要素(I要素)Ki:

I要素 Ki は実際値が設定値に到達するまで絶えずコントローラー調整比率を変更します。 制御比率はシステムに偏差が存在する限り、上方および下方へ積分されます。I要素の影響 はシステムの偏差の存在が大きい程強くなります。リセットタイム Tnを短くし、システム の偏差が大きくなれば I要素の効果は強く(速く)なります。

I要素は休みなくシステムの偏差を抑えます。

#### リセットタイムTn:

リセットタイム **T**nはどれくらいの早さでシステムの偏差を調節するかを規定します。リセ ットタイム **T**nの値を大きく設定すると I 要素はの影響は小さく、小さくすると I 要素の影 響は大きくなります。

リセットタイム **T**nの間、制御量は P 要素がさらに加えられることで変化を生じます。した がって P 要素と I 要素の間には一定の関係があります。P 要素が変えられた場合、Tnの値 一定でのままであれば、応答時間は変化します。

#### $K_i = 1/T_n$

#### 17.4. 制御対象へのコントローラー・システムの適応

#### コントローラーの最適化:

コントロールループの良好な作動の為には、プロセスにコントローラーを適応させる必要 があります。

一般的には、コントロールループに対して 2 つの制御効果があります。一つは小さな変動 幅で非常に速い反応をする制御、もう一つはより安定してゆっくりとした反応をする制御 です。

制御効果の最適化は実験と経験則から導かれます。

本製品のパラメーターの解説:

 $\operatorname{Proc} P \quad \rightarrow \quad \operatorname{K}_P$ 

- $Proc \ I \qquad \rightarrow \qquad T_n$
- $\operatorname{Proc} D \quad \rightarrow \quad \operatorname{KD}$
- $\operatorname{Proc} T \quad \rightarrow \quad \operatorname{Tv}$

ジーグラ・ニコルス公式に従ったコントロールパラメーターの決定:

以下のプロセスはコントローラーを被制御システムに適応させる為にご活用ください。

(しかしながら、このプロセスは制御量を単独で変動させられる被制御システムでのみ有 効です。)

- **KP** (**Proc P**) と **Tv** (**Proc T**) の値を最小値に、**Tn** (**Proc I**) の値を0に設定して下さい。(コントローラーの効果を可能な限り小さくします)
- ・ 手動モードで希望の設定値を入力してください。
- 制御量が周期的な振幅を開始するまで KP (Proc P) の値をゆっくりと増加させて下さい。(XP の場合は小さくしてください)

理論上、KPの調節をしている間、不規則な設定値の変化のためコントロールループは振幅します。

- ・ 限界比例動作係数として得られた **KP 値 (KP,krit)** を書きとめて置いてください。
- ・ これに従い、振幅の継続時間を**T**kritとして規定して下さい。可能であれば、ストップウ ォッチを使用して何度か振幅を測定し、**T**kritの平均値を出してください。
- この様にして規定された K<sub>p,krit</sub>と T<sub>krit</sub>の値を用い、下記の図に従って不明な K<sub>P</sub>、T<sub>n</sub>および T<sub>v</sub>のパラメーターの値を決めるために使用して下さい。

|     | K <sub>p</sub> = Proc P | Tn = Proc I          | Proc D                 | T <sub>v</sub> = Proc T |
|-----|-------------------------|----------------------|------------------------|-------------------------|
| Ρ   | 0.50 X <b>K</b> p,krit  | 0                    | 0                      | 0                       |
| PI  | 0.45 x <b>K</b> p,krit  | 0.85 X <b>T</b> krit | 0                      | 0                       |
| PID | 0.59 x <b>K</b> p,krit  | 0.50 X <b>T</b> krit | 0.59 X <b>K</b> p,krit | 0.12 x <b>T</b> krit    |

必要であれば、コントロールシステムが満足に作動するまで Kp と Tn の値を少し再調整して下さい。

## 17.5. GEMU 1436cPos の微分方程式

$$y = \Pr{ocP} * \left[ x_d + \frac{1}{\Pr{ocI}} * \int x_d dt \right] + \Pr{ocD} * \left[ \frac{dx_d}{dt} - \Pr{ocTv} * \frac{dy}{dt} \right]$$

#### 17.6. 制御システムに対するコントロールパラメーターの影響

## Proc P :

- 大: コントローラーはより素早い制御をするようになりますが、振幅しやすくなり、 また制御の正確さが落ちます。操作量の増加によって大きなステップで設定値 に到達します。
- 小: 操作量の減少によって小さなステップで設定値に到達し、コントローラーはより緩やかな制御をします。制御はより正確になります。

## Proc I :

- 大: 実測値の変化に対してコントローラーはより緩やかに反応します。相対的に遅い出力信号を発する実測値センサーを使用される場合、ProcIは大きくして下さい。
- 小: 実測値の変化に対してコントローラーはより素早く反応します。

#### Proc D :

- 大: 設定値に向かって変動する時の操作量yが低下します。制御はより緩やかになります。
- 小: 設定値により素早く到達します。

## Proc T :

大: 実測値と設定値が同じ値であっても、システム偏差がより長く影響します。

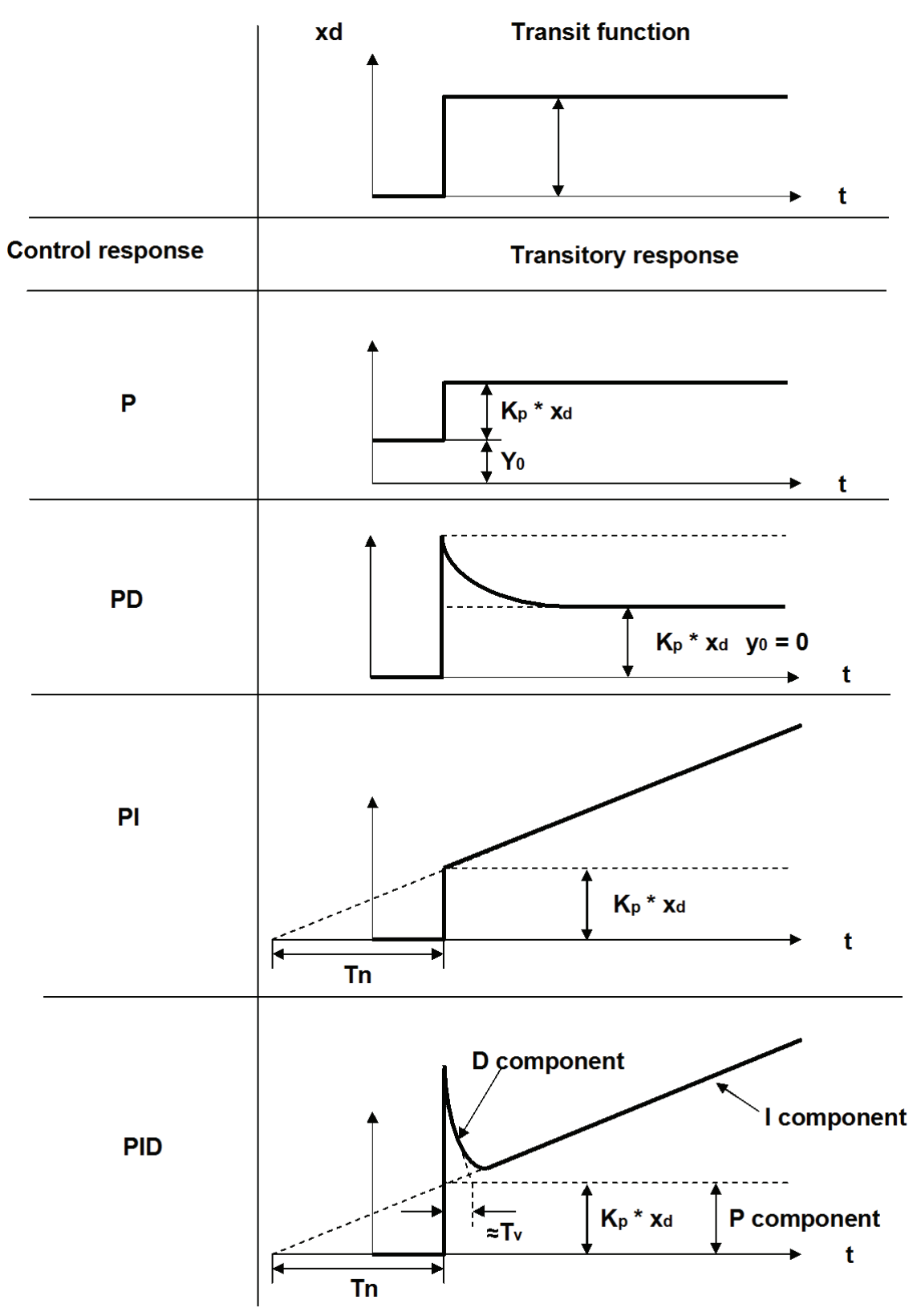

# 18. 工場設定への変更用一覧表

# 18.1. 変更されたコントロールパラメーター

×印の事項は個別メモリーに書き込むことは出来ませんが、全てのメモリーに対して有効です。

| 配置レベル         | 表示           | 機能                       | P1 | P2 | P3 | P4 | 出荷時設定  |
|---------------|--------------|--------------------------|----|----|----|----|--------|
| 1 Service     | New Code: 1  | 低優先権バスワードの入力             |    | ×  | ×  | ×  | 0      |
|               | New Code: 2  | 中優先権バスワードの入力             |    | ×  | ×  | ×  | 0      |
|               | New Code: 3  | 高優先権バスワードの入力             |    | ×  | ×  | ×  | 0      |
|               | Warnings     | 警告メッセージの表示               |    |    |    |    | ON     |
|               | Errors       | ェラーメッセージの表示              |    |    |    |    | ON     |
|               | TAG1         | 製造番号1                    |    | ×  | ×  | ×  |        |
|               | TAG2         | 製造番号2                    |    | ×  | ×  | ×  |        |
|               |              |                          |    |    |    |    |        |
| 2 SetBasics   | W-Input      | 設定値信号の種類                 |    |    |    |    | 4-20mA |
|               | X-Input      | 実測値信号の種類                 |    |    |    |    | 4-20mA |
|               | PwrOnMode    | スイッチオン動作                 |    | ×  | ×  | ×  | safe   |
|               | CalPointQty  | 初期化中の校正ポイントの数            |    |    |    |    | 9      |
|               | D.Refresh    | 表示の切替時間                  |    | ×  | ×  | ×  | 0.1s   |
|               | DLight       | 表示画面の明るさ                 |    |    |    |    | OnKey  |
|               | AutoReturn   | 作動レベルに自動復帰する時間           |    |    |    |    | 5min   |
|               | HelpText     | ヘルプテキストの表示               |    |    |    |    | OnKey  |
|               | HelpLanguage | テキストの言語                  |    |    |    |    | D      |
|               |              |                          |    |    |    |    |        |
| 3 SetFunction | ProcCtrlMode | ブロセスコントローラーのオン・オフ        |    |    |    |    | OFF    |
|               | Proc-P       | プロセスコントローラーの比例ゲインKp      |    |    |    |    | 0.5    |
|               | Proc-I       | プロセスコントローラーのリセットタイムTi    |    |    |    |    | 2.0s   |
|               | Proc-D       | プロセスコントローラーの微分ゲインKa      |    |    |    |    | 0      |
|               | Proc-T       | プロセスコントローラーのディレイタイムIv    |    |    |    |    | 1000ms |
|               | IxType       | 実測値入力フィルターのタイプ           |    |    |    |    | OFF    |
|               | IxFilter     | 実測値入力のフィルタータイム           |    |    |    |    | 0.10s  |
|               | Pos P        | ポジショナーの比例ゲインKp           |    |    |    |    | 1.0    |
|               | Pos D        | ポジショナーの微分ゲインD            |    |    |    |    | 0.0    |
|               | Pos T        | ポジショナーのD要素のディケイタイム       |    |    |    |    | 100ms  |
|               | MinPos       | 制御範囲の最低位置(クロージングリミット)    |    |    |    |    | 0.0%   |
|               | MaxPos       | 制御範囲の最高位置(ストロークリミット)     |    |    |    |    | 100.0% |
|               | CloseTight   | クローズタイト機能                |    |    |    |    | 0.0%   |
|               | OpenTight    | オープンタイト機能                |    |    |    |    | 100.0% |
|               | DeadBand     | 許容システム偏差                 |    |    |    |    | 1.0%   |
|               | In W         | Wのデジタル入力機能               |    | ×  | ×  | ×  | OFF    |
|               | In X         | Xのデジタル入力機能               |    | ×  | ×  | ×  | OFF    |
|               | In 1         | デジタル入力1の機能               |    | ×  | ×  | ×  | OFF    |
|               | In 2         | デジタル入力2の機能               |    | ×  | ×  | ×  | OFF    |
|               | K1 Switch    | K1出力のタイプ                 |    |    |    |    | NO     |
|               | K1 Fn        | K1出力の機能                  |    |    |    |    | no     |
|               | K2 Switch    | K2出力のタイプ                 |    |    |    |    | NO     |
|               | K2 Fn        | K2出力の機能                  |    |    |    |    | no     |
|               | Error Time   | エラー認識からエラーメッセージ表示までの遅延時間 |    |    |    |    | 0.2s   |
|               | Error Action | エラーメッセージ表示時のバルブの作動       |    |    |    |    | Close  |
|               | AlarmMaxK1   | 何%以上でリレーK1を切替            |    |    |    |    | 10.0%  |
|               | AlarmMinK1   | 何%以下でリレーK1を切替            |    |    |    |    | 90.0%  |
|               | AlarmMaxK2   | 何%以上でリレーK2を切替            |    |    |    |    | 10.0%  |
|               | AlramMinK2   | 何%以下でリレーK2を切替            |    |    |    |    | 90.0%  |
|               | AnalogOut    | 実測値出力機能                  |    |    |    |    | Poti   |
|               | -            |                          |    | _  |    | -  |        |

| 配置レベル            | 表示                  | 機能                        | P1 | P2 | P3 | P4 | 出荷時設定    |
|------------------|---------------------|---------------------------|----|----|----|----|----------|
| 4 SetCalibration | X-Direction         | 実測値信号の方向                  |    |    |    |    | rise     |
|                  | W-Direction         | 設定値信号の方向                  |    |    |    |    | rise     |
|                  | W-Function          | 固有流量特性                    |    |    |    |    | lin.     |
|                  | Y-Direction         | プロセスコントローラーの出力の方向(上昇/下降)  |    |    |    |    | rise     |
|                  | PotDir              | 実際値のボテンショメーターの方向          |    |    |    |    | rise     |
|                  | OutMinPos           | 0/4mAの実測値信号が出力された時のバルブの位置 |    |    |    |    | 0.0%     |
|                  | OutMaxPos           | 0/4mAの実測値信号が出力された時のバルブの位置 |    |    |    |    | 100.0%   |
|                  | I Min W             | 設定値のケーブル断線認識用スイッチオフリミット   |    |    |    |    | 3.5mA    |
|                  | I Max W             | 設定値の電流超過認識用スイッチオフリミット     |    |    |    |    | 20.5mA   |
|                  | I Min X             | 実測値のケーブル断線認識用スイッチオフリミット   |    |    |    |    | 3.5mA    |
|                  | I Max X             | 実測値の電流超過認識用スイッチオフリミット     |    |    |    |    | 20.5mA   |
|                  | Scaling             | スケーリングされた変数での表示           |    |    |    |    | OFF      |
|                  | Decimalpoint        | 表示する小数点以下の桁数              |    |    |    |    | 1        |
|                  | $4$ mA $\triangleq$ | 0/4mA信号が出力された時の表示         |    |    |    |    | 0%       |
|                  | 20mA 🛆              | 20mA信号が出力された時の表示          |    |    |    |    | 100%     |
|                  |                     |                           |    |    |    |    |          |
| 5 Communication  | FieldBus            | フィールドバスアドレス設定用サブメニュー      |    | ×  | ×  | ×  | OFF      |
|                  | ComPort             | コミュニケーション接続のタイプ           |    | ×  | ×  | ×  | Auto     |
|                  | BT Name             | ブルートゥース接続用デバイス名入力         |    | ×  | ×  | ×  | 1436ePos |
|                  | PinCode             | ブルートゥース接続用ビンコード入力         |    | ×  | ×  | ×  | 0000     |

# 18.2. 自由にプログラム可能な特性曲線のための設定値

| 配置レベル            | 表示         | 固有流量特性ポイント | P1 | P2 | P3 | P4 | 出荷時設定 |
|------------------|------------|------------|----|----|----|----|-------|
| 4 SetCalibration | Set W-free |            |    |    |    |    |       |
|                  |            | 0%         |    |    |    |    | 0%    |
|                  |            | 10%        |    |    |    |    | 10%   |
|                  |            | 20%        |    |    |    |    | 20%   |
|                  |            | 30%        |    |    |    |    | 30%   |
|                  |            | 40%        |    |    |    |    | 40%   |
|                  |            | 50%        |    |    |    |    | 50%   |
|                  |            | 60%        |    |    |    |    | 60%   |
|                  |            | 70%        |    |    |    |    | 70%   |
|                  |            | 80%        |    |    |    |    | 80%   |
|                  |            | 90%        |    |    |    |    | 90%   |
|                  |            | 100%       |    |    |    |    | 100%  |

# 19. 技術資料

| 金船的题品任样                        |                           | トラベルセンサム 直接                 | 取付けられ統合されたバージョン                                                                                                    |
|--------------------------------|---------------------------|-----------------------------|----------------------------------------------------------------------------------------------------|
| エWXWV級由日エW<br>FNE0599/~基ベノ保護筆紙 | TD 85                     | ロビマバムジョン                    |                                                                                                    |
| 1100020に立つて休暇寺1版               | 11 00<br>セントス enn~        |                             | 0-90/0-50/0-75mm                                                                                                    |
| 里里<br> →注 /エ∨Ⅲ∨Ⅱ\              | 40                        |                             | 9/E/ELO                                                                                                    |
| 可応(1~1~1)<br>取れ付け位果            | 40~30~123                 | 長小サレロュク                     |                                                                                                    |
| 和サリックに直                        |                           | 取小人下ローク                     | FJ WEJJ - WROWNAF                                                                                                    |
| 3도 1억 /& 1억 IEX                | 电式 * 呈式の供相に问題が光玉し/2       | H-H . H . H . S 10 . 20 - S |                                                                                                    |
| ** ^                           | 際の女宝1後能(28-愛照)            | クォーターターション                  | 0.09*                                                                                                    |
| 指节<br>TA 他面房也会 / TUD\          | 29/99/FF0                 | 四 転 用 度<br>115 15 - D       | 0-36                                                                                                    |
| LG 版电圧指令(LYD)                  | /8/28/EEG<br>00/990/FFC   | 极机工                         | 5K 52                                                                                                    |
|                                | 03/330/LLC                |                             |                                                                                                    |
| インダーフェイス放出                     | EN 50081-1                | コントローフーの仕様                  |                                                                                                    |
| インターフェイス免除                     | EN 61000-6-2              | ホジショザー ー                    |                                                                                                    |
| <b>再生式()()</b>                 |                           | 偏差                          | ≥0.1% (調整可能)                                                                                                    |
| 電気形統アータ                        |                           | PID バラメーター                  | 調整可能                                                                                                    |
| 供給電源                           |                           | 初期化                         | 自動もしくは手動                                                                                                    |
| 供給電源                           | $UV = 24VDC \pm 10\%$     | プロセスコントローラー                 | 接続可能(デバイスバージョンPAO1)                                                                                                    |
| 消費電力                           | 流量率コード01の場合               | コントローラーのタイプ                 | 連続コントローラー                                                                                                    |
|                                | Ityp=100mA (@24VDC)       | PIDバラメーター                   | 調整可能                                                                                                    |
|                                | 流量率コード02の場合               | バラメーター変更                    | デバイス:メニュー選択内容による                                                                                                    |
|                                | Ityp=140mA (@24VDC)       |                             | PC:インターネットブラウザ                                                                                                    |
|                                |                           |                             |                                                                                                    |
| <u>入力信号</u>                    |                           | 操作・表示要素                     |                                                                                                    |
| アナログ入力                         |                           | テキスト表示                      | 16桁2行表示ディスプレイ                                                                                                    |
| 設定値                            | 0/4-20mA(選択可能)            |                             | バックグラウンドライト                                                                                                    |
|                                | 0/4-20m é (選択可能)          | LED                         | プロフィーバスステータス                                                                                                    |
| 実測値(外部)                        | (デバノオバッジョンサッドP401)        |                             | (フィールドバスオブションコードDP                                                                                                    |
|                                | (57)4 X71 24 24 24 1 Inor |                             | の場合のみ)                                                                                                    |
| 外部トラベルセンサー                     | RG1-10kΩ                  | ボタン                         | 4バンド保護膜付きボタン                                                                                                    |
| デジタル入力                         |                           |                             |                                                                                                    |
| 機能                             | 選択可能(ON,OFF,セーフティポジ       | インターフェイス                    |                                                                                                    |
|                                | ション,バラメーター設定の読み込          | PCインターフェイス                  | RS232インターネット用                                                                                                    |
|                                | み)                        |                             | (PPPプロトコル)                                                                                                    |
| 統合デジタル入力                       | 2入力(アナログ入力の使用)            | IRインターフェイス                  | 用意されたコミュニケーション                                                                                                    |
| 電圧                             | Urated = 24VDC            | フィールドバス                     | プロフィーバスDP V1                                                                                                    |
| レベル"Logical1"                  | 14VDC≤UH≤28VDC            |                             | プロフィーバスインターフェイス保証                                                                                                    |
| レベル"Logical2"                  | 0VDC≤UL≤8VDC              |                             |                                                                                                    |
| 入力電流                           | Ityp=2.5mA (@24VDC)       | 作動環境                        |                                                                                                    |
|                                |                           | 周囲温度                        | 0~60°C                                                                                                    |
| 出力信号                           |                           | 保管温度                        | 0~60°C                                                                                                    |
| アナログ出力                         |                           | 空気供給                        | 1.5~7bar                                                                                                    |
| 実測値ポジションフィー                    | 4. 80                     | 制御媒体                        | 空気もしくは不活性ガス                                                                                                    |
| ドバック                           | 4-20 m A                  |                             | (50µmに濾過,潤滑・非潤滑)                                                                                                    |
| デジタル出力                         |                           | 空気消費量                       | 00/min                                                                                                    |
| 個数                             | 2リレー出力                    | (アイドリング時)                   |                                                                                                    |
| 切替電圧                           | UV                        | 空気出力                        | 1000/min/1800/min                                                                                                    |
| 切替電流                           | ≤0.5A                     |                             | (バージョンによって異なる)                                                                                                    |
| 機能                             | 選択可能(ポジション,設定値,実測値)       |                             |                                                                                                    |
| 電気配線                           |                           | 機能                          |                                                                                                    |
| 電圧 + 入出力信号                     | 3×M12ブラグ,5ビン(6.参照)        | ポジショナーとブロセスコン               | ノトローラーを互いに組合せ及び同期                                                                                                    |
| トラベルセンサー接続                     | 1×M12ソケット,5ビン             | 自動及び手動初期化                   |                                                                                                    |
|                                | (トラベル長さコードSO1)            | 最適化されたバルブコントロ               | コールの複数ポイント測定                                                                                                    |
|                                |                           | 診断・警告メッセージ                  |                                                                                                    |
| アナログ入力は取扱説明書                   | シソフトウェアの機能に従い、抵抗器つ        | コントローラーが有効な時に               | C作動可能                                                                                                    |
| き外部結線によってデジタ                   | ル入力として使用できます。             | 3つのバラメーター設定が保               | 存及び読み込み可能                                                                                                    |
|                                |                           | 3つのユーザーレベル(アク               | セス権)                                                                                                    |
|                                |                           | 作動時間カウンター、イベン               | トリスト(詳細は取扱説明書参照)                                                                                                    |
|                                |                           |                             | Contraction of the second second |
|                                |                           | 材質                          |                                                                                                    |
|                                |                           | ハウジンガサバー                    | PSI                                                                                                    |
|                                |                           | ハウジングメリー                    | PP 30                                                                                                    |
|                                |                           |                             | 11 00                                                                                                    |

# 20. 注文資料

| フィールドバス           | は~で  | オプション                                    | ゴード    |
|-------------------|------|------------------------------------------|--------|
| フィールドバス無し         | 000  | オプション無し                                  | 00     |
| ブロフィーバス-DP        | DP   | 2追加デジタル入力24VDC                           | 01     |
|                   |      | プロフィーバスDPバージョンでは使用不可                     |        |
|                   |      | その他オブションはお問合せ下さい                         |        |
|                   |      |                                          |        |
| 動作                | エーア  | 流量レート                                    | ¥ ~ ג  |
| シングルアクティング        | 1    | Q=1000/min                               | 01     |
| ダブルアクティング         | 3    | Q=1800/min                               | 02     |
|                   |      |                                          |        |
| デバイスバージョン         | エード  | トラベル範囲                                   | ゴーボ    |
| ポジションコントローラー      | SA01 | ポテンショメーター(長さ:30mm)                       | 030    |
| ボジション+ブロセスコントローラー | PA01 | ポテンショメーター(長さ:50mm)                       | 050    |
|                   |      | ポテンショメーター(長さ:75mm)                       | 075    |
|                   |      | 回転ボテンショメーター(90゜)                         | 090    |
|                   |      | 外部ポテンショメーター用                             | S01    |
|                   |      | M12コネクター(5ビン)                            |        |
|                   |      | 注音・必要なしうかり筋囲みずけみすびれず                     | のサトロック |
|                   |      | 仕息・必要は下フへル戦国はフロモスハルフ<br>小具子値に従って避快にててない。 | 076460 |
|                   |      | の取入  但に) にとがして下でい。                       |        |

| その他の例          | 1436 | 000 | Z | 1 | SA01 | 00 | 01 | 030 |
|----------------|------|-----|---|---|------|----|----|-----|
| タイプ            | 1436 |     |   |   |      |    |    |     |
| フィールドバス        |      | 000 |   |   |      |    |    |     |
| 付属品            |      |     | Z |   |      |    |    |     |
| 動作(コード)        |      |     |   | 1 |      |    |    |     |
| デバイスバージョン(コード) |      |     |   |   | SA01 |    |    |     |
| オブション(コード)     |      |     |   |   |      | 00 |    |     |
| 流量レート(コード)     |      |     |   |   |      |    | 01 |     |
| トラベル範囲(コード)    |      |     |   |   |      |    |    | 030 |

| 直接取り付けに必要な部品    |              |           |    |              |           |          |         |  |  |
|-----------------|--------------|-----------|----|--------------|-----------|----------|---------|--|--|
|                 |              |           |    |              |           |          |         |  |  |
| リニアアクチュェー       | ダー           |           |    | クオータータ       | ーンアクチュ    | エーダー     |         |  |  |
| GEMU 1436030/05 | D/075(ボジショナ、 | -)        | G  | GEMU 1436    | .090(ポジシ: | ヨナー)     |         |  |  |
| GEMU 4222 S01Z  | (トラベルセンサーፆ   | 1取り付けキット) | à. | EMU 4231 SO  | 1Z(トラ∽    | ベルセンサー用取 | り付けキット) |  |  |
| GEMU 1440(空気    | 配管〉          |           | G  | GEMU 1440    | (空気配管)    |          |         |  |  |
| GEMU 1219 SO1Z  | (電気接続セット)    |           | G  | GEMU 1219 SO | )1Z(電機    | 接続セット)   |         |  |  |

注意: 取り付けキット 4222S01Z.../4231S01Z... (適用可能な場合。プラスチックスピンド ル、スプリング、スレッドアダプター) はバルブの種類によって異なります。バル ブ、DN、コントロール機能の種類を明記してご注文下さい 必要に応じて空気配管 1440 (6mm チューブ対応) をご注文下さい (ダブルアクテ ィングは2セットです)。 接続セット 1219S01Z... (コネクタープラグ) は別途でご注文下さい。 21. リニアアクチュエーターの取り付けキット

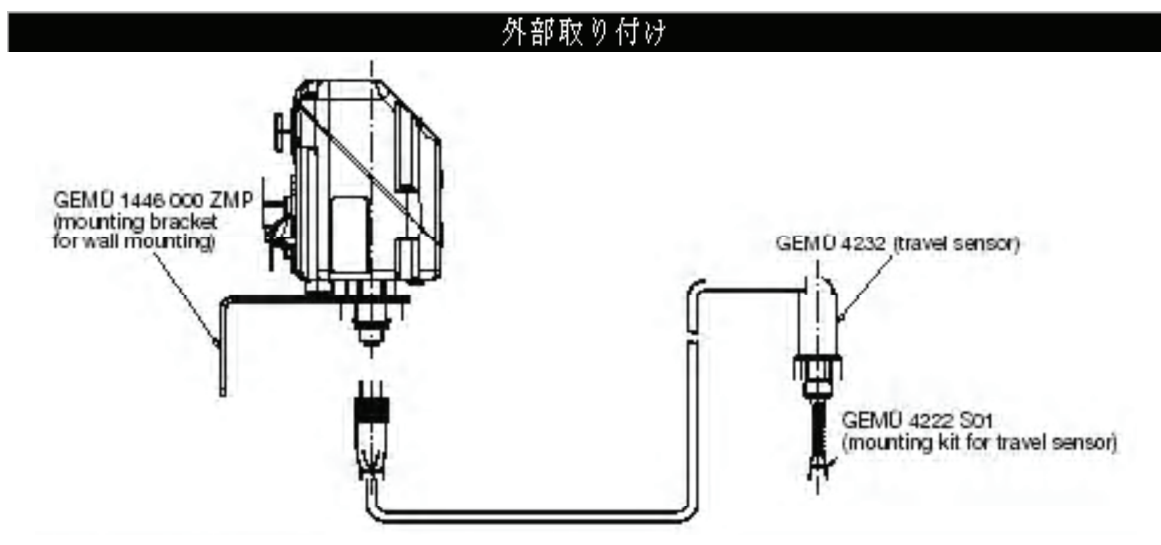

| リニアアクチュエーターへの外部取り付けに必要な部品              |
|----------------------------------------|
| GEMU 1436S01(ポジショナー)                   |
| GEMU 42824001(トラベルセンサー)                |
| GEMU 4222 S01Z(トラベルセンサー用取り付けキット)       |
| GEMU 1440(空気配管)                        |
| GEMU 1446 000 ZMP(壁面取り付け用マウンティングブラケット) |
| GEMU 1219 S01Z(電気配線セット)                |

| トラベルセンサー(リニア)      |     |                      |      |  |  |  |  |  |  |
|--------------------|-----|----------------------|------|--|--|--|--|--|--|
|                    |     |                      |      |  |  |  |  |  |  |
| ハウジング材質            | は~で | ケーブル長さ               | は~ボ  |  |  |  |  |  |  |
| PP塗装               | 05  | 2.Om                 | 02M0 |  |  |  |  |  |  |
| アルミニウム(黒色、陽極処理済)   | 14  | 5.Om                 | 05M0 |  |  |  |  |  |  |
| PVDF塗装(クリーンな環境向き)  | 20  | ご要望に応じてその他仕様もご用意いたしま | す。   |  |  |  |  |  |  |
|                    |     |                      |      |  |  |  |  |  |  |
| トラベル範囲             | は~で | ケーブル接続               | ようび  |  |  |  |  |  |  |
| ポテンショメーター(長さ:30mm) | 030 | M12ケーブルプラグ           | 4001 |  |  |  |  |  |  |
| ポテンショメーター(長さ:50mm) | 050 | (ストレート、5ビン、プラスチック製)  |      |  |  |  |  |  |  |
| ボテンショメーター(長さ:75mm) | 075 |                      |      |  |  |  |  |  |  |

| ご注文例    | 4232 | 000 | Z | 14 | 030 | 05M0 | 4001 |  |
|---------|------|-----|---|----|-----|------|------|--|
| タイプ     | 4232 |     |   |    |     |      |      |  |
| フィールドバス |      | 000 |   |    |     |      |      |  |
| 付属品     |      |     | Z |    |     |      |      |  |
| ハウジング材質 |      |     |   | 14 |     |      |      |  |
| トラベル範囲  |      |     |   |    | 030 |      |      |  |
| ケーブル長さ  |      |     |   |    |     | 05M0 |      |  |
| ケーブル接続  |      |     |   |    |     |      | 4001 |  |

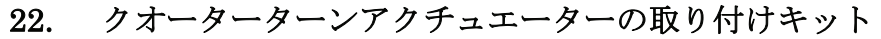

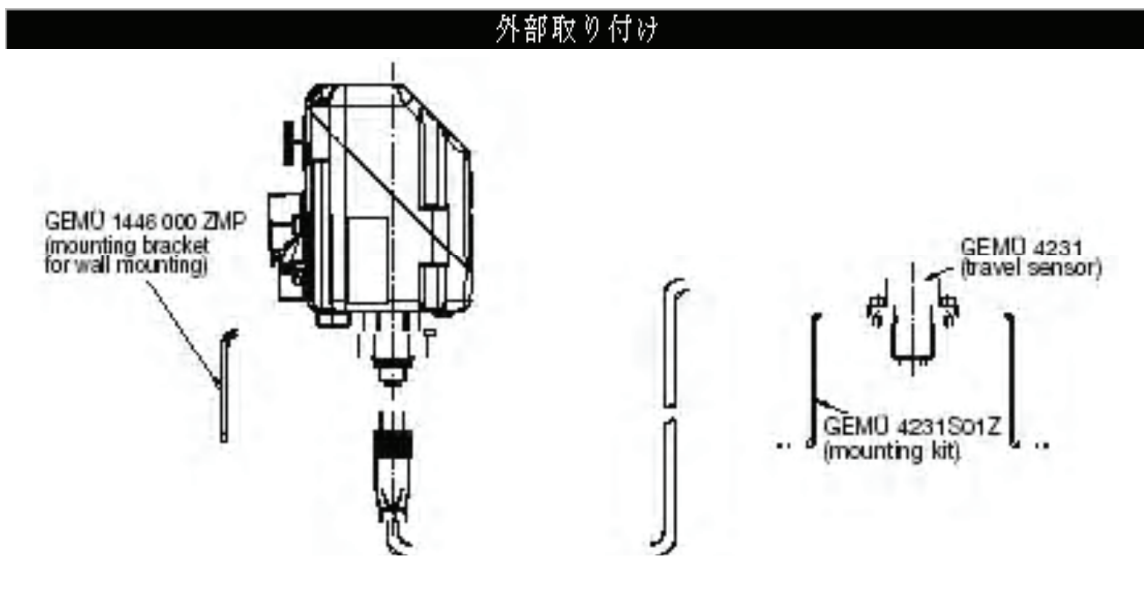

| リニアアクチュエーターへの外部取り付けに必要な部品              |
|----------------------------------------|
| GEMU 1436090(ポジショナー)                   |
| GEMU 42314001(トラベルセンサー)                |
| GEMU 4231 S01Z(トラベルセンサー用取り付けキット)       |
| GEMU 1440(空気配管)                        |
| GEMU 1446 000 ZMP(壁面取り付け用マウンティングブラケット) |
| GEMU 1219 S01Z(電気配線セット)                |

|                                                                | トラベル  | センサ              | ∽ (回転   | 式)    |      |       |       |      |
|----------------------------------------------------------------|-------|------------------|---------|-------|------|-------|-------|------|
|                                                                |       |                  |         |       |      |       |       |      |
| ハウジング材質                                                        | 7     | → β <sup>*</sup> | ケーブル長   | ð     |      |       |       | ユード  |
| PAI                                                            |       | XF               | 2.Om    |       |      |       |       | 02M0 |
|                                                                |       |                  | 5.Om    |       |      |       |       | 05M0 |
|                                                                |       |                  | ご要望に応   | 5じてその | 他仕様も | ご用意い  | たします。 |      |
|                                                                |       |                  |         |       |      |       |       |      |
| トラベル範囲                                                         | 1     | K                | ケーブル接   | 続     |      |       |       | コード  |
| ポテンショメーター 90°                                                  |       | 090              | M12ケーブ; | ルブラグ  |      |       |       | 4001 |
|                                                                |       |                  | (ストレー   | ・ト、5ビ | ン、ブラ | スチック論 | 製〉    |      |
| ご注文例                                                           | 1991  | 000              | 7       | ٧F    | nan  | លចណ្ដ | 4001  |      |
|                                                                | 47.01 |                  |         |       |      |       |       |      |
| タイプ                                                            | 4231  | 000              | 6       | λr    | 030  | USMU  |       |      |
| タイプ<br>フィールドバス                                                 | 4231  | 000              |         | MI'   | 030  |       |       |      |
| タイプ<br>フィールドバス<br>付属品                                          | 4231  | 000              | Z       |       |      |       |       |      |
| タイプ<br>フィールドバス<br>付属品<br>ハウジング材質                               | 4231  | 000              | Z       | XF    |      |       |       |      |
| タイプ<br>フィールドバス<br>付属品<br>ハウジング材質<br>トラベル範囲                     | 4231  | 000              | Z       | XF    | 030  |       |       |      |
| タイプ<br>フィールドバス<br>付属品<br>ハウジング材質<br>トラベル範囲<br>ケーブル長さ           | 4231  |                  | Z       | XF    | 030  | 05M0  |       |      |
| タイプ<br>フィールドバス<br>付属品<br>ハウジング材質<br>トラベル範囲<br>ケーブル長さ<br>ケーブル接続 | 4231  |                  | Z       | XF    | 090  | 05M0  | 4001  |      |

注意:取り付けキット 4231S01Z... (ディスタンスピース、マウンティングブラケット) は バルブの種類によって異なります。バルブ、DN、コントロール機能の種類を明記し てご注文下さい

必要に応じて空気配管 1440 (6mm チューブ対応) をご注文下さい (ダブルアクテ ィングは2セットです)。

# 23. 安全機能

| エラーコード | エラー                 | A1出力             | A2出力            |
|--------|---------------------|------------------|-----------------|
| 1      | <b>索酒供给?~問題於辞母</b>  | シングルアクティング:通気    | シングルアクティング:利用不可 |
|        |                     | ダブルアクティング:通気     | ダブルアクティング:加庄    |
| 2      | %生在2011月1日1178年     | シングルアクティング:通気    | シングルアクティング:利用不可 |
|        | 王·汉尔苏哈伦(前起从"光工      | ダブルアクティング:通気     | ダブルアクティング:閉     |
| 3      | 設定値<4.0mA           | シングルアクティング:調整可機能 | シングルアクティング:利用不可 |
|        | (I Min Wのもとで、調整可能範囲 | ダブルアクティング:調整可機能  | ダブルアクティング:調整可機能 |
|        | は0.0~22.0mA)        | (開・閉・保持)         | 〈開・閉・保持〉        |
| 4      | 設定値>20.0mA          | シングルアクティング:調整可機能 | シングルアクティング:利用不可 |
|        | (I Max Wのもとで、調整可能範囲 | ダブルアクティング:調整可機能  | ダブルアクティング:調整可機能 |
|        | は0.0~22.0mA)        | (開・閉・保持)         | (開・閉・保持)        |
| 5      | 実測値<4.0mA           | シングルアクティング:調整可機能 | シングルアクティング:利用不可 |
|        | (I Min Wのもとで、調整可能範囲 | ダブルアクティング:調整可機能  | ダブルアクティング:調整可機能 |
|        | は0.0~22.0mA)        | (開・閉・保持)         | (開・閉・保持)        |
| 6      | 実測値>20.0mA          | シングルアクティング:調整可機能 | シングルアクティング:利用不可 |
|        | (I Max Wのもとで、調整可能範囲 | ダブルアクティング:調整可機能  | ダブルアクティング:調整可機能 |
|        | は0.0~22.0mA)        | (開・閉・保持)         | (開・閉・保持)        |
|        |                     |                  |                 |

これらのエラーコードはプラント固有の安全性に対する要求事項に適合するものではありません。

# 24. 接続キット

| フィールドバス                           | は~で    | X2接続、B-コーデッド (注2)                    | は~だ     |
|-----------------------------------|--------|--------------------------------------|---------|
| 接続キット                             | S01    | コネクターソケット無し、                         |         |
|                                   |        | M12保護キャップ付き                          | 0000    |
| 付属品                               | は~だ    | M12ソケット、B-コーデッド、アングル                 |         |
| 付属品                               | Z      | ケーブルスクリュー端子無し                        | 00M0    |
|                                   |        | M12ソケット、A-コーデッド、アングル                 |         |
| X1・X2接続、A-コーデッド (注1)              | は~だ    | プロフィーバスDP用ケーブル無し                     | DPMO    |
| コネクターソケット無し、                      |        | Y-ケーブル+1×M12ソケット、B-コーデッ              |         |
| M12保護キャップ付き                       | 0000   | ド、アングル                               |         |
| M12ソケット、A-コーデッド、アングル              |        | ケーブルスクリュー端子無し                        | 00Y0    |
| ケーブルスクリュー端子無し                     | 00M0   | Y-ケーブル+M12ソケット、B-コーデッド、              |         |
| プロフィーバス用M12ソケット(B-コー              |        | アングル(5mPURケーブル、0.34mm <sup>2</sup> ) |         |
| デッド、アングル、被保護)及びM12ブラ              |        | 5mサブD接続ケーブル                          | 05Y0    |
| グ(B-コーデッド、アングル、被保護)               | DPMO   | Y-ケーブル+M12ソケット、B-コーデッド、              |         |
| M12ソケット、A-コーデッド、アングル              |        | _ アングル(10mPURケーブル、0.34mm²)           |         |
| (5mPURケーブル、0.34mm <sup>2</sup> )  | 05M0   | 10mサブD接続ケーブル                         | 10Y0    |
| M12ソケット、A-コーデッド、アングル              |        |                                      |         |
| (10mPURケーブル、0.34mm <sup>2</sup> ) | 1 OM 0 | 注1:ブロフィーバスDPバージョンのX1・X3:             | B-⊐∽デッド |
|                                   |        | 注2:ブロフィーバスDPバージョンのX2:A-:             | コーデッド   |

| その他の例           | 1219 | S01 | Ζ | OOMO | OOMOO |
|-----------------|------|-----|---|------|-------|
| タイプ             | 1219 |     |   |      |       |
| フィールドバス         |      | S01 |   |      |       |
| 付属品             |      |     | Z |      |       |
| X1/X3接続、A-コーデッド |      |     |   | 00M0 |       |
| X2接続、B-コーデッド    |      |     |   |      | 00M0  |

# 25. 使用事例

**GEMÜ**®

## cPos 1436 (als Prozessregler)+ Zweileiter-Messgerät

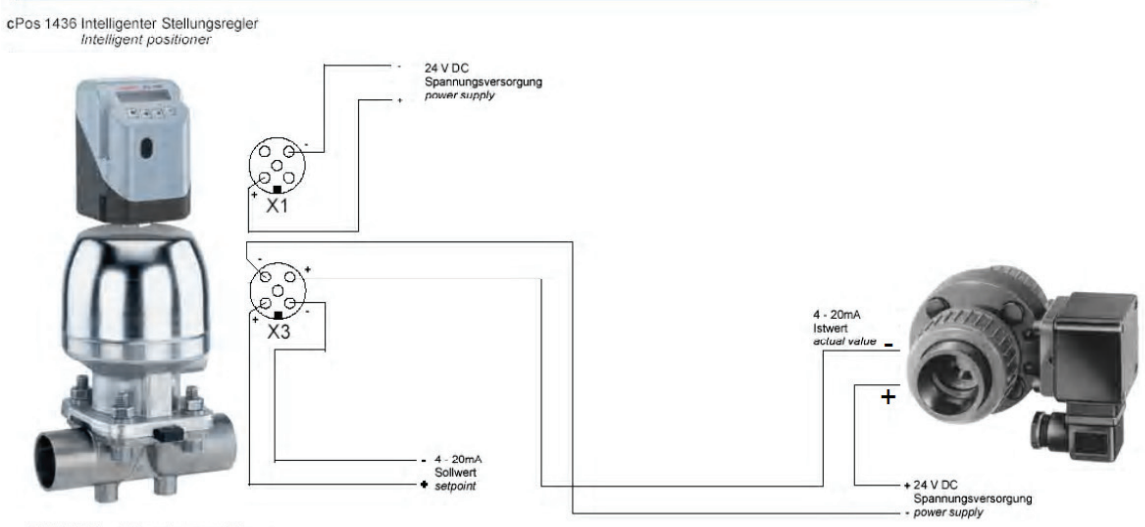

GEMÜ Sitz- / Membranventil + GEMÜ cPos 1436

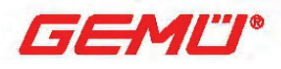

cPos 1436 (als Prozessregler) + Vierleiter-Messgerät

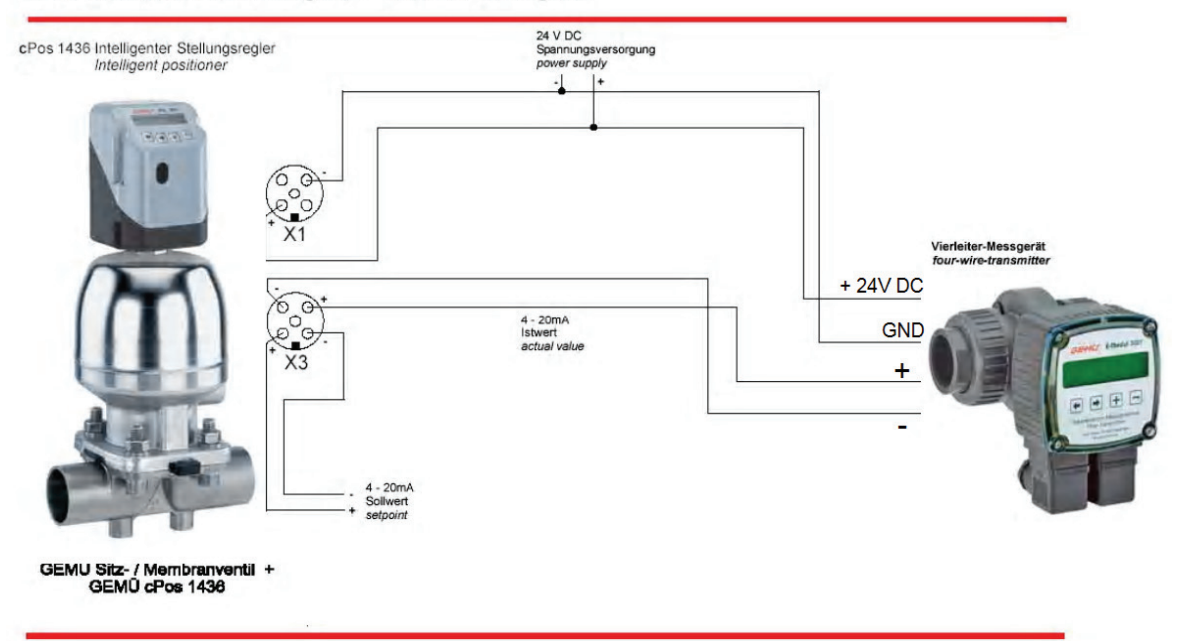

# 26. 索引

|                            | A                               |          |                           | F                                                                                                    |          |
|----------------------------|---------------------------------|----------|---------------------------|----------------------------------------------------------------------------------------------------|----------|
| Abbreviated instructions   | 命令系統図                           | 70       | Fieldbus                  | パラメーター                                                                                                    | 17       |
| Accessories                | 付属品                             | 81       | findCoefficient           | パラメーター                                                                                                    | 42,52    |
| Actual value input         | 実測値入力                           | 17       | findFnct                  | バラメーター                                                                                                    | 52       |
| Actual value output        | 実測値出力                           | 17       | Function                  | 機能(製品概要)                                                                                                    | 11       |
| System deviation           | システム偏差                          | 72       |                           |                                                                                                    |          |
| Additional air throttle    | 補助空気スロットル                       | 17       |                           | G                                                                                                    |          |
| Additional air throttle A1 | A1補助空気スロットル                     | 17       | Gemu specific             | ≯= z —‴GEMU specific″                                                                                                    | 50       |
| adiTime                    | パラメーター                          | 42.52    | enClose                   | パラメーター                                                                                                    | 42.52    |
| Air missing                | 空気に関する異常                        | 69       | goOpen                    | パラメーター                                                                                                    | 42.52    |
| Air supply connection      | 空気供給接続                          | 17       | 8000001                   |                                                                                                    | 42,02    |
| AlarmMaxK1                 | <u>パラメーター</u>                   | 43.59    |                           | Н                                                                                                    |          |
| AlarmMaxK2                 | パラメーター                          | 43.59    | Helpl anguage             | パラメーター                                                                                                    | 42.53    |
| AlarmMinK1                 | パラメーター                          | 43,60    | HelpTevt                  | パラメーター                                                                                                    | 42,00    |
| AlarmMinK2                 | N=V_b_                          | 40,00    | heipitext                 | N=4_b_                                                                                                    | 42,00    |
| Application example        | は田本例                            | 40,00    | 1115                      |                                                                                                    | 43       |
| Auto                       | 天田争  7  <br> 休報:テーパック - グ       | 00       |                           | T                                                                                                    |          |
| Auto                       |                                 | 33,52    | T. M. LU                  | 1<br>.2=.2 A                                                                                                    | 11.01    |
| Automatic Initialisation   | 自動利用10                          | 20       |                           |                                                                                                    | 44,04    |
| Automatic operation        |                                 | 33       | I/O-Status                | ¥=ı−"V0-Status"                                                                                                    | 45       |
| Avr                        | 74169-947"Avr"                  | 55       | ID                        | バラメーター                                                                                                    | 50       |
|                            | _                               |          | In 1                      | バラメーター                                                                                                    | 43,58    |
|                            | В                               |          | In 2                      | バラメーター                                                                                                    | 43,58    |
| Boost NC                   | コントロール機能 "Boost NC"             | 52       | In W                      | バラメーター                                                                                                    | 43,58    |
| Boost NO                   | コントロール機能"Boost NO"              | 52       | IN WX1:2                  | パラメーター                                                                                                    | 46       |
| BT Code                    | バラメーター                          | 44       | In X                      | パラメーター                                                                                                    | 43,58    |
| BT Name                    | バラメーター                          | 44,68,79 | Init Pilot                | バラメーター                                                                                                    | 31       |
|                            |                                 |          | Init Valve                | バラメーター                                                                                                    | 42,51    |
|                            | С                               |          | Init Valve Error          | 初期化後メッセージ                                                                                                    | 31       |
| CalPointQty                | バラメーター                          | 42,52    | Init Valve ESC            | 初期化後メッセージ                                                                                                    | 31       |
| Clear Error List           | エラーリストの削除                       | 42,49    | Init Valve Man            | 初期化後メッセージ                                                                                                    | 31       |
| CloseTight                 | パラメーター                          | 42.57    | Init Valve OK             | 初期化後メッセージ                                                                                                    | 31       |
| Code                       | パラメーター                          | 42.47    | Integral-action component | 積分動作要素(1要素)                                                                                                    | 74       |
| Commissioning              | 作動                              | 25       | IxFilter                  | パラメーター                                                                                                    | 42.55    |
| Communication              | N T X - 7 - "Communication"     | 35       |                           | パラメーター                                                                                                    | 42.55    |
| ComPort                    | パラメーター                          | 44 67 79 | 2.1)po                    |                                                                                                    | 12,00    |
| Configulation Level        | 配置しべし                           | 24       |                           | к                                                                                                    |          |
| Configulation Menu         |                                 | 243536   | K1 En                     |                                                                                                    | 43.50    |
| Controlled variable        | 制御母                             | 24,00,00 | K1 Switch                 | パラメーター                                                                                                    | 40,00    |
| Control parameters         | でルロニルバラジーター                     | 72       | K1 OWNIGH                 | N=4_b_                                                                                                    | 40,05    |
| Control pressure           | コノドロールハリメーヌー                    | 17.05    | K2 FH<br>K2 Switch        | N / / / /                                                                                                    | 40,00    |
| Control pressure           | 1本1 F/エノリ<br>生じ知い (フェニリー) (#2)年 | 17,20    | K2 OWIGH                  |                                                                                                    | 43,00    |
| ConuParamSot               | 前期ロンスチェム構造                      | 40.61    |                           |                                                                                                    |          |
| Chullen                    | パファージー                          | 43,01    | Lashaas                   |                                                                                                    | 00.00.00 |
| Othen                      | 7172-9-                         | 02       |                           | エフーメッセーン()漏れ)                                                                                                    | 20,28,09 |
|                            | <b>D</b>                        |          | LogUut                    | 1778-9-                                                                                                    | 42,48    |
| D Defee als                |                                 | 10.50    |                           | м                                                                                                    |          |
| D.Retresh                  |                                 | 42,53    |                           |                                                                                                    |          |
| DA DA LA LA LA             | コントロール機能"DA"                    | 52       | Manipulated variable      |                                                                                                    | 72       |
| Decimalpoint               | 177-9-                          | 44,64    | Manual                    | 于朝                                                                                                    | 33       |
| Default                    | バフメーター                          | 42,51    | MANUAL                    | 作動モート Manual Manual Manual                                                                                                    | 23       |
| Differential component     | 微分要素                            | 74       | Manual Initialisation     | <u>手動初期化</u>                                                                                                    | 28       |
| Differential equation      | 微分方程式                           | 76       | Manual Operation          | 手動操作                                                                                                    | 33       |
| Digital Input              | バラメーター                          | 42       | Manufacture's Information | メーカーからのお知らせ                                                                                                    | 11       |
| Digital Inputs             | デジタル入力                          | 20,21    | MaxPos                    | バラメーター                                                                                                    | 42,56    |
| Digital Output             | デジタル出力                          | 59       | Menu management cPos      | メニュー管理(変更方法)                                                                                                    | 24       |
| Disturbance variable       | 外乱変数                            | 72       | Menu structure            | メニュー構成                                                                                                    | 37-41    |
|                            |                                 |          | MinPos                    | パラメーター                                                                                                    | 42,56    |
|                            | E                               |          | Mode                      | メニューアイテム"MODE"                                                                                                    | 23,42,45 |
| Electrical connections     | 電気配線                            | 17       |                           |                                                                                                    |          |
| ErrorList                  | パラメーター                          | 49       |                           | N                                                                                                    |          |
| Error massages             | エラーメッセージ                        | 69       | NC                        | コントロール機能"NC"                                                                                                    | 52       |
| ErrorAction                | パラメーター                          | 43.60    | New Code                  | パラメーター                                                                                                    | 42.48    |
| Errors                     | パラメーター                          | 42.49    | NO                        | コントロール機能"NO"                                                                                                    | 52       |
| ErrorTime                  | パラメーター                          | 43.60    | NO ERROR                  | エラーメッセージ(星堂な).)                                                                                                    | 69       |
| Explanation of parameters  | バラメーターの解説                       | 45       | Non-return valve          | チャッキバルブ(逆止弁)                                                                                                    | 17       |
|                            |                                 |          |                           | and the second second sec |          |

|                         | Р                       |          |                       | Т           |       |
|-------------------------|-------------------------|----------|-----------------------|-------------|-------|
| Parameter table         | バラメーター表                 | 42       | Technical Data        | 技術資料        | 75    |
| Pause mode              | ポーズモード                  | 34       | Terminal X1           | X1ブラグ(端子)   | 17    |
| PinCode                 | パラメーター                  | 68,79    | Terminal X2           | X2ブラグ(端子)   | 17    |
| Pneumatic connections   | 空気導管                    | 17       | Terminal X3           | X3ブラグ(端子)   | 17    |
| Pneumatic Error         | エラーメッセージ                |          | Transitory responses  | 一時的レスポンス    | 77    |
| Pos D                   | バラメーター                  | 42,56    |                       |             |       |
| Pos P                   | バラメーター                  | 42,56    |                       | V           |       |
| Pos Tv                  | バラメーター                  | 42,56    | Valve                 | パラメーター      | 42,46 |
| PosCtrlOut              | パラメーター                  | 42,46    | Venting connection    | 通気コネクター     | 17    |
| Positoner               | ポジショナー                  | 33       |                       |             |       |
| Pot Abs                 | バラメーター                  | 42,46    |                       | W           |       |
| Pot wrong dir           | エラーメッセージ                | 69       | W Direction           | パラメーター      | 43    |
| PotDir                  | バラメーター                  | 44,63    | W Function            | パラメーター      | 43    |
| ProcCtrl                | パラメーター                  | 42,54    | W Pos x               | パラメーター      | 42,45 |
| ProcCtrIMode            | バラメーター                  | 42,54    | Warnings              | パラメーター      | 49    |
| ProcCtrlOut             | バラメーター                  | 42,46    | W-Direction           | パラメーター      | 62    |
| Proc-D                  | バラメーター                  | 42,54    | WebServer             | サブメニュー      |       |
| Process operation level | ブロセス操作レベル               | 23       | W-Function            | パラメーター      | 63    |
| Proc-I                  | バラメーター                  | 42,54    | W-Input               | パラメーター      | 42,51 |
| Proc-P                  | バラメーター                  | 42,54    | Working connection A1 | 作動接続口 A1    | 17    |
| Proc-T                  | バラメーター                  | 42,54    | Working connection A2 | 作動接続口 A2    | 17    |
| Proportional-action     | しし/5川金市//モノズ 光々         | 70       | Wrong function        | エラーメッセージ    | 69    |
| coefficient             | レビリショント・トレング            | /3       |                       |             |       |
| Proportiona band        | 比例帯                     | 73       |                       | X           |       |
|                         |                         |          | X-Direction           | バラメーター      | 43,62 |
|                         | R                       |          | X-Input               | バラメーター      | 42,51 |
| Rate time               | 微分時間                    | 73       |                       |             |       |
| RC                      | フィルタータイプ"RC"            | 55       |                       | Y           |       |
| Reference variable      | 基準量                     | 72       | Y-Direction           | バラメーター      | 43,63 |
| Relay                   | バラメーター                  | 42,46    |                       |             |       |
| Relay output            | リレー出力                   | 17       |                       | Z           |       |
| Reset                   | リセット                    | 51       | Ziegler-Nichols       | ジーグラ・ニコルス公式 | 75    |
| RS232                   | RS232                   | 17       |                       |             |       |
|                         |                         |          |                       |             |       |
|                         | S                       |          |                       |             |       |
| S/N                     | パラメーター                  | 50       |                       |             |       |
| Safety function         | 安全機能                    | 11       |                       |             |       |
| Scale                   | バラメーター                  | 44,64    |                       |             |       |
| Scaling                 | サブメニュー                  | 44,64    |                       |             |       |
| Service                 | 配置メニュー"Service"         | 35,37,45 |                       |             |       |
| Set value input         | 設定値入力                   | 17       |                       |             |       |
| Set W-free              | パラメーター                  | 43,63    |                       |             |       |
| SetBasics               | 配置メニュー "SetBasics"      | 35,38,51 |                       |             |       |
| SetCalibration          | 配置メニュー "SetCalibration" | 35,40,62 |                       |             |       |
| SetFunction             | 配置メニュー "SetFunction"    | 35,39,54 |                       |             |       |
| Safety notes            | 安全な操作に関する注意             | 9        |                       |             |       |
| State                   | パラメーター                  | 44,67    |                       |             |       |
| Supply                  | 供給                      | 11       |                       |             |       |

| メーカーからの宣言                                    |
|----------------------------------------------|
| EC 機械指令(98/37/EC)付属書 Annex II B に準拠          |
|                                              |
| 弊社は本取扱説明書に記述された装置が、EC 機械指令(98/37/EC)に合致していなけ |
| れば作動が禁じられる機械やアプリケーションヘインストールされる事を想定していま      |
| す。                                           |
|                                              |
| 機械の取り扱いや組立、作動、加えて設定や調整は権限を持つ専門的なスタッフのみが      |
| 行なって下さい。                                     |

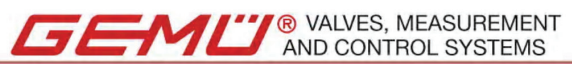

GEMÜ Gebr. Müller · Apparatebau GmbH & Co. KG · Fritz-Müller-Str. 6-8 · D-74653 Ingelfingen-Criesbach · Telefon +49(0) 7940/123-0 · Telefax +49(0) 7940/123-192 e-mail: info@gemue.de · http://www.gemue.de